### Move/5000 User Guide

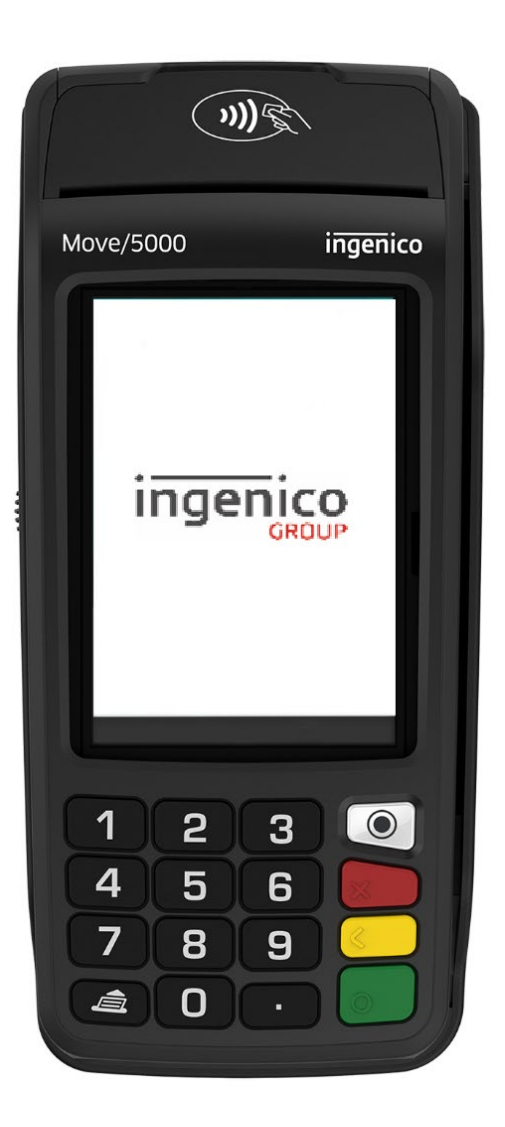

Status Author: Document date: Classification: Version: Draft David Hutton / Douglas Gilchrist V Public 1.3

### Version history

| Version no. | Version date | Status | Edited by         | Most important edit(s)          |
|-------------|--------------|--------|-------------------|---------------------------------|
| 0.1         | 01/10/2021   | Draft  | Donald Pyper      |                                 |
| 0.2         | 31/01/22     | Draft  | Ewan Barnfather   | Creation                        |
| 0.3         | 09/06/22     | Draft  | David Hutton      | Update to formatting            |
| 0.4         | 14/06/22     | Draft  | Douglas Gilchrist | Adjusting formatting and images |
| 1.1         | 25/05/23     | Draft  | David Hutton      | Added MID Validation for X058   |
| 1.2         | 30/11/23     | Draft  | David Hutton      | Added EMEA Keymats              |
| 1.3         | 06/02/23     | Draft  | David Hutton      | NERCONF-1942                    |
|             |              |        |                   |                                 |
|             |              |        |                   |                                 |

Confidential information owned by Ingenico (UK) Limited, to be used by the recipient only. This document, or any part of it, may not be reproduced, copied, circulated and/or distributed nor quoted without prior written approval from Ingenico (UK) Limited.

| 1                                | Introduction                                                                              | .7                   |
|----------------------------------|-------------------------------------------------------------------------------------------|----------------------|
| 1.1                              | Contents of the box                                                                       | .7                   |
| 2                                | Overview of the Move/5000                                                                 | .8                   |
| 2.1                              | The Terminal                                                                              | .8                   |
| 2.2                              | Keyboard Functionality and Touch Screen                                                   | . 9                  |
| 2.3                              | Switching the Terminal On or Off                                                          | .9                   |
| 2.4                              | Using the Terminal Keyboard and Display                                                   | 10                   |
| 2.5                              | Supervisor Code                                                                           | 10                   |
| 2.6                              | Merchant Number Validation                                                                | 10                   |
| 2.7                              | Location Information                                                                      | 11                   |
| 2.8                              | Terminal Icons                                                                            | 11                   |
| 2.8.1                            | Terminal Battery Icons                                                                    | 11                   |
| 2.8.2                            | Terminal Clock Icon                                                                       | 12<br>12             |
| 3                                | Installation of the Move/5000                                                             | 14                   |
| 3.1                              | Location of the Move/5000                                                                 | 14                   |
| 3.2                              | Opening the Back Cover                                                                    | 14                   |
| 3.3                              | Terminal Connection Ports and Slots                                                       | 15                   |
| 3.3.1<br>3.3.2<br>3.3.3          | Micro-USB Port<br>SD Memory Card Slot<br>SAMS and SIMS Slots                              | 15<br>15<br>15       |
| 3.4                              | Battery                                                                                   | 16                   |
| 3.4.1<br>3.4.2<br>3.4.3<br>3.4.4 | Specifications<br>Installing the battery<br>Charging the battery<br>Replacing the battery | 16<br>16<br>17<br>17 |
| 3.5                              | Paper Roll                                                                                | 18                   |
| 3.5.1<br>3.5.2                   | Main Characteristics of Ingenico Paper Roll                                               | 18<br>18             |
| 3.6                              | Terminal Base Overview                                                                    | 19                   |
| 3.7                              | Connecting a Base                                                                         | 19                   |
| 3.7.1<br>3.7.2<br>3.7.3<br>3.7.4 | Assigning a Base                                                                          | 20<br>21<br>22<br>23 |
| 3.8                              | Connecting to Wi-Fi                                                                       | 24                   |

| 3.8.1          | Wi-Fi Requirements                                   | 24       |
|----------------|------------------------------------------------------|----------|
| 3.8.2          | Managing Wi-Fi Profiles                              | 25       |
| 3.8.3          | WI-FI Roaming                                        | 29       |
| 4              | Taking Payments                                      | 30       |
| 4.1            | Card Reading                                         | 30       |
| 4.2            | Transactions                                         | 30       |
| 4.3            | Contactless High Value Payments - Verified by Device | 31       |
| 4.4            | Printing a Contactless Customer Receipt              | 31       |
| 5              | Transaction Examples                                 | 32       |
| 5.1            | Sale: Contactless Card                               | 32       |
| 5.1.1          | Strong Customer Authentication                       | 33       |
| 5.2            | Sale: Via Menu (inserted card)                       | 34       |
| 5.3            | Sale: Swiped Card                                    | 35       |
| 5.4            | PWCB - Purchase with Cashback                        | 36       |
| 5.5            | Sales with Gratuity (Tip Mode)                       | 37       |
| 5.6            | Split Bills                                          | 37       |
| 5.7            | Refunds                                              | 38       |
| 5.8            | Mail Order Transactions (Customer Not Present)       | 39       |
| 5.8.1          | CSC and AVS results                                  | 39       |
| 5.8.2          | Mail Order Transactions                              | 40       |
| 5.9            | Hotel Mode                                           | 41       |
| 5.9.1          | Pre-Authorisation (inserted card)                    | 42       |
| 5.9.2          | Completion (inserted card)                           | 43       |
| 5.9.3<br>5.9.1 | Cancel (Inserted Card)                               | 44<br>15 |
| 5.10           |                                                      | 40       |
| 5.10           |                                                      | 40       |
| 5.10           |                                                      | 40       |
| 5.12           | Account Vorify                                       | 40       |
| 5.13           | Authonly Transactions                                | 41<br>10 |
| 5.14           |                                                      | 40       |
| 5.15           |                                                      | 49       |
| 5.10           | Declined Transactions                                | 49       |
| 5.17<br>C      |                                                      | 50       |
| 6              | I ransaction receipts                                | 51       |
| 6.1            | Merchant Copy Receipts                               | 51       |
| 6.1.1          | Merchant Copy – Signature Transactions               | 51       |

| 6.1.2          | Merchant Copy – Signature Transactions (With Gratuity)                          |          |
|----------------|---------------------------------------------------------------------------------|----------|
| 6.1.3          | Merchant Copy – PIN Verified Transaction                                        |          |
| 0.1.4<br>6.1.5 | Merchant Copy – PIN verified Transaction (with Gratuity)                        |          |
| 6.2            | Customer Copy Receipts                                                          |          |
| 6.2.1          | Customer Copy - Signature Transactions                                          | 56       |
| 6.2.2          | Customer Copy – Contactless Transaction                                         |          |
| 6.2.3          | Customer Copy – Prepaid Card Transaction                                        |          |
| 6.3            | Declined and Void receipts                                                      |          |
| 7              | Banking Reports                                                                 | 60       |
| 7.1            | Banking                                                                         | 60       |
| 7.1.1          | Example Banking Report Print Off                                                | 61       |
| 7.1.2          | Example Banking Report Print Off (continued)                                    | 62       |
| 7.2            | X-Balance Report                                                                | 63       |
| 7.3            | Z-Balance Report                                                                | 64       |
| 7.3.1          | Example Z Balance Report (Totals and Breakdown by Issuer)                       | 65       |
| 7.3.2          | Example Z Balance Report continued (Breakdown by Waiter and Transaction<br>Log) |          |
| 7.4            | Stored Transaction Report                                                       |          |
| 7.5            | TMS Report                                                                      | 67       |
| 8              | Supervisor Functions                                                            | 68       |
| 8.1            | Supervisor Password                                                             | 68       |
| 8.1.1          | Supervisor password change – Initial Transaction                                |          |
| 8.2            | Refund Password                                                                 | 69       |
| 8.3            | Supervisor Menu                                                                 | 69       |
| 8.3.1          | Supervisor Menu Screens                                                         | 70       |
| 8.4            | Supervisor Submenus                                                             | 71       |
| 8.4.1          | Password Screen Menu                                                            | 71       |
| 8.4.2          | Config Menu                                                                     | 72       |
| 8.4.3          | Shortcut Screen Menu                                                            | 73       |
|                | Error! Bookmark not c                                                           | defined. |
| 9              | Troubleshooting: Frequently Asked Questions                                     | 74       |
| 10             | Screen Messages                                                                 | 76       |
| 11             | Diagnostic Codes                                                                | 78       |
| 12             | Recommendations                                                                 | 79       |
| 12.1           | Safety                                                                          | 79       |
| 12.2           | Environment (WEEE, batteries and packaging)                                     | 80       |
|                | • SEAMLESS                                                                      | PAYMENT  |

| 12.3 | Security of the Terminal | 80 |
|------|--------------------------|----|
| 12.4 | Fixed Installation       | 80 |
| 12.5 | CE Marks                 | 81 |

### 1 Introduction

Thank you for choosing an Ingenico payment terminal.

We recommend that you carefully read this user guide: It will provide you with all the necessary information about your terminal, including appropriate safety precautions, unpacking, installing, and the general maintenance of your terminal.

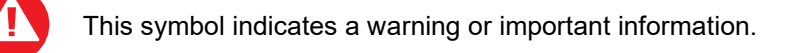

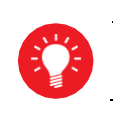

This symbol indicates troubleshooting tips, advice, or additional information.

#### 1.1 Contents of the box

When your terminal arrives, open the box and remove all of its contents. The terminal and cabling will be wrapped in plastic packaging which can be disposed of appropriately. Your box will include the following:

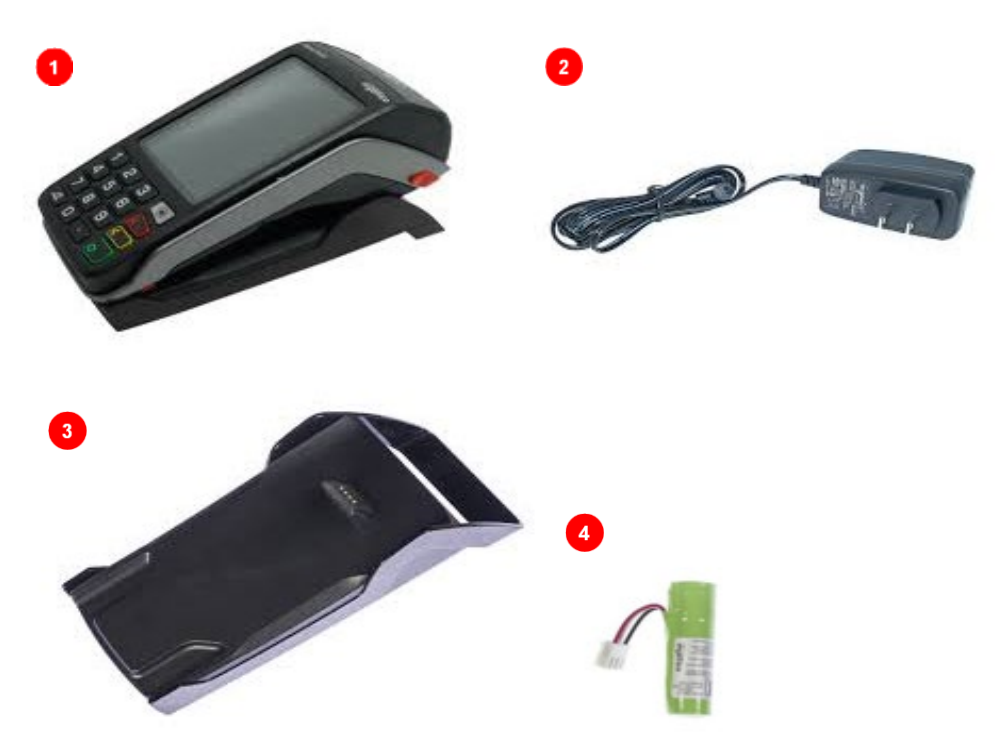

- 1. Your Move/5000 Terminal.
- 2. Power cable and plug. Your terminal will come with the appropriate adapter.
- 3. Move/5000 Terminal charging base]
- 4. Battery pack and connector

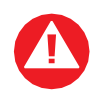

The power supply unit and battery provided with this equipment is specially designed for Ingenico Move5000 terminals. Do not use any other power supply as this may damage your terminal.

### 2 Overview of the Move/5000

The following sub sections will provide basic information about the terminal itself, including the display, keys, and icons on the screen.

#### 2.1 The Terminal

Below is an annotated diagram of your Move/5000 terminal and its technical specifications

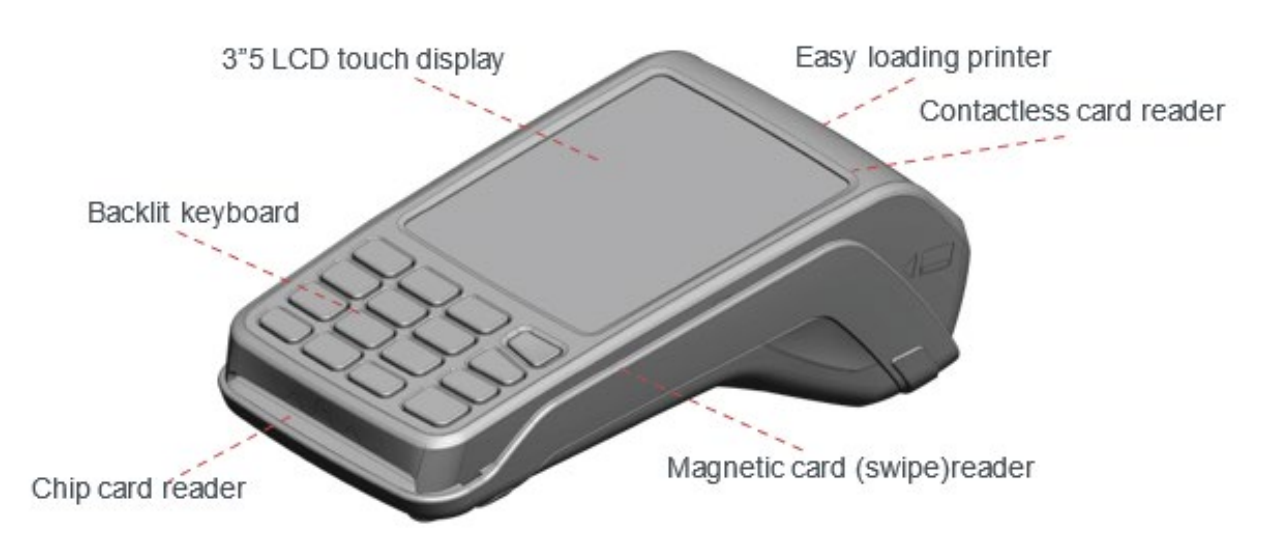

| Weight<br>(ʷ\₀ paper roll or battery) | 320g                                                   |
|---------------------------------------|--------------------------------------------------------|
| Dimensions (L x w x h)                | 169x78x57 mm                                           |
| Screen Resolution                     | 320 pixels wide x 480 pixels high                      |
| Electrical mains network              | 100-240VAC / 50-60 Hz - Class II equipment             |
| Terminal Connections                  | USB AB serial link Power connector Contacts for Cradle |

### 2.2 Keyboard Functionality and Touch Screen

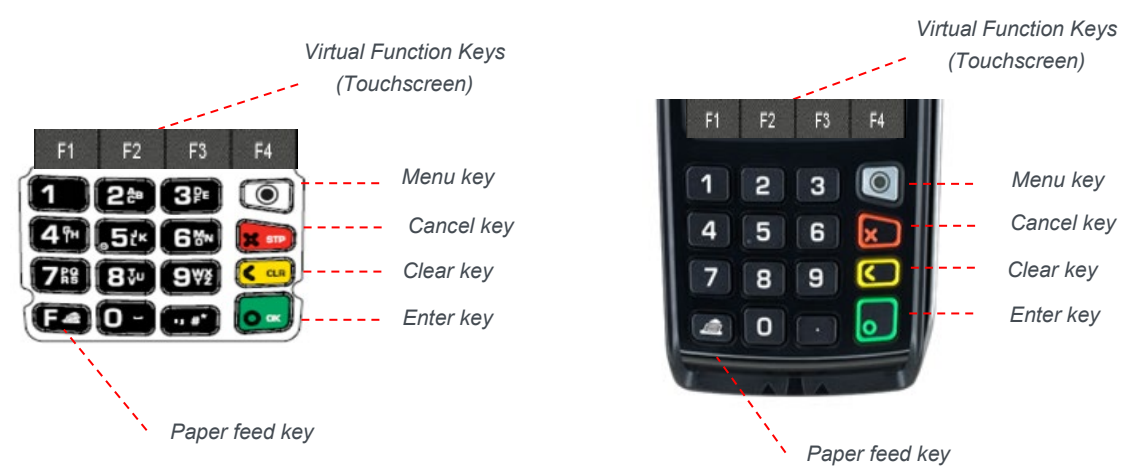

**Keypad Layout:** Depending on the model of your terminal it may come with one of the two above keypad layouts.

F1 F2 F3 F4 **Virtual Function Keys**: These appear at the bottom of the Touchscreen display. They are typically used as shortcuts and can be configured to complete certain tasks e.g., pressing F1 to print a duplicate receipt following a transaction.

Menu key: This key is used to access the application menus from the idle (READY) screen and can be used to navigate to the next menu page where available.

**Cancel key**: This key is used to cancel the current procedure/transaction and return to the previous menu or idle screen.

Clear key: This key is used to delete any entered characters one at a time.

**Enter or Confirmation key**: This key is used to validate selections or to confirm anything that has been typed into the terminal. While off or on standby this key also switches the terminal on.

Paper feed key: Holding this key will cause the terminal to release blank receipt paper through the printer press.

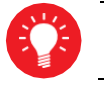

Some keys can be restricted depending on the applications on the terminal. E.g., integrated terminals which use a till.

### 2.3 Switching the Terminal On or Off

After properly installing your terminal, it can be switched ON by pressing or for one second.

To switch your terminal OFF press 🗀 and 🔄 for one second. Once OFF the terminal can be safely disconnected from its power supply.

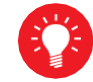

Before using the terminal, always check the paper roll is present.

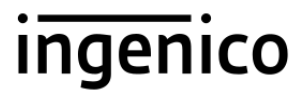

### 2.4 Using the Terminal Keyboard and Display

To enter numbers into a field, press the relevant letters using the on-screen keyboard, or relevant numbers on the number pad. If you make a mistake, you can correct this using  $\bigcirc$  and  $\boxed{\times}$ . Pressing  $\bigcirc$  will delete one character at a time. Pressing  $\boxed{\times}$  once will delete the entire line; pressing it again will cancel the transaction or exit the menu.

#### 2.5 Supervisor Code

The default supervisor code is 01483. Please note, the terminal will prompt you to change this to a new code before you can process any transactions.

#### 2.6 Merchant Number Validation

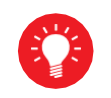

This feature it not available on all devices. If this screen does not appear then continue to use your terminal as outlined in this guide.

Merchant Number Validation is a process to ensure that your transactions are going to the right place by way of a simple check when you first receive your terminal.

After setting up the terminal you will be asked to validate your Merchant Number. This will occur after you have entered an amount for a transaction the first time, but before you are asked to reset your supervisor password.

Simply enter your Merchant Number when this screen is displayed:

You will then be asked to reset your supervisor password.

| Termin  | al Insta   | allation |
|---------|------------|----------|
| Enter n | ierchant i | number   |
|         |            |          |
| Cancel  | Clear      | Ok<br>ov |

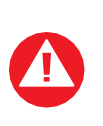

If the screen displays "Merchant Number is not correct" then double check your Merchant Number and try again. If you continue to see "Merchant Number is not correct", please contact your Helpdesk as advised by your payment terminal provider.

### 2.7 Location Information

In order to ensure that your information is captured and passed to your acquirer correctly it is important to check that your country and postcode are correct on your terminal. This will need updating if the location in which you are processing a transaction changes.

When the terminal is first installed it will download your country and postcode from our Terminal Management System. You can check this information and update it as needed by following these steps:

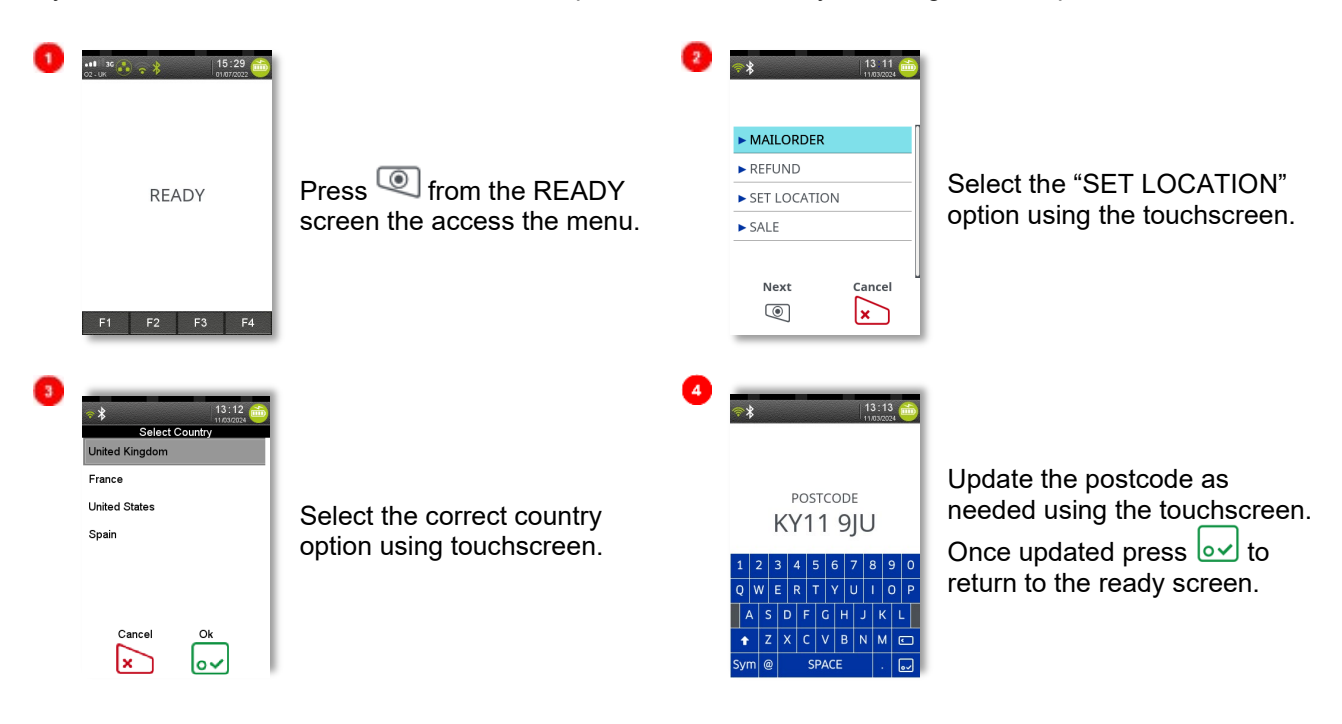

### 2.8 Terminal Icons

The following icons will display in the grey bar at the top of the touchscreen on the terminal. The terminal uses the following colour scheme to identify the state of a feature:

- No icon means the function is not present in the terminal or it's switched off.
- Grey icon represents an active feature that has no connection.
- Orange icon represents connection in progress.
- Green icon is used during connection when the terminal is ready to exchange data.

#### 2.8.1 Terminal Battery Icons

The power icon will display the change remaining in the terminal. It can be found on the right-hand side of the grey bar.

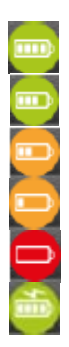

Battery charge greater than 80%.

Battery charge greater than 60% and less than 80%.

Battery charge greater than 40% and less than 60%.

Battery charge greater than 20% and less than 40%.

Battery charge less than 20%.

Terminal powered by external power supply, battery full charge.

#### 2.8.2 Terminal Clock Icon

The time on your terminal is displayed on the right-hand side of the grey bar beside the battery icon.

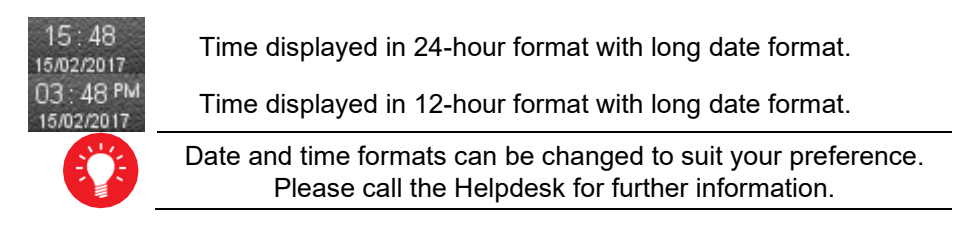

#### 2.8.3 Terminal Connection Icons

The Move/5000 can connect via multiple paths. The following icons are displayed on the left-hand side of the grey bar at the top of the touch screen.

#### 2.8.3.1 GPRS (Mobile) Icons

The network mobile status is represented by the following icons.

| No icon         | No mobile network module or module not activated.                                                 |
|-----------------|---------------------------------------------------------------------------------------------------|
| 5               | Mobile network module is activated but not attached to a network.                                 |
| • • • 3G        | The terminal is connected to a mobile network, but the GPRS session has not yet been established. |
| • <b>11</b> 26  | The terminal is connected to a mobile network and the GPRS session has been established.          |
| •111 2G         | Maximum reception level (100%).                                                                   |
| .11 26          | High reception level (75%).                                                                       |
| •• <b>1</b> 3G  | Medium reception level (50%).                                                                     |
| 26              | Low reception level (25%).                                                                        |
| . 20            | Very low reception level (<5%).                                                                   |
| 02 - UK         | Network provider name is displayed underneath the signal indicator.                               |
| • <b>•••</b> 30 |                                                                                                   |

#### 2.8.3.2 Ethernet and Bluetooth Icons

When connected to an ethernet compatible base the terminal will use the following icons to display it's connectivity to the base and the current status of the bases' ethernet connection.

 No icons
 Network card not yet activated / Bluetooth not yet activated.

 Image: State of the state of the sta

Terminal connected to at least one base.

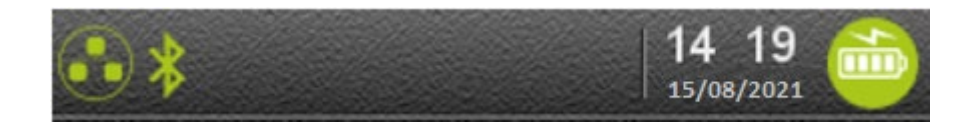

#### 2.8.3.3 Wi-Fi Terminal Icons

The Wi-Fi icon indicates the status of the wireless connection to an internet connected router.

 No icons
 Network card not yet activated / Wi-Fi not yet activated.

 Image: Not connected to the Wi-Fi network.
 Not connected to the Wi-Fi network.

 Image: Wi-Fi connection is in progress.. No IP address set/received from the network.
 Wi-Fi connected and IP address set/received from the network.

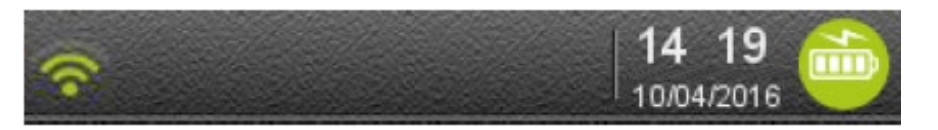

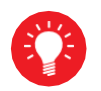

Please note: Move/5000 terminals can have multiple comms enabled at one time; therefore, you will see a combination of various comms icons on the display.

### 3 Installation of the Move/5000

The following sub sections detail the best practices for and guide you through installing your Move/5000 terminal.

### 3.1 Location of the Move/5000

The Move/5000 and base should be placed on flat surface, near an electric socket, and near an Ethernet or telephone socket. The terminal should be placed far away from any hot zones. Where possible the terminal should also be protected from strong vibrations, dust, damp, and electromagnetic radiation (computer screen, anti-theft barrier etc.). These can cause damage to the terminal over time.

#### **Operation Conditions**

| Ambient temperature   | 0°C to +50°C |
|-----------------------|--------------|
| Max relative humidity | 85% at +40°C |
| Max altitude          | 2000m        |

#### **Battery Charging**

| Ambient temperature | 0°C to +45°C |
|---------------------|--------------|
| Ampient temperature | 0 0 10 +43 0 |

#### Storage Conditions

| Ambient temperature   | 0°C to +50°C |
|-----------------------|--------------|
| Max relative humidity | 85% at +40°C |

### 3.2 Opening the Back Cover

Turn the terminal over, unclip the back cover by pushing the clip towards the top of the terminal as shown, then remove the back cover.

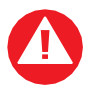

Ensure the terminal is switched off and disconnected from mains power before opening the back cover.

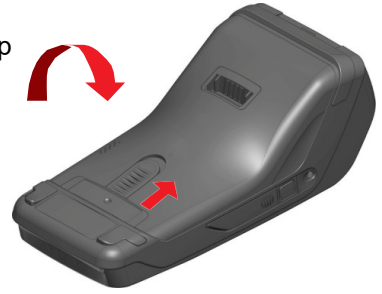

### 3.3 Terminal Connection Ports and Slots

There are multiple connection ports and slots on the Move/5000 terminal. The following subsections will detail how to access and use each of them.

#### 3.3.1 Micro-USB Port

- There is a Micro-USB connector on the left side of the Move/5000 wireless terminal (see picture). This connector manages Host and Slave connections.
- The terminal supports USB keys with FAT16 or FAT32 file systems.

The USB key must be used with an USB adapter (refer to accessories section).

#### 3.3.2 SD Memory Card Slot

- There is an SD memory card slot on the left side of the Move/5000 wireless terminal (see picture).
- Insert the MicroSD memory card into the connector slot as shown on the picture.
- The terminal supports a MicroSD card up to 32GB.

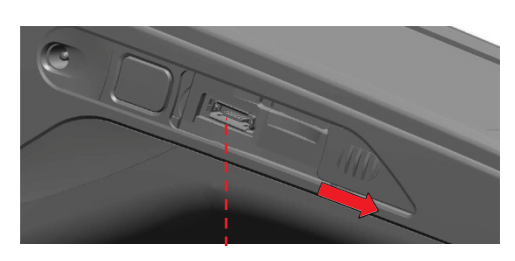

USB micro-AB Connector used for USB key etc.

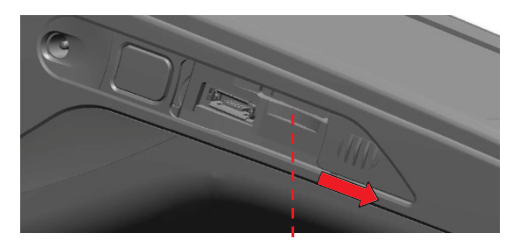

MicroSD Slot

#### 3.3.3 SAMS and SIMS Slots

- The connector modules for security SAM and SIM are located inside the terminal underneath the back cover.
- SAMs and SIMs slots can be identified by the engraved marks on the lower housing.
- When introducing a SAM or SIM to its slot, be sure to orient the cut corner as indicated on the engraved markings.

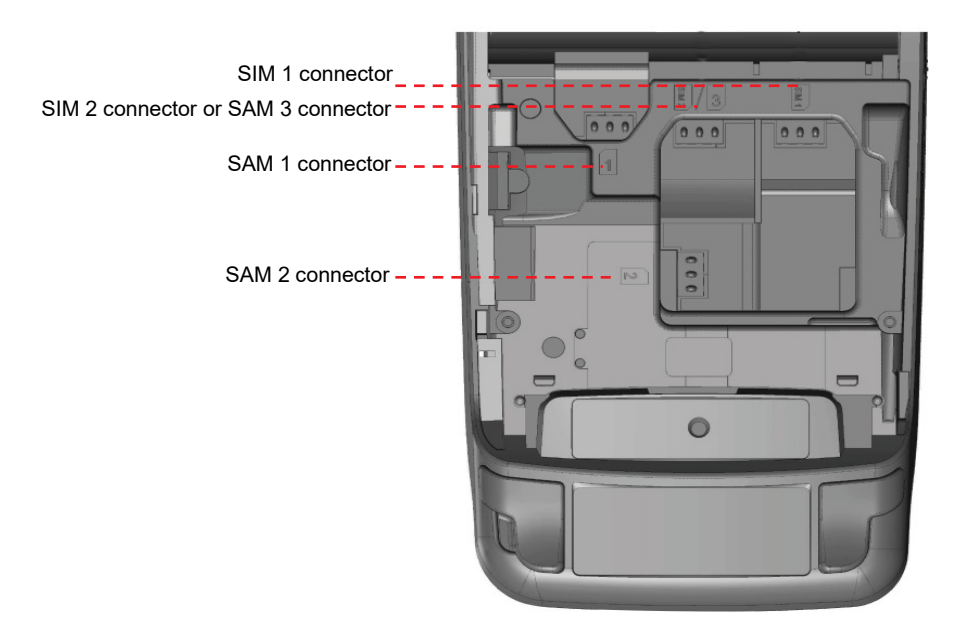

#### 3.4 Battery

The following subsections will detail good practice for the care of the battery provided with your Move/5000 terminal.

#### 3.4.1 Specifications

| Characteristics                 | Li-ion 2900 mAh                                                                                                    |
|---------------------------------|----------------------------------------------------------------------------------------------------|
| Charge<br>(power supply - 1.5A) | 50% capacity in 1,5 h; full capacity in 4 hours.                                                                                                    |
| Battery Life                    | <ul> <li>450 transactions in GPRS with fully charged battery,</li> <li>printing and backlight activated.</li> <li>150 hours powered ON with connected GPRS link and terminal</li> <li>in sleeping state starting with fully charged battery and without</li> <li>energy consumption related to backlit or radio link.</li> </ul> |

#### 3.4.2 Installing the battery

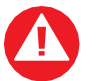

Ensure the terminal is switched off and disconnected from mains power before opening the back cover or installing the battery.

- Turn the terminal over and unclip the back cover by pushing on the clip.
- Locate the battery pack connector beside the battery compartment.
- Plug the battery pack into the battery pack connector as indicated in the image.
- Verify that the connector locks in place.
- Place the battery pack in the compartment as indicated in the image.
- Replace the back cover.

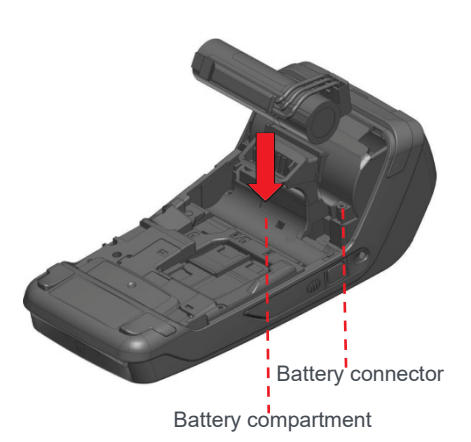

#### 3.4.3 Charging the battery

When does the battery need to be charged?

- On initial start-up, charge the battery for 16 hours under the environmental conditions stated earlier in this guide.
- When used daily, the terminal recharges its batteries each time it is placed on its base. Charging is automatic.
- When used with a terminal power supply: connect the power supply to Move/5000 power connector.
- The environment in which the charge takes place influences battery lifetime and autonomy (number of transactions).
- The optimal conditions are as follows:
  - Charge away from any external heat source (radiator, sun, enclosed area etc.).
  - $\circ$  The optimal temperature is between +15°C and +25°C.

#### How can the battery be charged?

Using the base.

- Place the terminal onto its base.
- Check the battery symbol is flashing or moving to indicate charging.
- Using the terminal power supply.
- Connect the terminal power supply unit to the terminal charging port on the left of the terminal.
- Check the battery symbol is flashing or moving to indicate charging.

#### 3.4.4 Replacing the battery

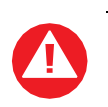

It is imperative to use a battery authorized by Ingenico (UK) Ltd. There is danger of explosion if battery used is not approved by Ingenico (UK) Ltd.

- Remove the terminal from its base.
- Switch the terminal off.
- Remove the back cover.
- Carefully disconnect battery, following the instructions below.
  - a) Unlock the connector by pressing the locking mechanism as indicated by F1 arrow while pulling this connector (F2 arrow) Release traction on it as soon as the connector comes unclipped.
  - b) Finish extracting connector by tilting it slightly (F3 arrow) to bring it away from the terminal housing.

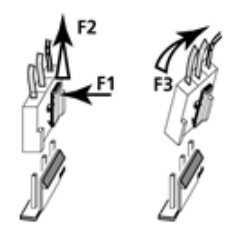

- Power on the terminal by placing it on its base or connect the terminal to the power supply to reset the battery indicator.
- Remove terminal from base or disconnect terminal power supply.
- Connect and install the new battery by following the instructions in section "Installing the battery".
- Close the back cover and charge the new battery. As advised in the charging battery section.
- To help preserve the environment, dispose of used batteries at an appropriate site in compliance with recycling legislation.

#### 3.5 Paper Roll

#### 3.5.1 Main Characteristics of Ingenico Paper Roll

#### **R40 Paper Roll**

| Colour   | White           |
|----------|-----------------|
| Width    | 58 mm           |
| Diameter | 40 mm           |
| Length   | About 18 meters |

The quality of the thermal paper can be reduced by poor storage conditions, it is recommended that the following are avoided:

- Storage in hot wet places (near air-conditioner, humidity above 85%).
- Exposure to direct sunlight or ultraviolet for long periods of time.
- Contact with organic solvents (solvent type adhesive).
- Direct contact with materials containing plasticizers (PVC transparent folders or envelopes).
- Direct contact with "diazo" papers.
- Direct contact with water.
- Rubbing or pressing the paper too strongly.

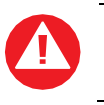

For best performance use only heat sensitised paper roll approved by Ingenico. The use of non-approved paper is likely to damage the terminals printer.

#### 3.5.2 Installing a Paper Roll

Follow the below steps to properly put a new roll of paper into your Move/5000 terminal.

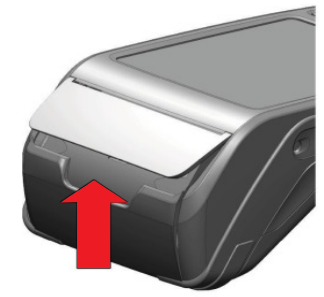

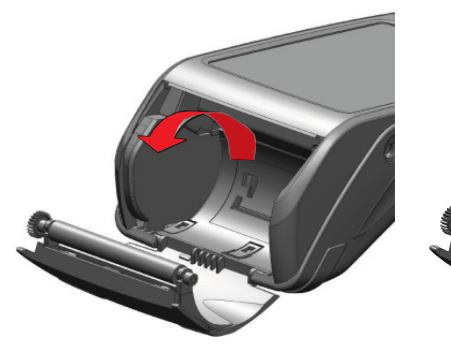

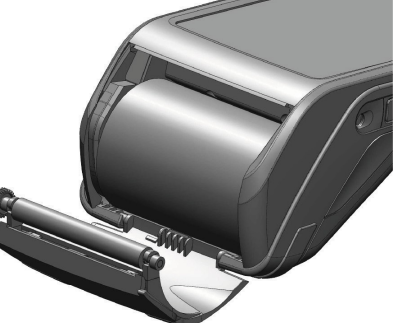

- Open the paper compartment by lifting the catch located at the rear of the terminal upwards.
- Pull the cover at the rear of the terminal downwards.
- Insert the paper roll in the compartment following the directions shown in the picture.
- Pull the paper up to the top of the terminal so that the end of the roll is above the terminal.
- While hold the end of the paper close the lid, pushing down on both corners simultaneously.

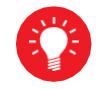

When a new paper roll is inserted, tear off the first length (one complete turn) to avoid printing on the adhesive tape footprint.

#### 3.6 Terminal Base Overview

You should set up your base unit in a convenient location close to a power source and, for Bluetooth terminals, either a telephone socket and/or an Ethernet socket, as required.

To open the base unit cover, located on the bottom of the base unit, you must unclip an access clip and lift the cover from the base unit. To replace the cover, reverse these instructions being sure to engage all the retaining pins before the access clips.

See the images below for the details of the connection ports available on the base.

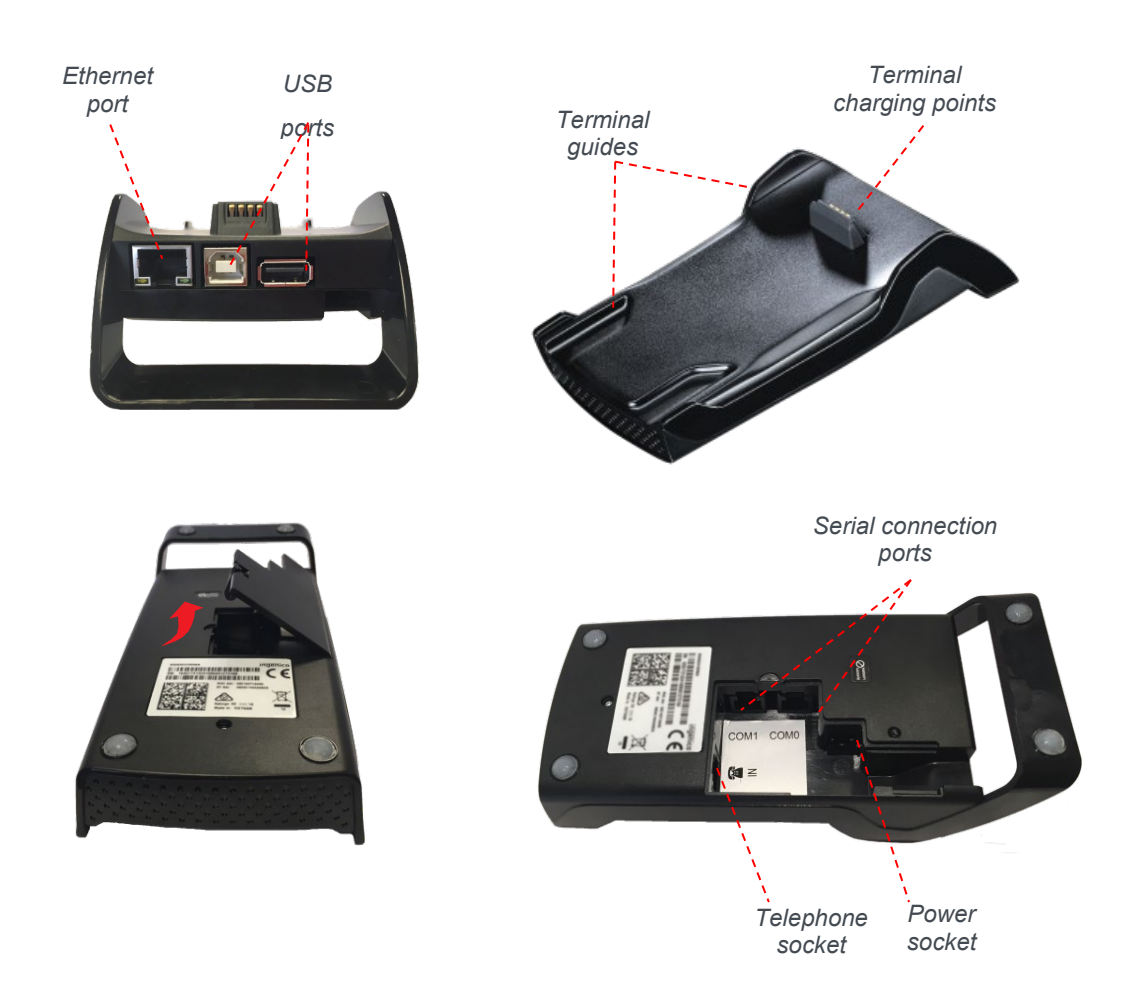

#### 3.7 Connecting a Base

To connect the Ethernet cable, connect one side to your Ethernet socket or router then the other side to the socket located at the rear of your base unit.

To connect the base unit to a telephone point, remove the back panel as shown in the diagram. Connect one end of the telephone cable to the modem socket on your base unit, then the other end to your telephone socket.

To connect the power supply, remove the back panel as shown in the diagram. Connect the power supply into the power socket, then plug it into the mains power. The terminal will display READY after it has initialised.

#### 3.7.1 Assigning a Base

The terminal should already be paired with the base unit provided; your terminal can only use the telephone and ethernet connections when it is paired with, or placed on, the base unit. Follow the steps below to associate your terminal to a Bluetooth base.

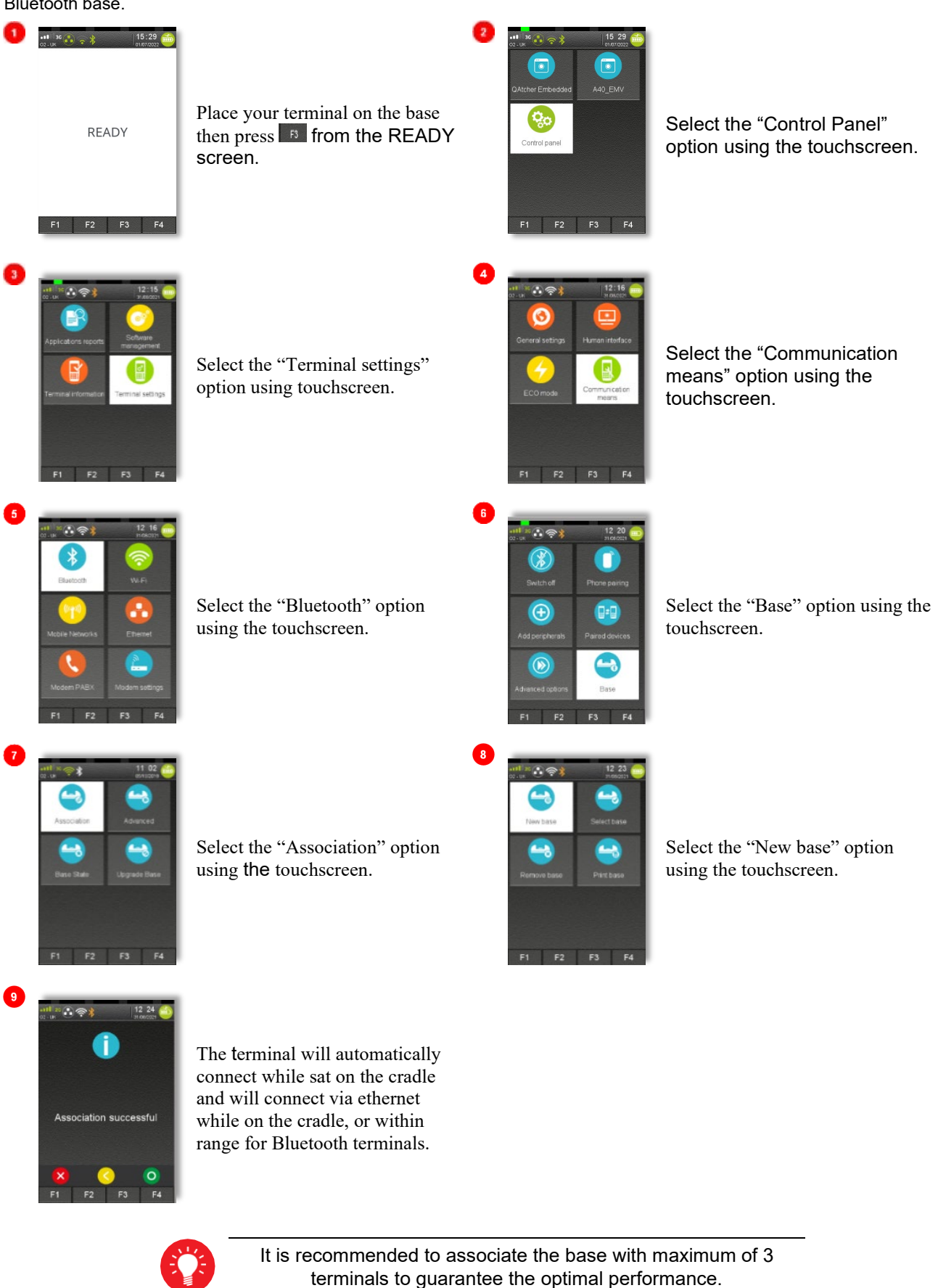

#### 3.7.2 Selecting a Base

When multiple bases are assigned to the terminal it might be necessary to select an appropriate base for the location the terminal is going to be used.

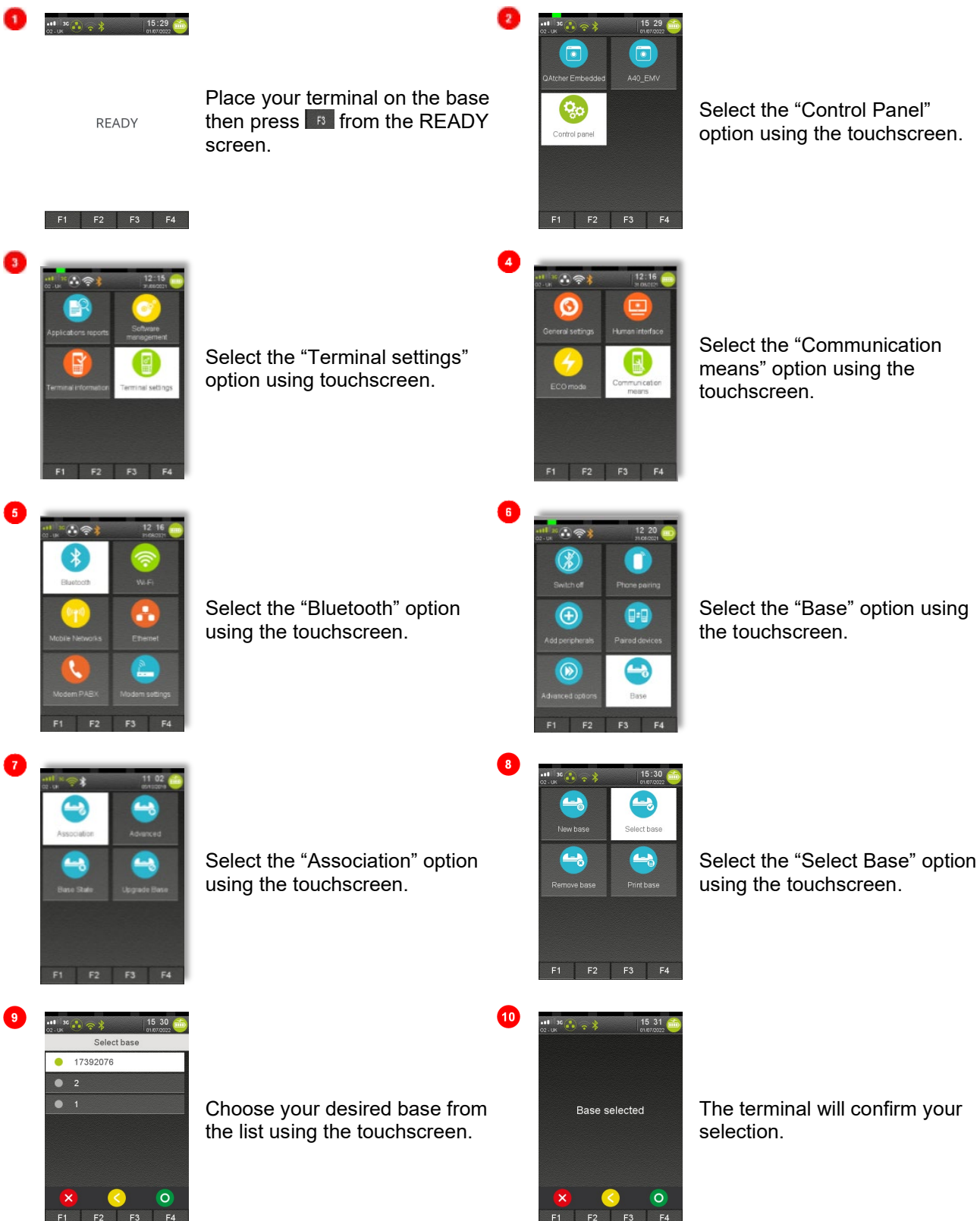

#### 3.7.3 Removing a Base

When multiple bases are assigned to the terminal it might be necessary to remove ones that are no longer used or needed.

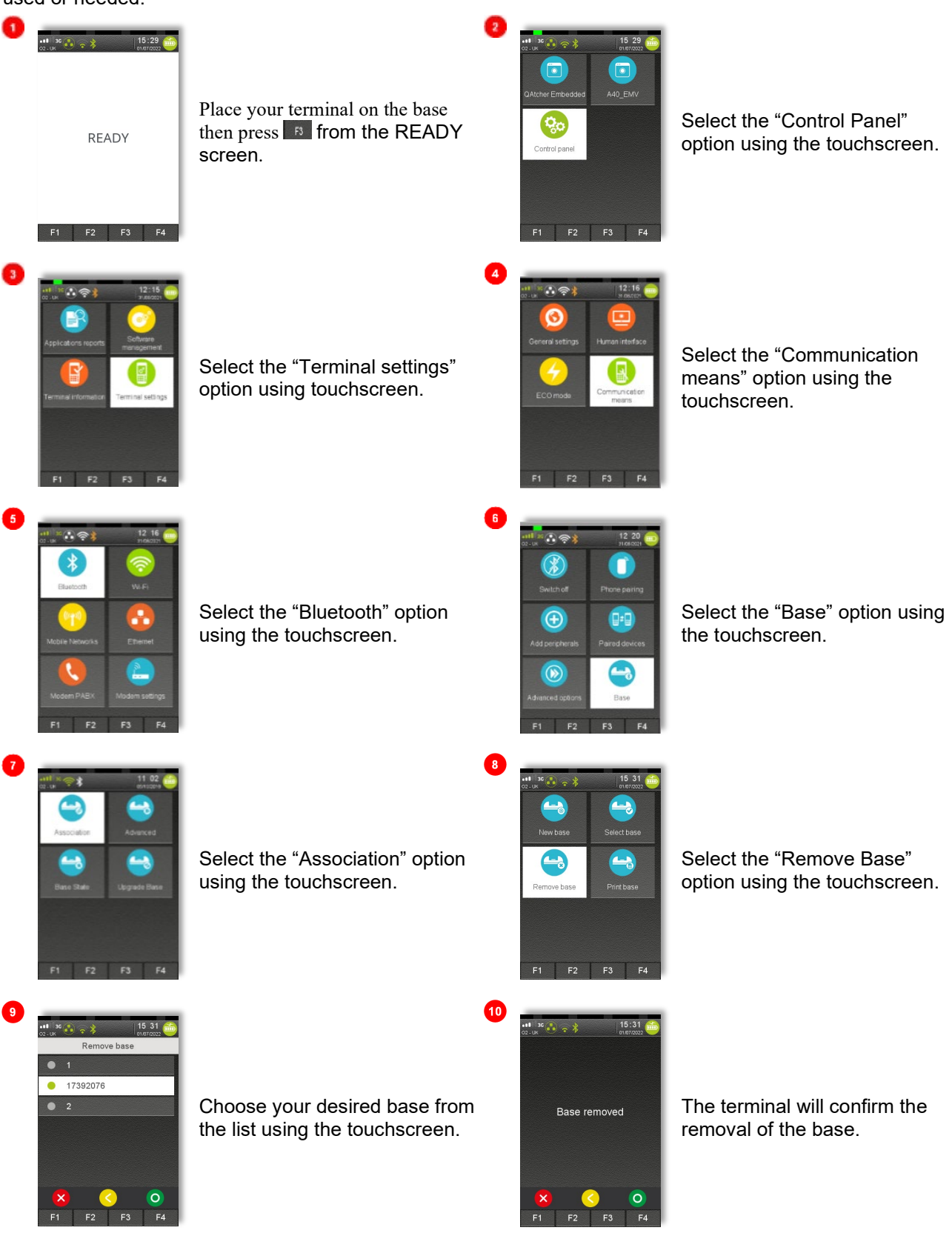

#### 3.7.4 Renaming a Base

If you are looking to use the terminal in different locations on different bases you can rename assigned bases to make identification of the base easier.

15 29

್ಧಿಂ

∻ ج (ح)

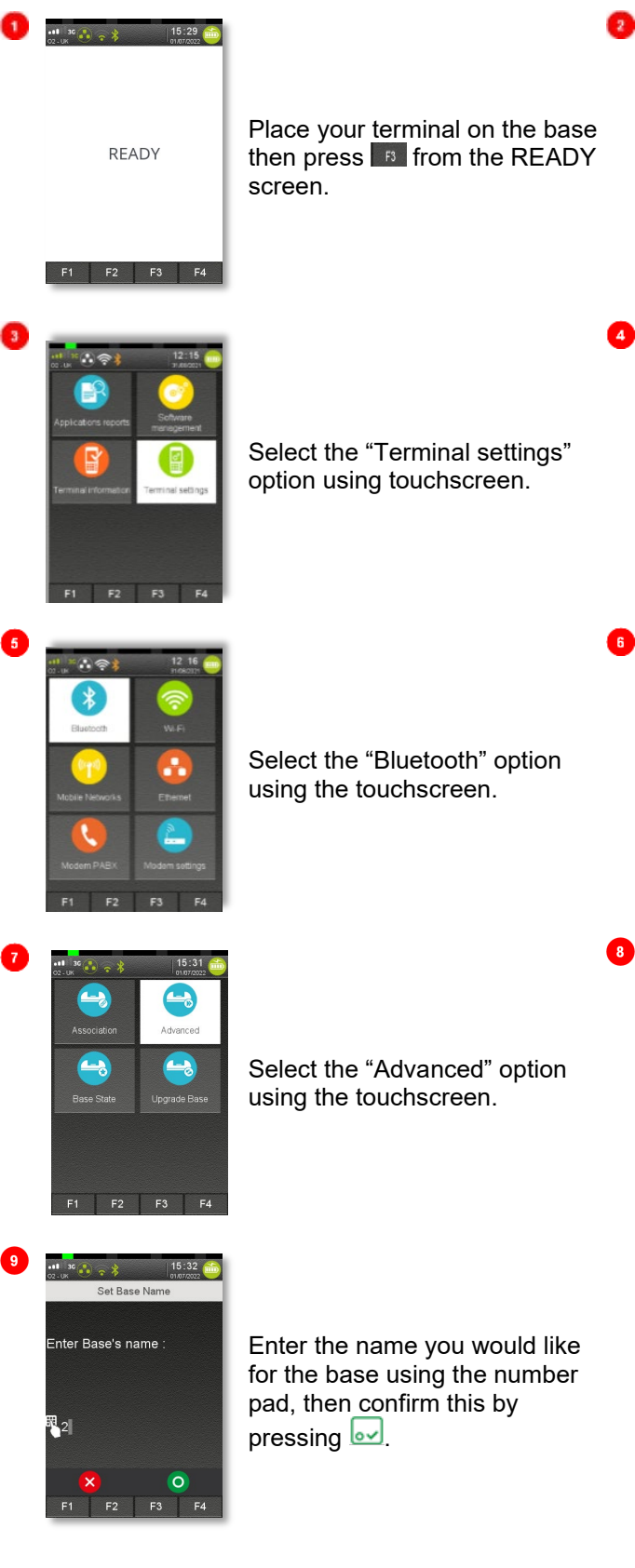

Bases may only contain alphanumerical characters in their names.

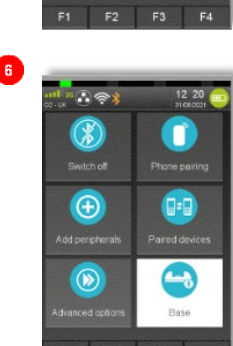

••• 36 🚯 🗢 🖇

Base Nar

F1 F2 F3 F4

омн

 $(\mathbf{x})$ 

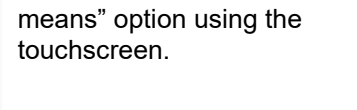

Select the "Communication

Select the "Control Panel"

option using the touchscreen.

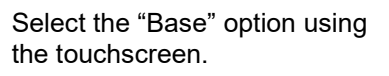

Select the "Set base name"

option using the touchscreen.

### 3.8 Connecting to Wi-Fi

#### 3.8.1 Wi-Fi Requirements

In order to connect to a Wi-Fi network using your device you will first need to make sure that Wi-Fi is enabled.

2

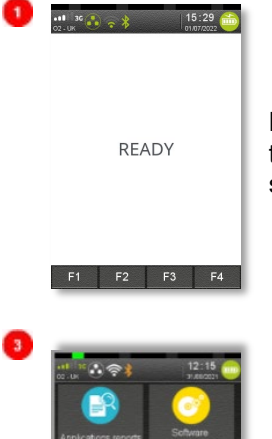

Place your terminal on the base then press from the READY screen.

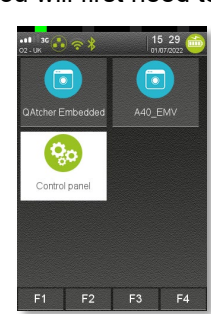

Select the "Control Panel" option using the touchscreen.

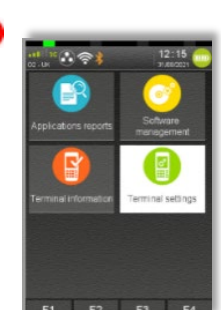

Select the "Terminal settings" option using touchscreen.

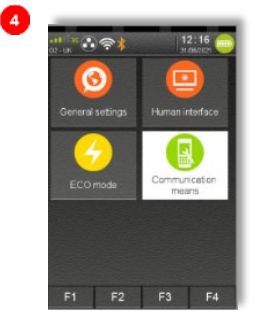

Select the "Communication means" option using the touchscreen.

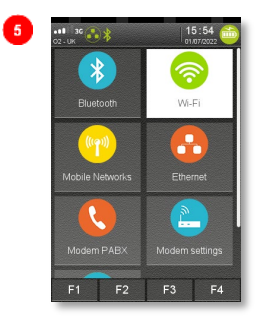

Select the "Wi-Fi" option using the touchscreen.

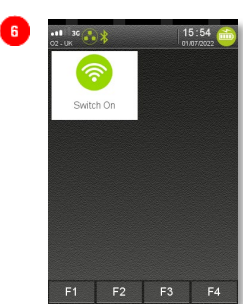

Select the "Switch On" option using the touchscreen.

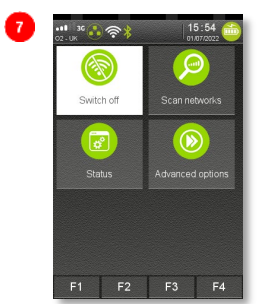

This screen should now display.

If the Wi-Fi is already enabled, you will see this screen instead of what is shown on step 6.

#### 3.8.2 Managing Wi-Fi Profiles

To connect to an "Access Point" or a router you will first need to create a Wi-Fi Profile. Several profiles can be created if there are multiple "Access Points" around where you will be using the Move/5000. It is possible to make changes to existing profiles. You can also delete or force connections to specific profiles.

Setting up a Wi-Fi network with a static IP is possible, however the setup is outside of the scope of this manual.

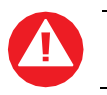

For security reasons the WI-FI network must be consistent with the PCI DSS v2 Wireless Guidance.

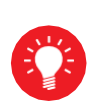

The Wi-Fi service will refuse to create profiles for unsecure networks (open or WEP networks). Please note login via landing pages is not supported (e.g. networks which require login via web page).

#### 3.8.2.1 Creating a Wi-Fi Profile

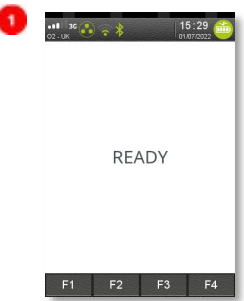

Place your terminal on the base then press room the READY screen.

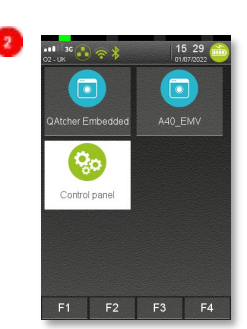

Select the "Control Panel" option using the touchscreen.

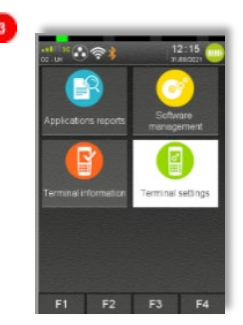

Select the "Terminal settings" option using touchscreen.

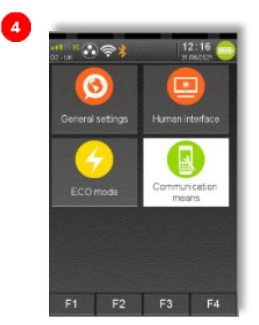

Select the "Communication means" option using the touchscreen.

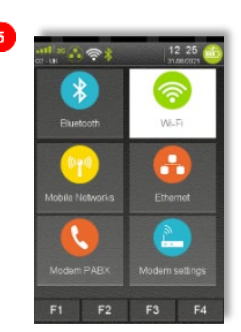

Select the "Wi-Fi" option using the touchscreen.

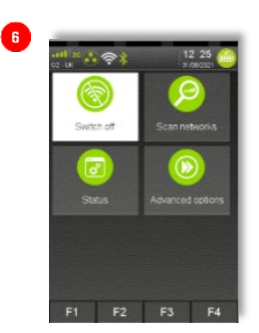

Select the "Scan networks" option then select your network from the list of available networks.

| W  | /i-Fi passwor | d  |
|----|---------------|----|
| Er | nter passwor  | d: |
|    |               |    |
|    |               |    |
|    |               |    |
|    |               |    |
|    |               |    |
|    |               |    |

Enter your network's password and press . Your terminal will now connect.

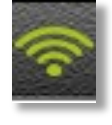

8

Once connected the Wi-Fi connection symbol in the top left of the screen will turn green.

#### 3.8.2.2 Deleting a Wi-Fi Profile

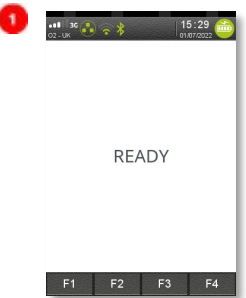

Place your terminal on the base then press a from the READY screen.

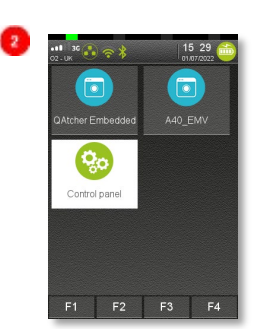

Select the "Control Panel" option using the touchscreen.

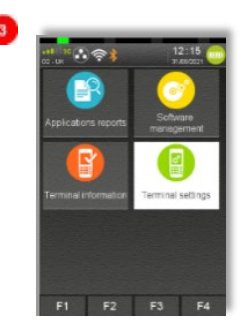

Select the "Terminal settings" option using touchscreen.

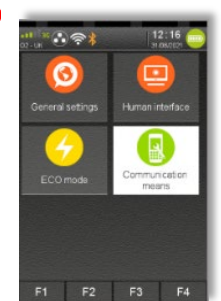

4

8

Select the "Communication means" option using the touchscreen.

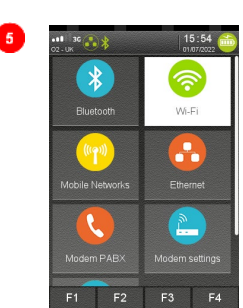

Select the "Wi-Fi" option using the touchscreen.

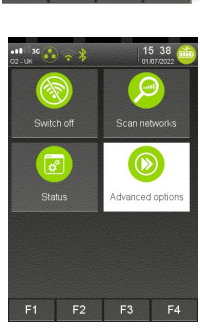

Select the "Advanced options" option using the touchscreen.

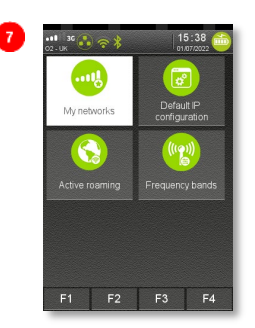

Select the "My networks" option using the touchscreen

Select the network you wish to delete using the touchscreen.

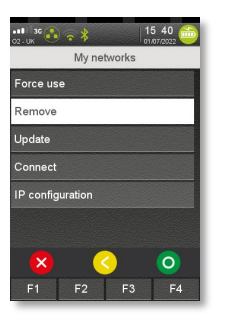

Select the "Remove" option using the touchscreen. This network will then be removed from the list of active networks.

#### 3.8.2.3 Force Connection to Specific Wi-Fi Profile

If you are using only one network and have more than one profile setup on the terminal, you can force your device to connect to a specific network and ignore any other available networks – even should the network connection be lost.

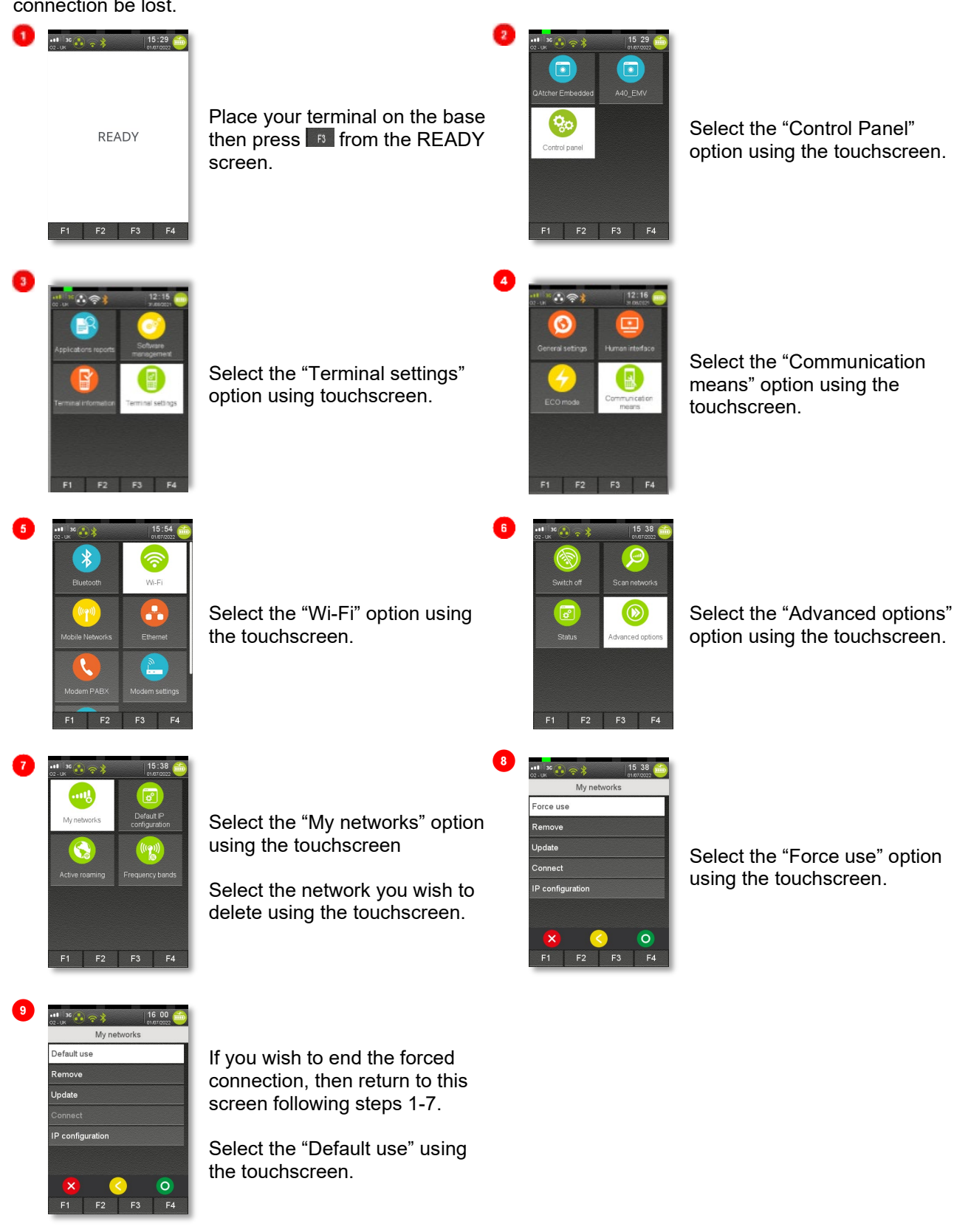

#### 3.8.3 Wi-Fi Roaming

Active roaming is a feature that allows the terminal to actively perform background Wi-Fi scans, looking for an access point that would provide a stronger signal than the one currently in use. Should such an access point be found the terminal will automatically connect to it, even if it still has a connection to the current access point.

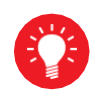

It is recommended to have this function turned OFF in a location with two poor Wi-Fi signals. This could cause the terminal to roam between two networks repetitively.

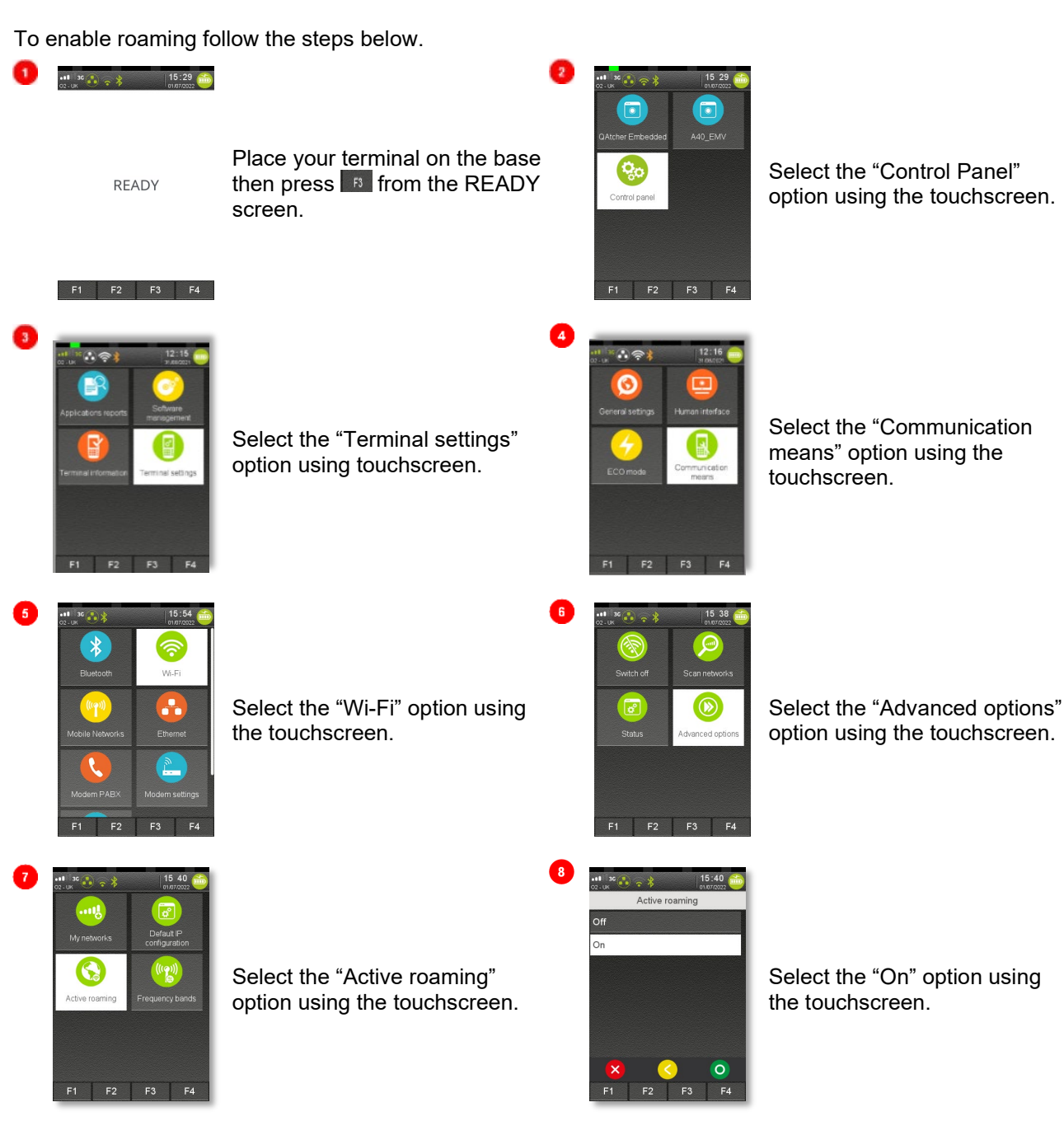

### 4 Taking Payments

The following sub sections will provide you information on the different ways in which your terminal can accept payments. Further information on transaction types can be found in section 5.

#### 4.1 Card Reading

The below headings will describe how the customer card should be used during transactions.

#### **Chip Cards**

Insert the card horizontally into the terminal with the chip facing upwards.

Leave the card in position throughout the transaction.

#### **Contactless Cards**

Hold the card up to the active zone above the contactless logo, which is located on the paper trapdoor.

Keep the card close to the contactless logo during the transaction. The 4 virtual LEDs will light sequentially during the transaction.

#### **Magnetic Stripe Cards**

The card can be read either direction, with the stripe facing the terminal. Use a smooth movement to ensure the magnetic stripe will reliably be read.

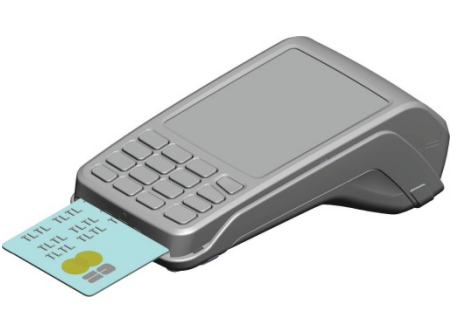

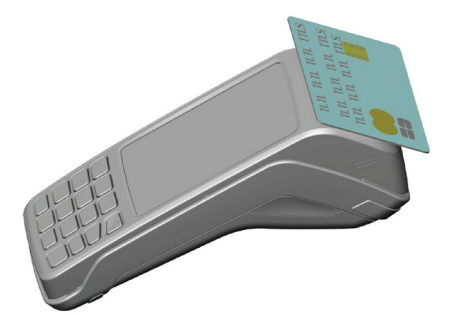

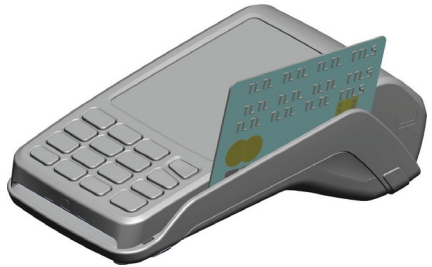

#### 4.2 Transactions

To perform a transaction in a quick and efficient manner you may type in the transaction amount from the idle screen, insert the card into the card reader, or press and select sale option. This method may be used to start any sale transaction, regardless of card type.

Enter the transaction amount while the idle screen is being displayed by typing in the amount in pence (i.e., 1234 for £12.34) followed by  $\bigcirc$ . If you make a mistake when entering the amount, you can correct this by pressing  $\bigcirc$  once to delete one character at a time. Press  $\bigcirc$  to cancel the amount entry and return to the idle screen.

Contactless card transactions are performed using this method and when the transaction value is under the contactless card limit (e.g., £100). Your terminal will only prompt for a card to be presented when a contactless transaction is allowed. When a contactless transaction is allowed, your terminal will show a contactless icon on the screen. The terminal will prompt for contactless card or contactless device to be presented depending on the amount. Contactless transactions that are above a pre-set value (Floor Limit) will go online/dial for authorisation.

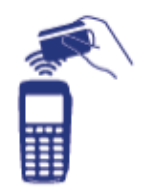

If you consistently sell an item at the same price, you can 'recall' the last transaction amount by pressing  $\bigcirc$  while the idle screen is being displayed. Your terminal will allow you to confirm if this is the correct amount, and you can continue with the transaction by pressing  $\bigcirc$ .

The terminal can also be configured to start the transaction by swiping or inserting the card first if required.

#### 4.3 Contactless High Value Payments - Verified by Device

High Value Payments are contactless payments that are above the limit for contactless cards (e.g., £100.00) but are protected by the cardholder verifying themselves to the mobile phone either using a scanned thumb/fingerprint, facial recognition, or by the entry of a pass code. This process is known as a Cardholder Device Cardholder Verification Method or CDCVM for short.

This means that once HVP is enabled, the contactless logo will be displayed on your terminal for all transactions rather than just those under the contactless card limit (e.g., £100).

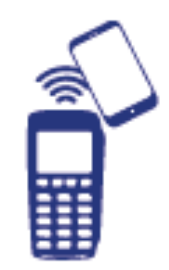

Acceptance of normal contactless cards for transactions below the £100 limit will continue as normal and, if a cardholder taps a contactless card for a transaction above the £100 limit, the terminal will instruct them to complete the transaction using chip and PIN.

In some cases, a cardholder may need to tap their mobile phone against the contactless reader twice. This is because they have not pre entered their CDCVM on their device prior to starting the transaction and their device has prompted them to complete their CDCVM and tap the phone again. The cardholder should follow the instructions on their device to complete the transaction.

#### 4.4 Printing a Contactless Customer Receipt

By default, only the merchant copy is printed during a contactless transaction. Because the transaction value is normally low and fast transaction times are desired, the customer copy is not printed.

If the customer requires a receipt, then a customer copy may be printed any time until another transaction is performed by pressing <sup>F1</sup> whilst the idle screen is displayed. This prints a duplicate of the last transaction taken and is not restricted to contactless transactions.

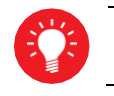

Call Helpdesk to print the contactless customer receipt by default.

### 5 Transaction Examples

The following sub-sections show example transactions. These include images of what the screen on your Move/5000 should show, and written instruction on the steps needing to be taken to complete the transaction.

### 5.1 Sale: Contactless Card

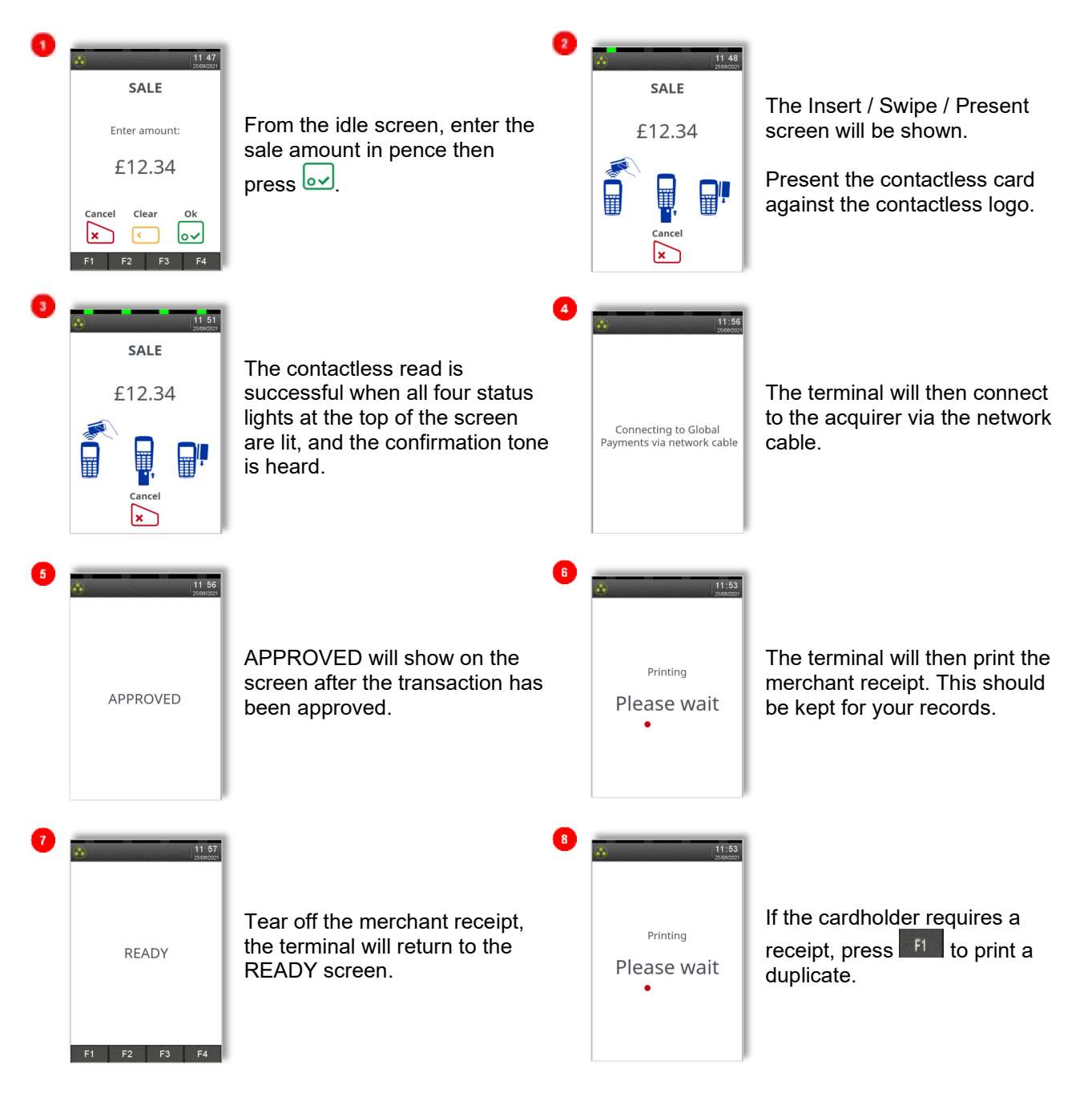

#### 5.1.1 Strong Customer Authentication

As part of PSD2 - The second Payment Services Directive from the EU, if a cardholder uses their contactless card to spend up to £150 or make five Contactless transactions in succession, they will be asked to insert the card and enter their PIN to validate the next card transaction. An example of this can be seen below.

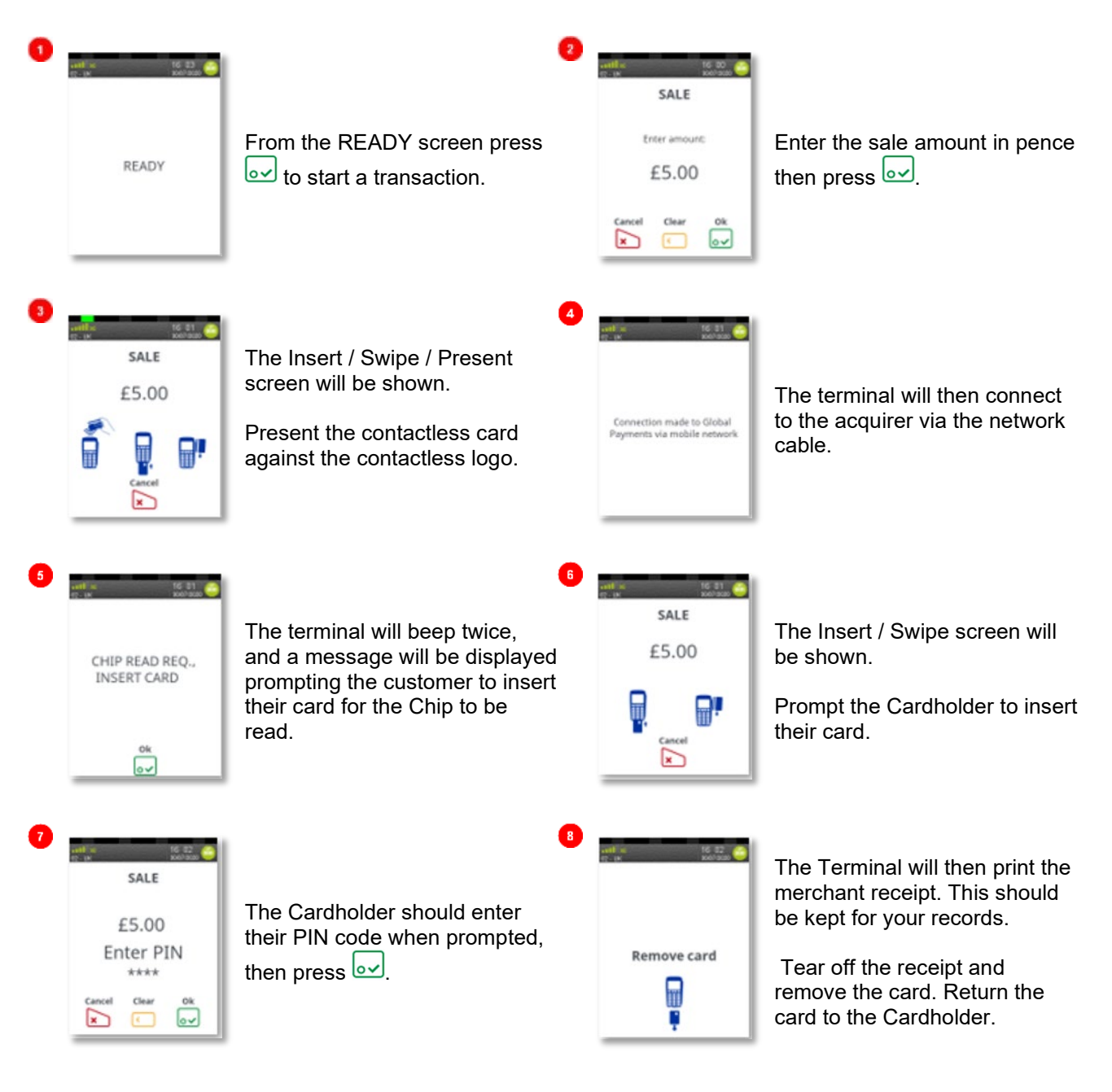

#### 5.2 Sale: Via Menu (inserted card)

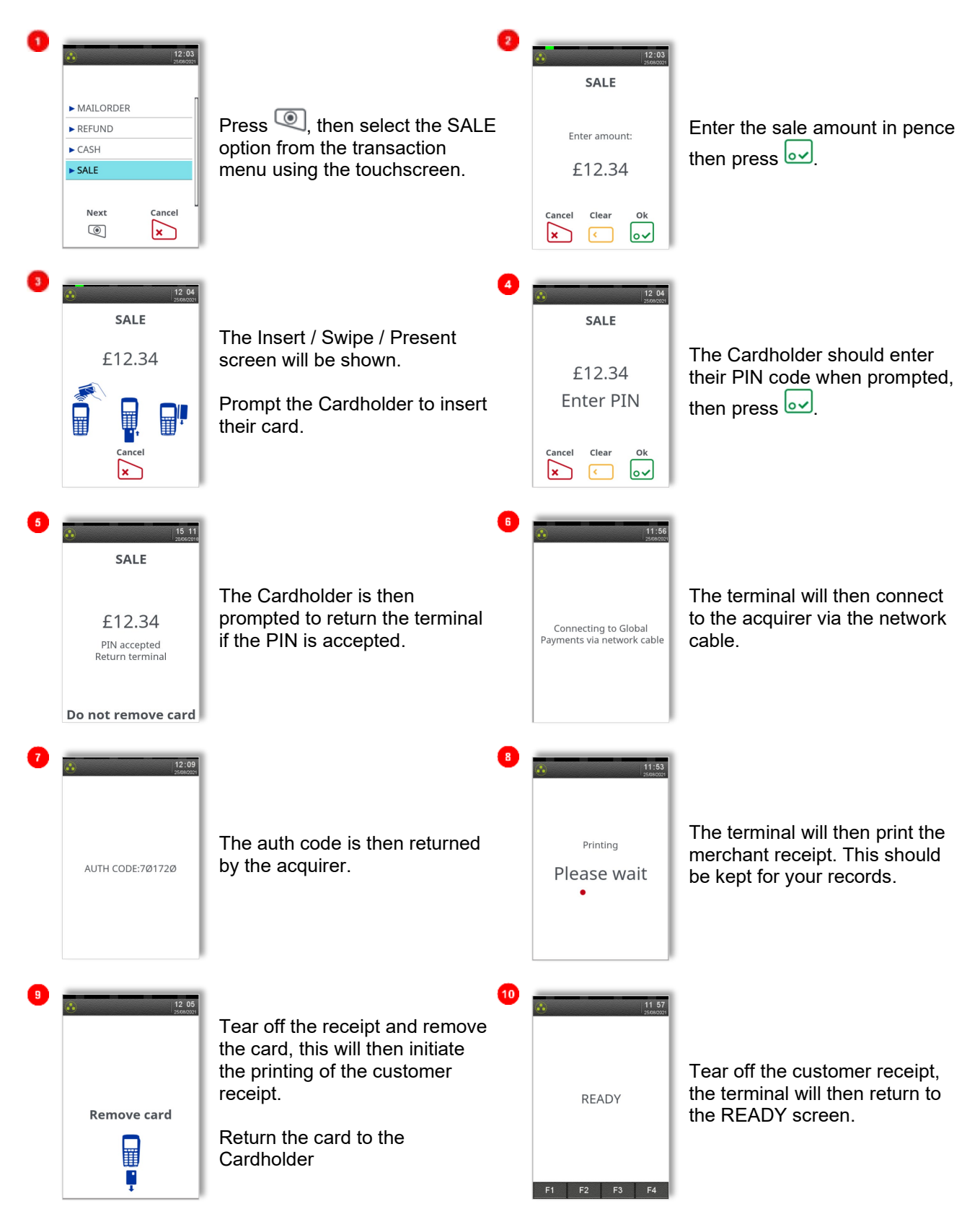

#### 5.3 Sale: Swiped Card

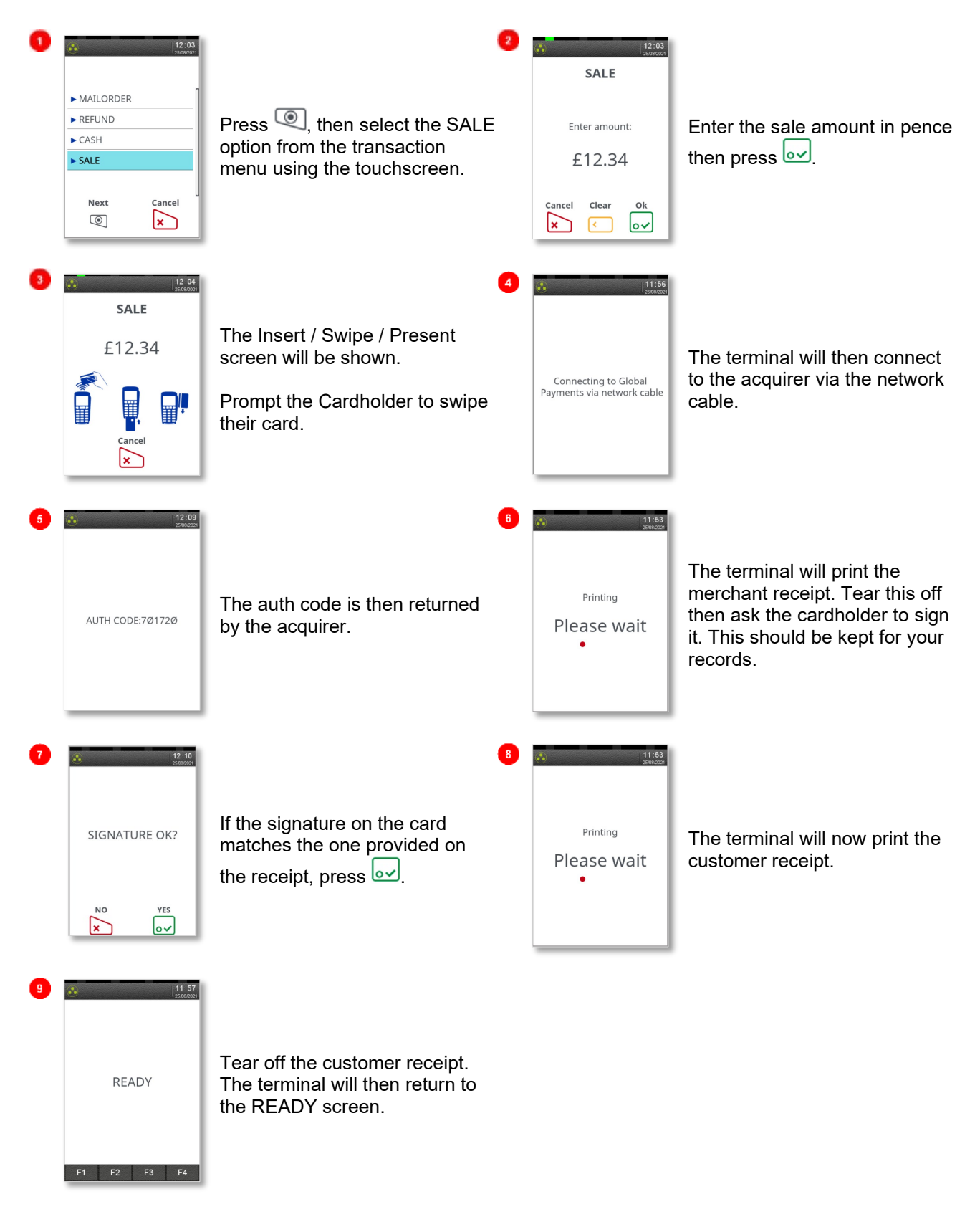

#### 5.4 PWCB - Purchase with Cashback

Your Move/5000 is not pre-configured to allow for Sales with Cashback. If you would like Cashback mode enabled on your terminal, please contact the Helpdesk. Please note only debit cards can offer this functionality and the cashback limit is set by your acquirer.

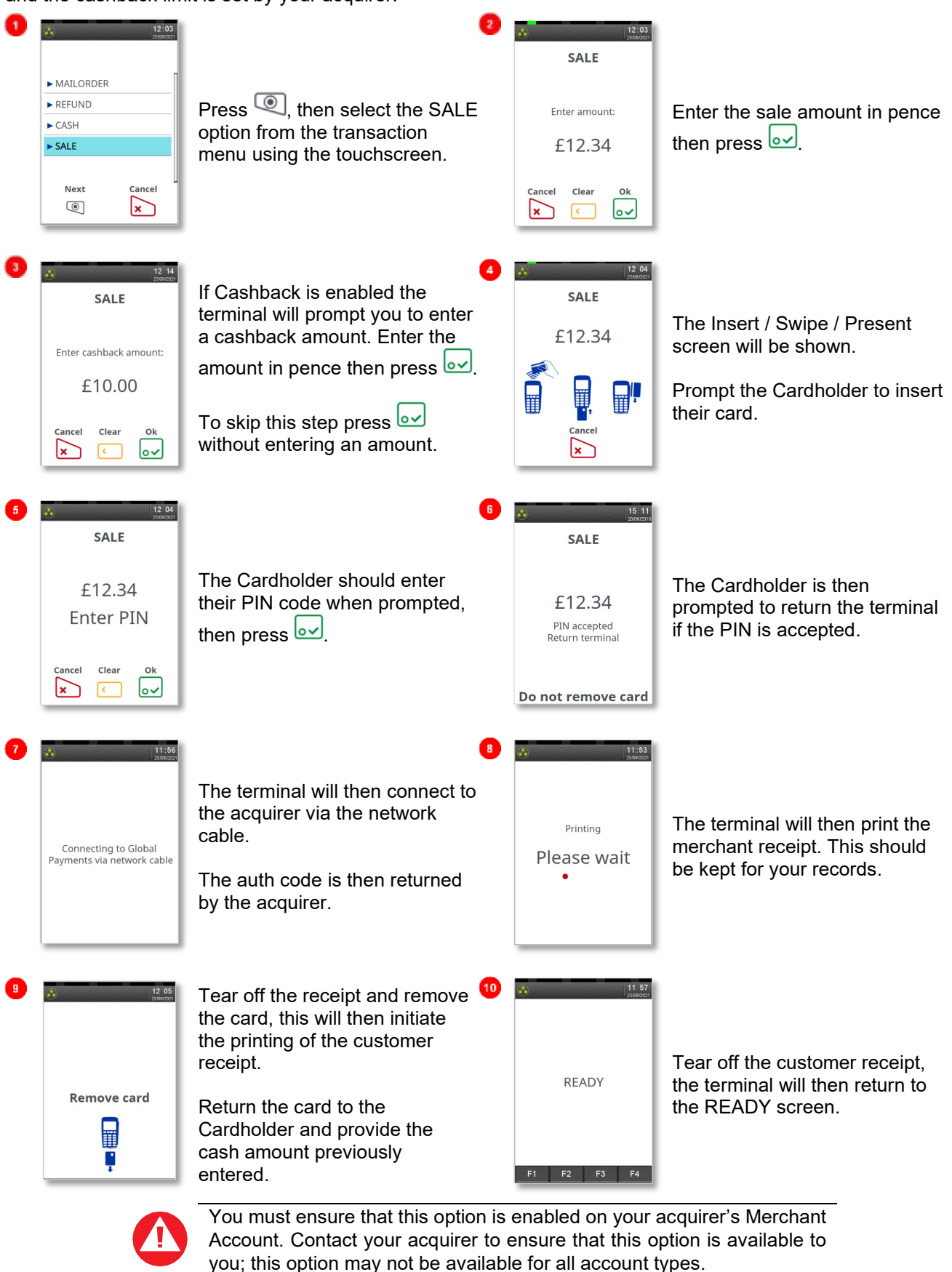
#### 5.5 Sales with Gratuity (Tip Mode)

Your Move/5000 is not pre-configured to allow for Gratuities (i.e., tips). If you would like the Gratuity mode enabled on your terminal, please contact the Helpdesk.

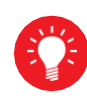

You must ensure that this option is enabled on your acquirer's Merchant Account.

Gratuity mode would commonly be used within the service/leisure industry to allow the customer to add a tip to the final amount before completing the transaction.

When a sale is initiated by the Menu and Gratuity mode is enabled, your terminal will prompt for the customer to enter a gratuity on the screen.

Alternatively, your terminal can be configured to print an additional ticket for the customer to fill in with any gratuity and the final transaction amount. If you wish your terminal to be configured in this way, please contact the Helpdesk.

For sales with swiped cards when gratuity mode is enabled in this manner, the merchant copy will have a section that the customer to fill in with any gratuity and the final transaction amount. This is unaffected by the method of entering the gratuity for inserted cards.

If you wish, your terminal can be configured to allow the tipping via the choosing of set monetary values, set percentages, or a combination of the two; contact the Helpdesk if you wish to enable tips in this manner.

When gratuity mode is enabled, your terminal will only contact the acquirer for authorisation after the final transaction amount (including any gratuities) is known. For swiped cards this means that this is after the terminal has printed the merchant copy for signature.

Due to the authorisation code being gained after the merchant copy is printed, the authorisation code will not be shown. The authorisation codes are printed on the transaction breakdown on the X and Z Balance reports as detailed in Section 7.

If you wish, your terminal can be configured to print an additional receipt at the end of the transaction which shows the authorisation code and the gratuity entered. If you wish your terminal to be configured in this way, please contact the Helpdesk.

#### 5.6 Split Bills

Your terminal can be configured to allow for Split Bills. If you would like the Split Bill functionality enabled on your terminal, please contact the Helpdesk.

The Split Bill functionality would commonly be used within the service/leisure industry to break down a bill associated with a table into amounts that can be paid by each person using differing payment methods.

The options available for Split Bills are:

| PER PERSON     | Allows the bill to be split equally between multiple customers.                                                   |  |  |  |
|----------------|----------------------------------------------------------------------------------------------------|--|--|--|
| PER COUPLE     | Allows the bill to be split equally between multiple<br>customers but allows for one person to pay per<br>couple. |  |  |  |
| VARIABLE SPLIT | Allows the bill to be split unequally between multiple customers.                                                 |  |  |  |

### 5.7 Refunds

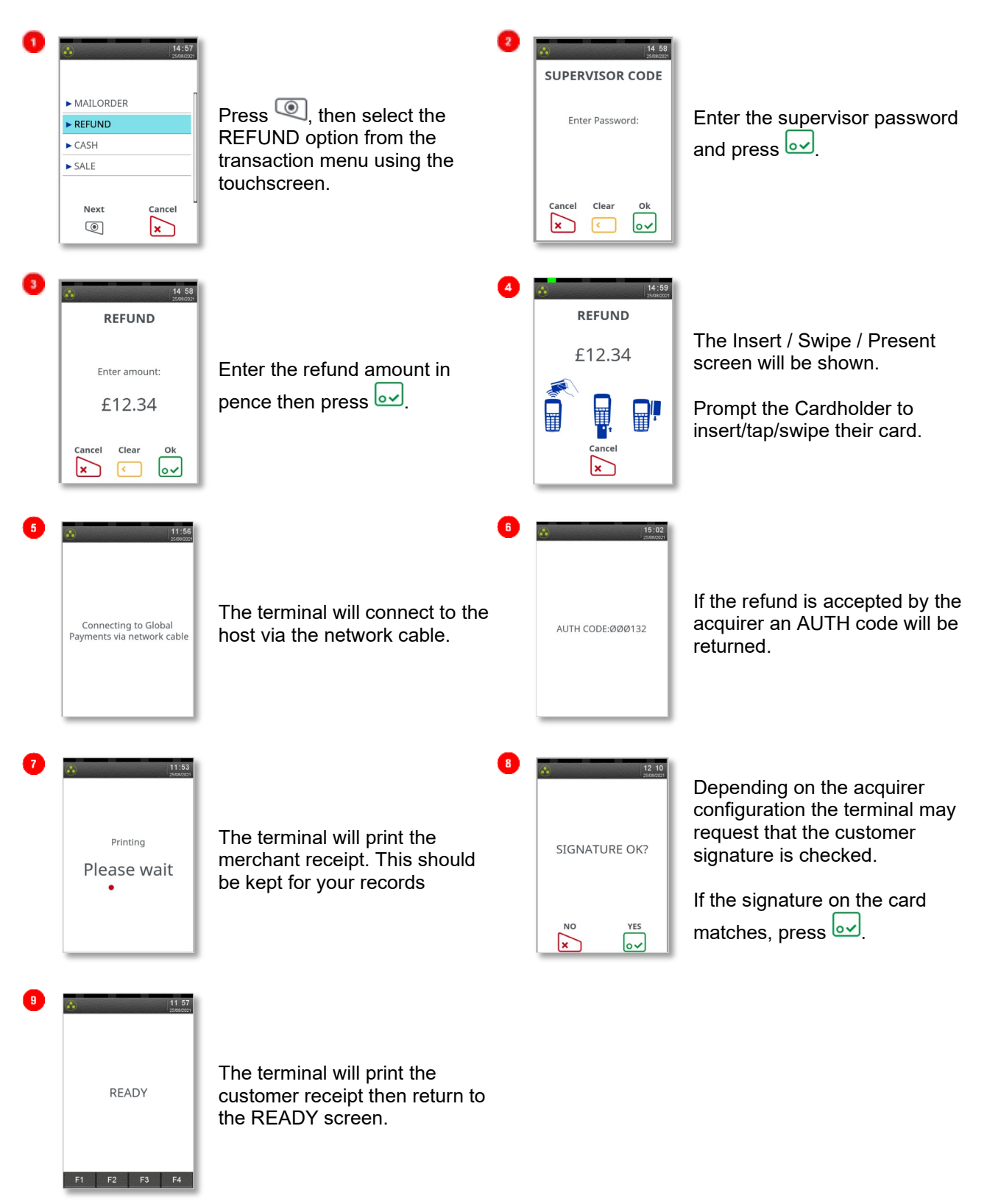

### 5.8 Mail Order Transactions (Customer Not Present)

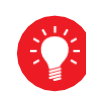

You must ensure that this option is enabled on your acquirers Merchant Account.

Mail Order transactions are performed without the customer or the card being present. All card details must be manually entered so please take note of what information will be asked for by your terminal. If supported by your acquirer, and by the card type taken, you will have the option of entering the CSC (Card Security Code) and using the AVS (Address Verification Service).

The CSC is the last three digits of the number printed on the signature strip on the back of the card. To use AVS checking, you will be prompted to input only the digits from the customer's postcode and address.

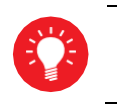

For American Express cards there is a four-digit Card Security Code printed on the front of the card, any numbers on the signature strip should be ignored.

The response from the acquirer will then give you the result of the security checks to help you decide if you wish to continue with the transaction.

#### 5.8.1 CSC and AVS results

Please be aware that the CSC/AVS result is intended only to guide you in a decision to void or confirm an already authorised transaction. Contact your acquirer for more information and details of liability.

| DATA MATCHED   | Both the CSC and AVS data matches.    |
|----------------|---------------------------------------|
| AVS MATCH ONLY | Only the AVS data matches.            |
| CSC MATCH ONLY | Only the CSC data matches.            |
| DATA NON MATCH | Neither the CSC nor AVS data matches. |
| NOT CHECKED    | The data was not checked.             |

The data may not be checked if the service is not supported or if there is a temporary system failure.

### 5.8.2 Mail Order Transactions

| Image: Solution of the solution of the solut | Press (), then select the MAILORDER option from the transaction menu using the touchscreen.                                                                                                    | KEFUND     SALE  Next Cancel                                           | Select the SALE option from<br>the MAILORDER menu using<br>the touchscreen.                                                                                                    |
|----------------------------------------------------------------------------------------------------|----------------------------------------------------------------------------------------------------|------------------------------------------------------------------------|----------------------------------------------------------------------------------------------------|
| 3 1999<br>MAILORDER SALE<br>Enter card number:                                                                                                    | ▲ Enter the customer's card number then press .                                                                                                    | Expires (MMYY):                                                        | Enter the customer's card's<br>expiry date in MMYY format<br>(i.e., 1223 for December 2023)<br>then press .                                                                         |
| 5 Istill                                                                                                    | Enter the CSC (three-digit code<br>at the back of the card) then<br>press .<br>Please note, AMEX cards use<br>four digits instead of three.                                                         | Postcode Nums:                                                         | If you see this prompt, enter<br>the <b>numbers</b> from the card's<br>billing address postcode (e.g.,<br>119 for KY11 9JU) then press<br>ov.                                       |
| Address Nums:                                                                                                    | If you see this prompt, enter the <i>numbers</i> from the card's billing address (e.g., 128 for Flat 1, 28 High Street) then press ov.                                                              | MAILORDER SALE<br>Enter amount:<br>£12.34<br>Cancel Clear Ok<br>X C OV | Enter the sale amount in pence<br>then press .<br>The terminal will connect to the<br>acquirer for authorisation.                                                                   |
| B AUTH CODE:444444<br>DATA MATCHED                                                                                                    | <ul> <li>If the transaction has been authorised then an auth code will be displayed, together with the CSC/AVS check result.</li> <li>Press or to continue or x to stop the transaction.</li> </ul> | TEAR OFF RECEIPT                                                       | The terminal will now print off<br>the merchant receipt. This<br>should be kept for your<br>records.<br>Tear off the merchant copy<br>then press or to complete the<br>transaction. |

#### 5.9 Hotel Mode

When a large value transaction is expected (typically in Hotel or Rental environments), a Pre-Authorisation can be made for the expected value, to check the customer's card is valid and the customer has enough credit available for the transaction.

If the expected value increases, then further Pre-Authorisations can be made. The final amount is fully authorised and captured by using the Completion function. These Pre-Authorisations can be removed by selecting "CANCEL".

To perform a Hotel Mode transaction, press 🔍 three times, then choose HOTEL

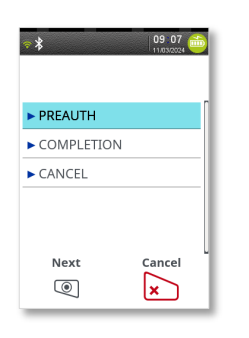

Select the required transaction type using the touchscreen then follow prompts on the screen.

A Pre-Authorisation (PREAUTH) transaction proceeds akin to a normal SALE transaction. If the customer's card number is keyed in, then you will be asked to confirm if the customer is present. These transactions do not include gratuities.

The transaction details are not captured by the acquirer, so the customer's bank account IS NOT debited, although the available credit on the customer's bank account will be reduced by the amount authorised.

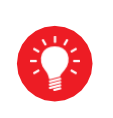

Authorisation codes typically expire after 7 days (or 3-4 days for Maestro cards). If the transaction is not submitted within that time the customer's available balance will be restored by the authorised amount.

A Completion (COMPLETION) transaction requires the most recent authorisation code, the total amount of all Preauths, and the final amount to be debited from the customer's card. This transaction will require a signature check, and the acquirer will capture the transaction details, meaning the customer's bank account is debited.

#### 5.9.1 Pre-Authorisation (inserted card)

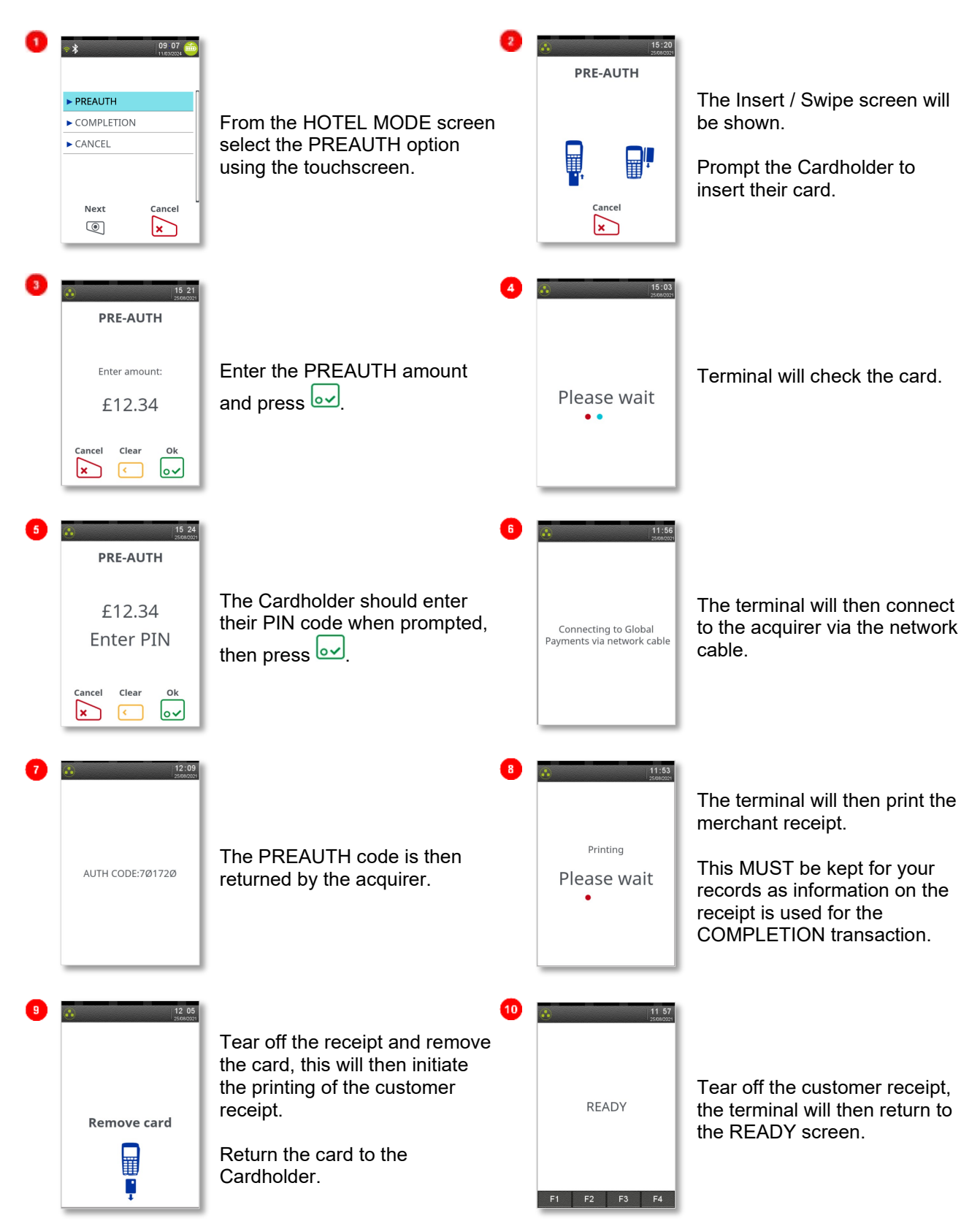

#### 5.9.2 Completion (inserted card)

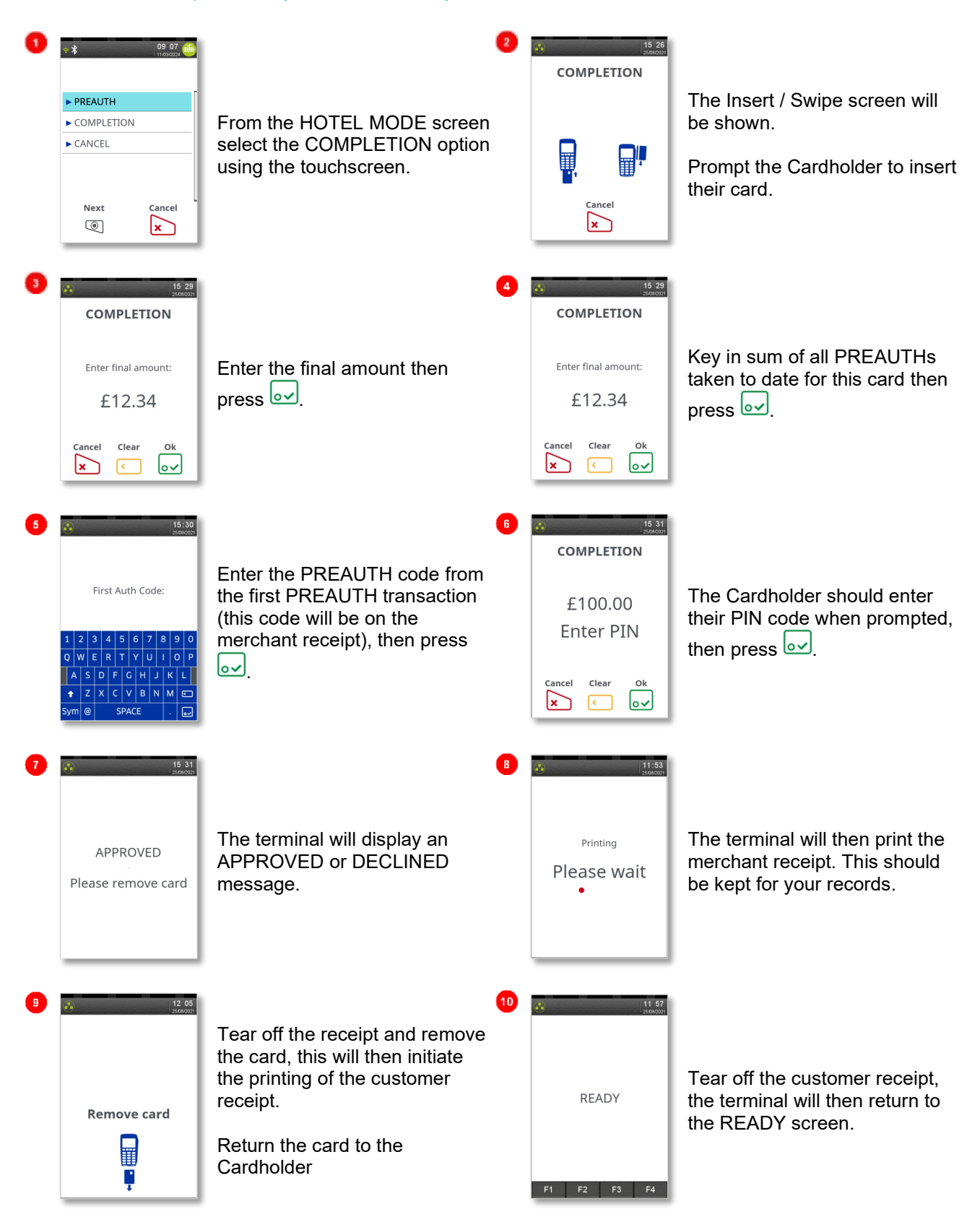

#### 5.9.3 Cancel (Inserted Card)

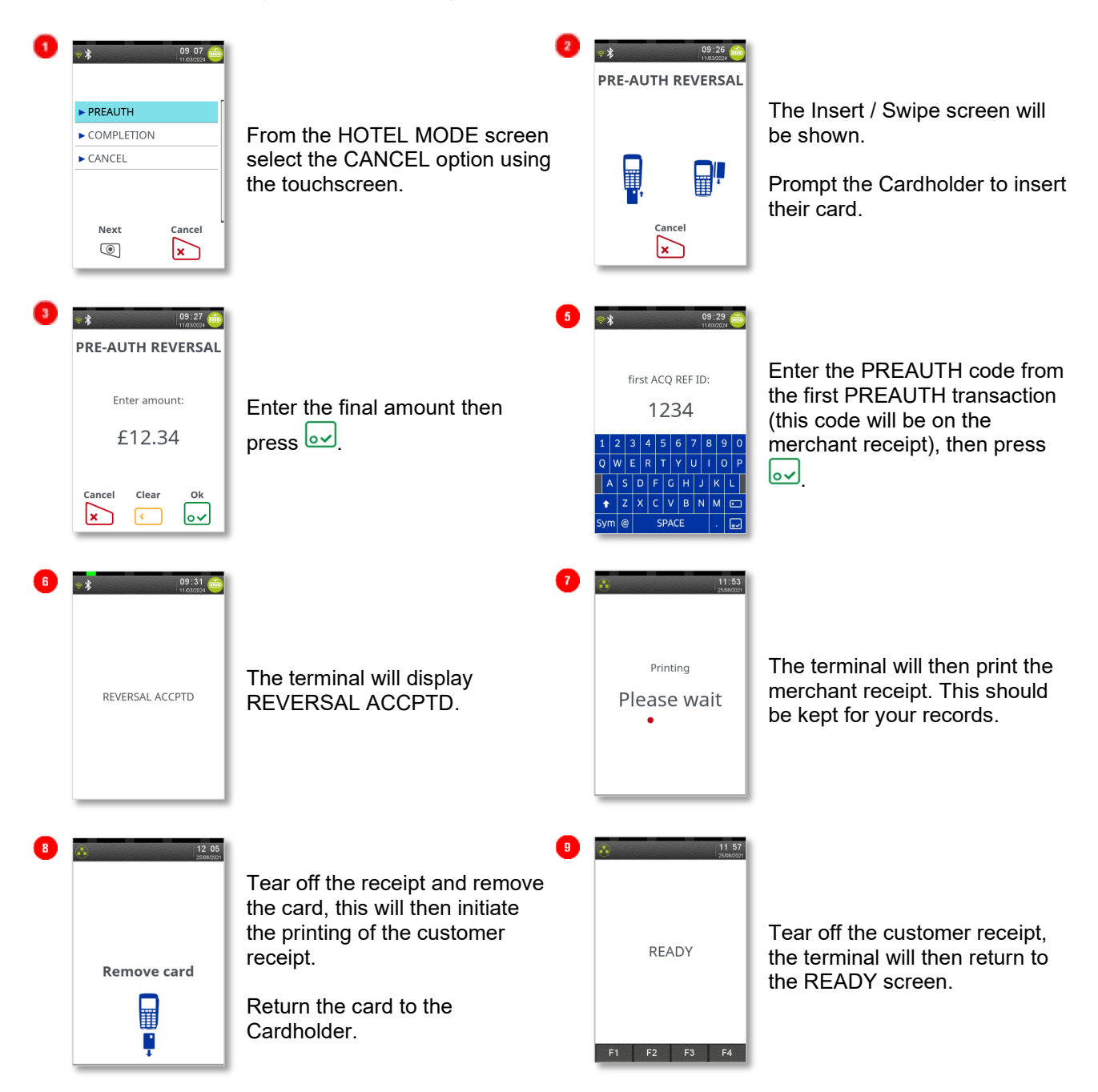

### 5.9.4 Merchant Initiated Transactions (MIT)

There are new types of Completion transactions that will send additional information to the Card Scheme (eg Visa) to reduce the number of chargebacks. These options are only available for Customer Not Present

Completions (Hotel Mode). When carrying out a completion transaction press 🔊 when asked if the customer is present to access the MIT menu, then select the appropriate option using the touchscreen.

| CUSTOMER PRESENT                                                                                                    | COMPLETE<br>PAYMENT   | Complete Payment is processed the same as a Customer<br>Present Transaction because the Customer had agreed to<br>the terms and conditions when the preauth was processed<br>to allow this payment to be taken (eg. an express check<br>out). No payment attribute data will be sent. |
|----------------------------------------------------------------------------------------------------|-----------------------|----------------------------------------------------------------------------------------------------|
| NO YES                                                                                                    | NO SHOW               | This will follow the "Complete Payment" transaction flow<br>but will send the MIT payment attribute data to show it<br>was a No-Show Transaction.                                                                                                    |
| COMPLETION TYPE?  COMPLETE PAYMENT  NO SHOW  ADDITIONAL CHARGES  Next Cancel Ok  C  C  C  C  C  C  C  C  C  C  C  C  C | ADDITIONAL<br>CHARGES | Additional Charges will be processed as a Sale<br>Transaction and will go online for authorisation. The MIT<br>payment attribute data will show this as an additional<br>charge.                                                                                                    |

#### 5.10 Reversals

If a mistake in a transaction is identified immediately after the transaction has been completed, then the transaction can be completely reversed by selecting the Reversal function. This must be done within 30 seconds of the end of the incorrect transaction.

This function is particularly useful when the wrong transaction amount has been entered, and the mistake is only noticed on the customer copy.

To perform a Reversal, press () twice, then choose the REVERSAL option.

If the 30 second timer has not expired then your terminal will perform the Reversal, contacting the acquirer if necessary.

When a Reversal has been successfully performed the original transaction and the Reversal will not appear on the customer's bank statement.

The original transaction and the Reversal will appear on your Banking and X/Z Balance reports. Reversals are recorded as the opposite of the original transaction I.e., if you reverse a Sale then the Reversal will be shown as a Refund, or if you reverse a Refund then the Reversal will be shown as a Sale.

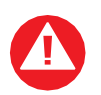

You have 30 seconds after the end of transaction to perform reversal. Once that elapsed the transaction cannot be reversed.

### 5.11 Duplicate Receipts

Your terminal can produce a duplicate copy of the customer receipt for the last completed transaction.

To print a duplicate receipt press () three times, then choose the DUPLICATE option using the touchscreen. All duplicate copies will have the word DUPLICATE printed at the top of the receipt.

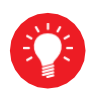

You can quickly print a duplicate customer copy receipt by pressing fine when your terminal is displaying the READY screen.

#### 5.12 Cash Advance

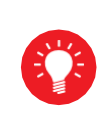

You must ensure that this option is enabled on your acquirer's Merchant Account. Contact your acquirer to ensure that this option is available to you; this option may not be available for all account types.

If you would like Cash Advance mode enabled on your terminal, please contact the Helpdesk.

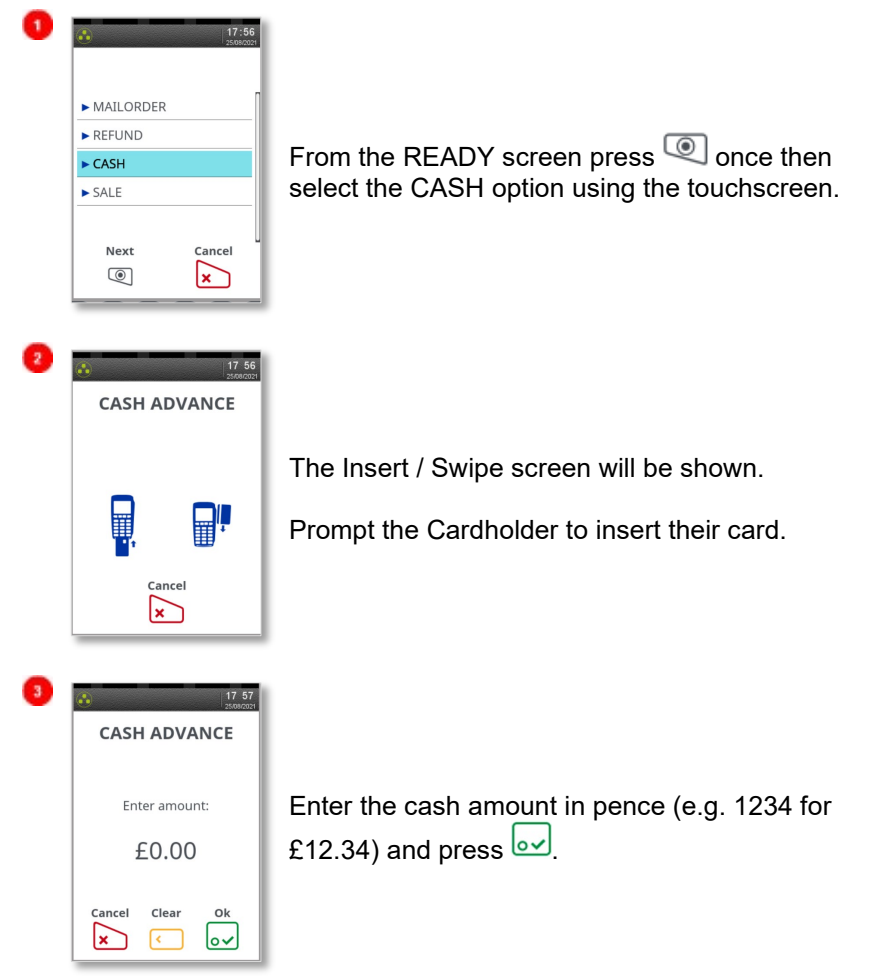

The terminal will continue as per a normal sale, refer to the instructions for the appropriate sale transaction type to complete the transaction.

#### 5.13 Account Verify

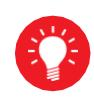

You must ensure that this option is enabled on your acquirer's Merchant Account. Contact your acquirer to ensure that this option is available to you.

To check that a customer's card is valid an Account Verification can be performed. Typically, this would be used before opening a bar tab, or any situation where a low value Pre-Authorisation would otherwise be performed. An Account Verification has no value, and therefore does not affect the available balance on the customer's bank account.

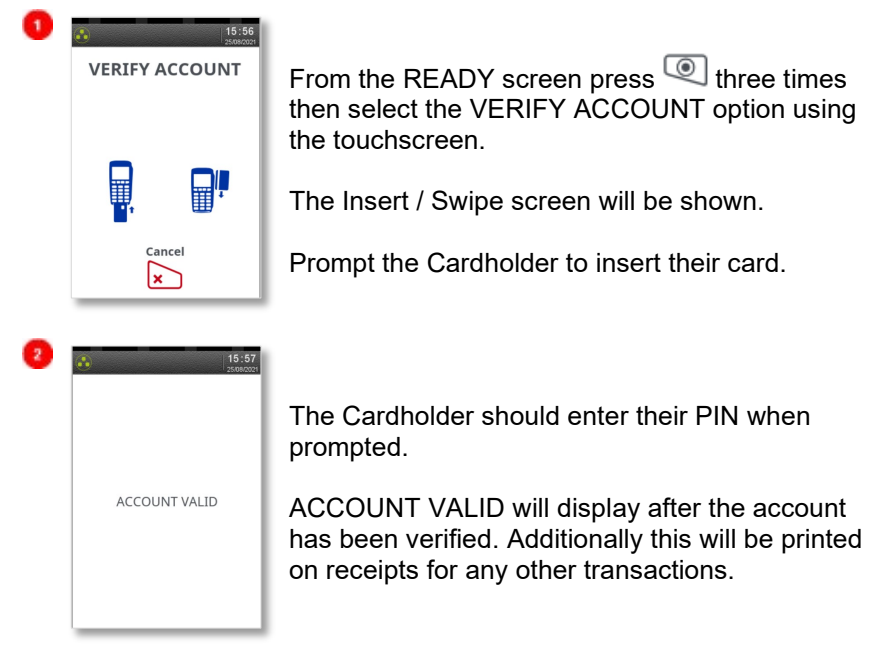

The terminal will continue as per a normal sale with the exception that an amount is not prompted for, refer to the instructions for the appropriate sale transaction type to complete the transaction.

Account Verification receipts carry the extra text of ACCOUNT VERIFICATION to indicate that the transaction details are not captured by the acquirer.

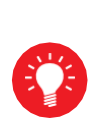

If the ACCOUNT VERIFY option is not shown in the menu on your terminal, then the Account Verification functionality is not available to you.

Account Verification may not be available for all card types.

#### 5.14 Auth only Transactions

An Authorisation Only transaction gives an authorisation code for a specific amount against a customer's card without the capture of the transaction details by the acquirer. This functionality is intended for merchants who wish to bank transactions using a different system, or to check that the customer has enough credit for a transaction.

This transaction does NOT debit the customers bank account or credit your merchant account. The transaction value is NOT added to the terminal totals. When an Authorisation Only transaction is done the available credit on the customers bank account will be reduced by the amount authorised.

Authorisation Only transactions may be submitted to the acquirer through the Forced Transaction function. These transactions do not include gratuities.

| 0 | REPORTS AUTH SUPERVISOR REVERSAL Next Image: Contemport of the section of the section o | 16 00<br>2000/2021 | From the READY screen press () twice then select the AUTH option using the touchscreen.                       |
|---|----------------------------------------------------------------------------------------------------|--------------------|----------------------------------------------------------------------------------------------------|
| 2 | ► REFUND<br>► SALE<br>Next<br>©                                                                                                    | 16:00<br>200027    | Select the desired transaction type using the touchscreen. The transaction will otherwise continue as normal. |

Authorisation Only receipts carry the extra text of AUTHORISATION ONLY to indicate that the transaction details are not captured by the acquirer.

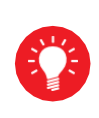

Authorisation codes typically expire after 7 days (or 3-4 days for Maestro cards). If the transaction is not submitted within that time the customer's available balance will be restored by the authorised amount.

#### 5.15 Force Transactions

The Forced Transaction function allows for the completion of a transaction following a referral or voice authorisation. It also provides the opportunity to capture the details of transactions authorised by means other than your terminal. For example, card transactions authorised using paper vouchers and calls to the authorisation centre during a power cut, or transactions previously authorised using the Authorisation Only function.

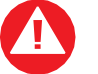

You must have a valid authorisation code before performing a forced transaction.

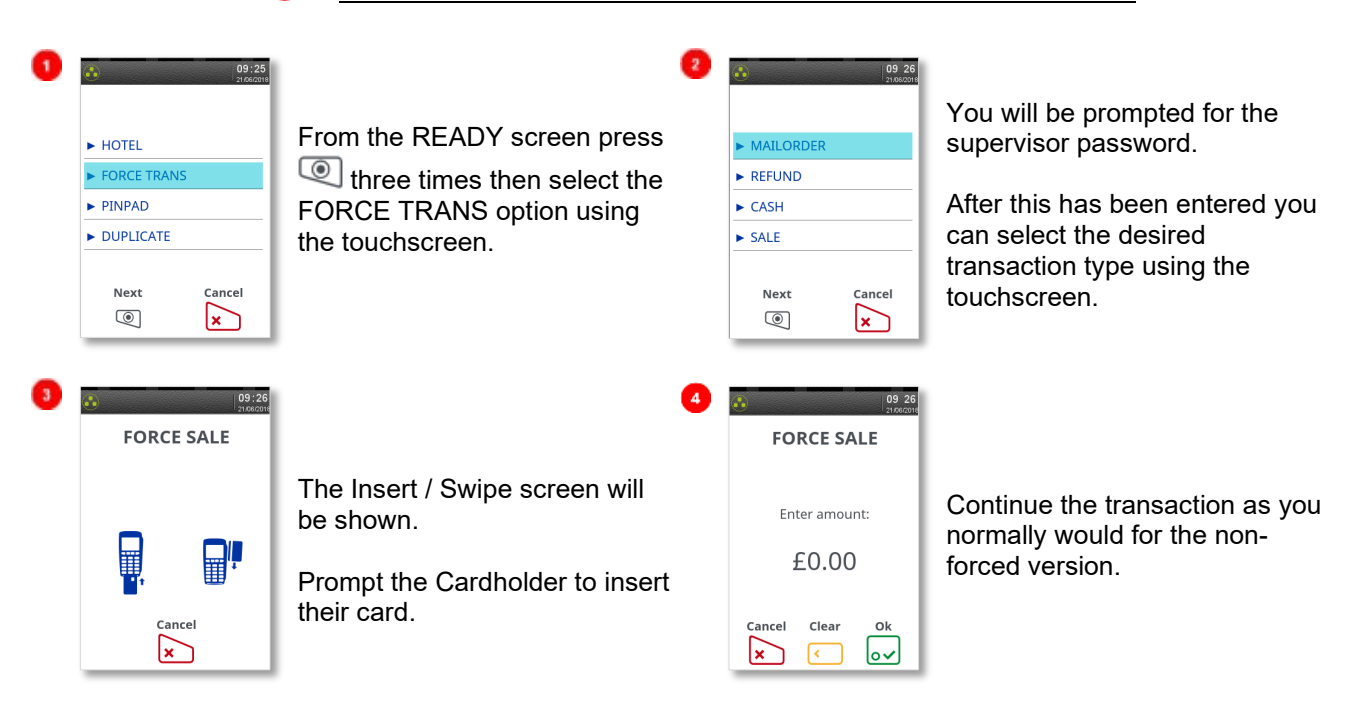

### 5.16 Declined Transactions

The customer's card, card issuer or the acquirer can decline to authorise any transaction.

A declined response from the acquirer's host system will display a message on your terminal in place of the usual AUTH CODE: xxxxx message. This can be, for example, DECLINED, NOT AUTHORISED, or RETAIN CARD. This message will be displayed on the screen for up to 60 seconds, or until the enter key is pressed.

A declined receipt will be printed which clearly indicates that the transaction has not been authorised. It will also show the message from the acquirer if such message is present.

Transactions with an inserted chip card may be declined by the card without the terminal contacting the acquirer's host system. You should advise the customer to contact their card issuer and request another means of payment.

If your terminal is unable to contact the acquirer for a transaction with an inserted Chip card, the transaction maybe declined by the card with the message COMMS FAILURE DECLINED.

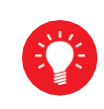

If the COMMS FAILURE DECLINED message is displayed there may be a problem with your telephone or LAN connection. This will be indicated by the diagnostic (DIAG) codes printed on the receipt. Refer to the section entitled Diagnostic Codes for more details.

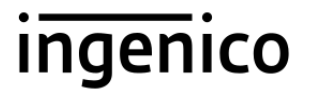

### 5.17 Referrals

A transaction may be referred for voice authorisation if an extra security check is required by the acquirer. The terminal will display or print instructions to call the acquirer if this is the case. If a telephone number is not shown, please use the standard voice authorisation number as supplied by that acquirer.

Once you have dialled or made a note of the telephone number press we to continue.

Please be ready to quote your merchant number, the full card number and any referral message that was displayed (such as REFERRAL B or CODE 10 REFER). The authorisation centre may also need to speak to the customer.

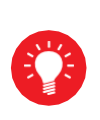

If requested to do so by the authorisation centre operator, you may remove the card from your terminal after a referral request to do further visual checks on the card. At all other times, you should only remove the card when prompted to do so by your terminal.

If the transaction is authorised by the authorisation centre, your terminal will prompt you to enter both your supervisor password and the authorisation code. You should take care entering the authorisation code to avoid unnecessary chargebacks from your acquirer.

Your terminal will also refer transactions if it is unable to contact the acquirer. This can happen during exceptionally busy periods when the acquirer's host system cannot answer the authorisation request.

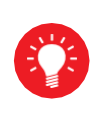

If you experience a high volume of referrals there may be a problem with your connection. This will be indicated by the diagnostic (DIAG) codes printed on the receipt. Refer to the section entitled Diagnostic Codes for more details.

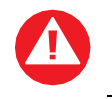

FRAUD ALERT: Your acquirer will never contact you via telephone call asking you to use a temporary authorisation centre telephone number.

### 6 Transaction receipts

The following section has examples of what a receipt will look like for various transactions. Please note that these are examples only and that your receipt may vary based on your terminal or acquirer settings.

#### 6.1 Merchant Copy Receipts

The following subsections display examples of the merchant copy of the receipt.

#### 6.1.1 Merchant Copy – Signature Transactions

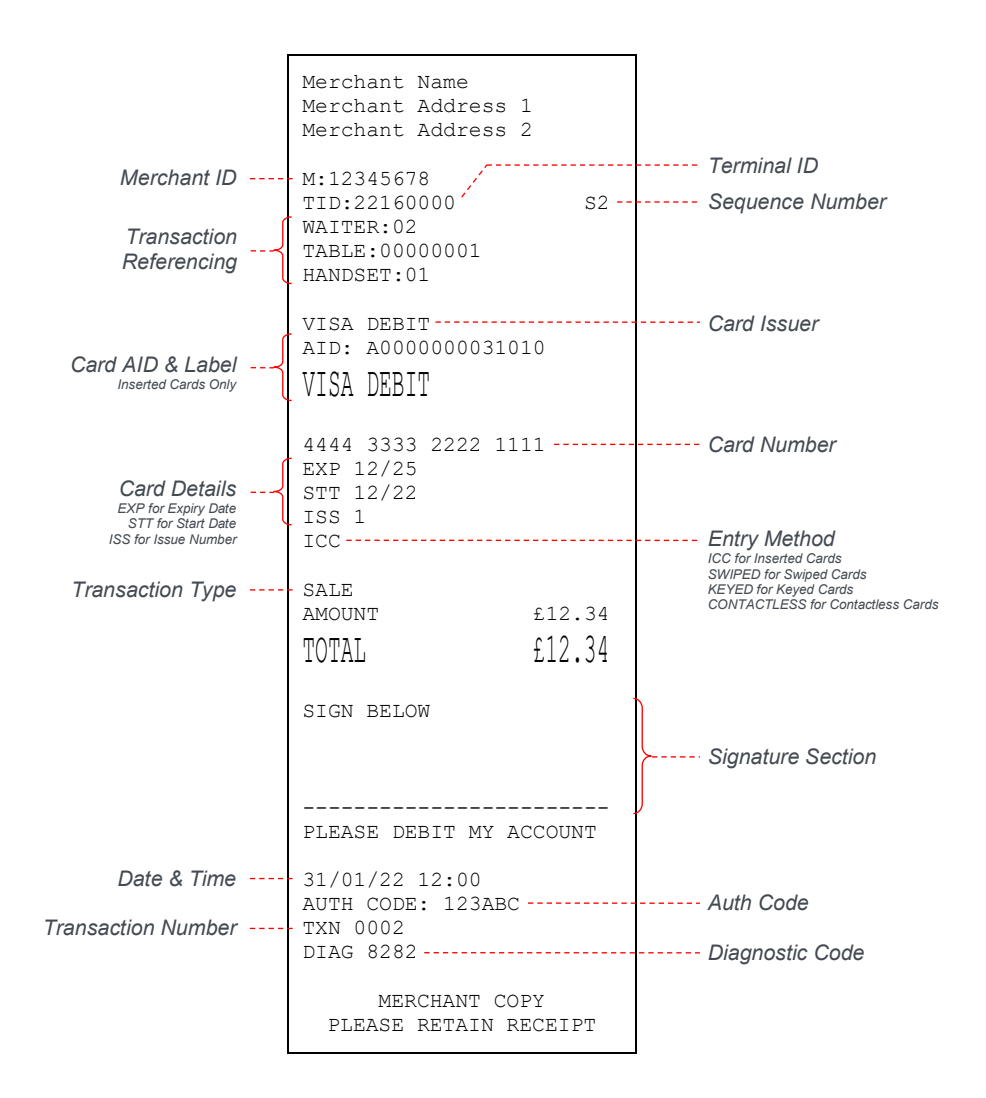

### 6.1.2 Merchant Copy – Signature Transactions (With Gratuity)

|                                                           | Merchant Name<br>Merchant Address 1<br>Merchant Address 2    |                                                                                                    |
|-----------------------------------------------------------|--------------------------------------------------------------|----------------------------------------------------------------------------------------------------|
| Merchant ID<br>Transaction                                | M:12345678<br>TID:22160000 S4<br>WAITER:03<br>TABLE:00000004 | Terminal ID<br>Sequence Number                                                                                  |
| Card AID & Label                                          | HANDSET:01<br>VISA DEBIT<br>AID: A000000031010               | Card Issuer                                                                                                    |
| Inserted Cards Only                                       | VISA DEBIT                                                   |                                                                                                    |
| Card Details<br>EXP for Expiry Date<br>STT for Start Date | 4444 3333 2222 1111<br>EXP 12/25<br>STT 12/22<br>ISS 1       | Card Number                                                                                                    |
| Transaction Type                                          | - SALE<br>AMOUNT £12.34                                      | ICC for Inserted Cards<br>SWIPED for Swiped Cards<br>KEYED for Keyed Cards<br>CONTACTLESS for Contactless Cards |
|                                                           | GRATUITY                                                     |                                                                                                    |
|                                                           | TOTAL                                                        |                                                                                                    |
|                                                           | SIGN BELOW                                                   | ≻ Signature Section                                                                                             |
|                                                           | PLEASE DEBIT MY ACCOUNT                                      | <i>,</i>                                                                                                    |
| Date & Time                                               | 31/01/22 12:00<br>AUTH CODE: 123ABC<br>TXN 0003<br>DIAG 4141 | Auth Code<br>Diagnostic Code                                                                                    |
|                                                           | MERCHANT COPY<br>PLEASE RETAIN RECEIPT                       |                                                                                                    |

### 6.1.3 Merchant Copy – PIN Verified Transaction

|                                                                                   | Merchant Name<br>Merchant Address<br>Merchant Address                   | 1 2              |                                                                                       |
|-----------------------------------------------------------------------------------|-------------------------------------------------------------------------|------------------|---------------------------------------------------------------------------------------|
| Merchant ID<br>Transaction<br>Referencing                                         | M:12345678<br>TID:22160000<br>WAITER:01<br>TABLE:00000003<br>HANDSET:01 | s5               | Terminal ID<br>Sequence Number                                                        |
| Card AID & Label                                                                  | VISA DEBIT<br>AID: A00000000310<br>VISA DEBIT                           | 10               | Card Issuer                                                                           |
| Card Details<br>EXP for Expiry Date<br>STT for Start Date<br>ISS for Issue Number | 4444 3333 2222 11<br>EXP 12/25<br>STT 12/22<br>ISS 1<br>ICC             | 11               | Card Number                                                                           |
| Transaction Type                                                                  | - sale<br>amount<br>TOTAL                                               | £12.34<br>£12.34 | SWIPED for Swiped Cards<br>KEYED for Keyed Cards<br>CONTACTLESS for Contactless Cards |
| Date & Time                                                                       | PIN VERIFIED                                                            | CCOUNT           | Successful PIN Entry                                                                  |
| Transaction Number                                                                | AUTH CODE: 123ABC<br>TXN 0004<br>DIAG 8241                              |                  | Auth Code<br>Diagnostic Code                                                          |
|                                                                                   | MERCHANT CO<br>PLEASE RETAIN R                                          | PY<br>ECEIPT     |                                                                                       |

### 6.1.4 Merchant Copy – PIN verified Transaction (With Gratuity)

|                                                                                   | Merchant Name<br>Merchant Address<br>Merchant Address                                              | 1<br>2                    |                                                                                                    |
|-----------------------------------------------------------------------------------|----------------------------------------------------------------------------------------------------|---------------------------|----------------------------------------------------------------------------------------------------|
| Merchant ID<br>Transaction<br>Referencing                                         | M:12345678<br>TID:22160000<br>WAITER:03<br>TABLE:00000004<br>HANDSET:01                            | s7                        | Terminal ID<br>Sequence Number                                                                                                    |
| Card Details<br>EXP for Expiry Date<br>STT for Start Date<br>ISS for Issue Number | VISA DEBIT<br>4444 3333 2222 1<br>EXP 12/25<br>ICC<br>SALE<br>AMOUNT<br>GRATUITY<br>TOTAL          | £12.34<br>£2.00<br>£14.34 | Card Issuer<br>Card Number<br>Entry Method<br>ICC for Inserted Cards<br>SWIPED for Swiped Cards<br>KEYED for Keyed Cards<br>CONTACTLESS for Contactless Cards |
|                                                                                   | <b>PIN VERIFIED</b><br>PLEASE DEBIT MY A                                                           | ACCOUNT                   | Successful PIN Entry                                                                                                    |
| Date & Time                                                                       | _ 31/01/22 12:00<br>AUTH CODE: 123ABG<br>- TXN 0005<br>DIAG 8282<br>MERCHANT CG<br>PLEASE RETAIN F | C<br>DPY<br>RECEIPT       | Auth Code<br>Diagnostic Code                                                                                                    |

### 6.1.5 Merchant Copy – Contactless Transactions

|                            | Merchant Name<br>Merchant Address 1<br>Merchant Address 2 |            |                                                                                       |
|----------------------------|-----------------------------------------------------------|------------|---------------------------------------------------------------------------------------|
| Merchant ID                | M:12345678                                                | <u> </u>   | Terminal ID                                                                           |
| Transaction<br>Referencing | WAITER:01<br>TABLE:00000003<br>HANDSET:01                 | 59         | Sequence Number                                                                       |
| Card AID & Label           | visa debit<br>aid: a000000003101<br>VISA DEBIT            | 0          | Card Issuer                                                                           |
| Card Details               | 4444 3333 2222 111<br>EXP 12/25<br>STT 12/22<br>ISS 1     | 1          | Card Number                                                                           |
| ISS for Issue Number       | CONTACTLESS                                               |            | Entry Method<br>ICC for Inserted Cards                                                |
| Transaction Type           | - SALE<br>AMOUNT                                          | f.12.34    | SWIPED for Swiped Cards<br>KEYED for Keyed Cards<br>CONTACTLESS for Contactless Cards |
|                            | TOTAL                                                     | £12.34     |                                                                                       |
|                            | NO CARDHOLDER                                             |            | Successful                                                                            |
|                            | VERIFICATION                                              |            | Contactiess Read                                                                      |
| Date & Time                | 31/01/22 12:00<br>AUTH CODE: 123ABC -                     |            | Auth Code                                                                             |
| Transaction Number         | TXN 0006<br>DIAG 52                                       |            | Diagnostic Code                                                                       |
|                            | MERCHANT COP<br>PLEASE RETAIN RE                          | Y<br>CEIPT |                                                                                       |

### 6.2 Customer Copy Receipts

The following subsections display examples of the customer copy of the receipt.

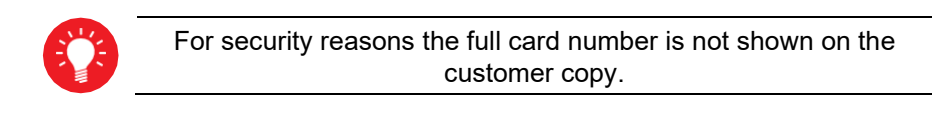

#### 6.2.1 Customer Copy – Signature Transactions

|                                                                                   | Merchant Name<br>Merchant Address<br>Merchant Address | 1<br>2          |                                                                                                    |
|-----------------------------------------------------------------------------------|-------------------------------------------------------|-----------------|----------------------------------------------------------------------------------------------------|
| Merchant ID                                                                       | M:****5678                                            | S10             | Terminal ID<br>Sequence Number                                                                                  |
| Transaction<br>Referencing                                                        | WAITER:01<br>TABLE:00000003<br>HANDSET:01             |                 |                                                                                                    |
| Card Issuer                                                                       | VISA DEBIT<br>**************1111                      |                 | Card Number                                                                                                    |
| Card Details<br>EXP for Expiry Date<br>STT for Start Date<br>ISS for Issue Number | EXP 12/25<br>STT 12/21<br>ISS 1<br>KEYED              |                 | Entry Method                                                                                                    |
| Transaction Type                                                                  | SALE<br>AMOUNT                                        | £12.34          | ICC for Inserted Cards<br>SWIPED for Swiped Cards<br>KEYED for Keyed Cards<br>CONTACTLESS for Contactless Cards |
|                                                                                   | TOTAL                                                 | £12.34          |                                                                                                    |
|                                                                                   | SIGNATURE VERIFI<br>THANK YOU FOR YOU                 | ED<br>JR CUSTOM | Confirmed<br>Signature Prompt                                                                                   |
| Date & Time                                                                       | 31/01/22 12:00                                        | ~               | Auth Code                                                                                                    |
| Transaction Number                                                                | TXN 0007<br>DIAG 8241                                 |                 | Diagnostic Code                                                                                                 |
|                                                                                   | CUSTOMER CO<br>PLEASE RETAIN B                        | )PY<br>RECEIPT  |                                                                                                    |

### 6.2.2 Customer Copy – Contactless Transaction

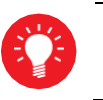

Please Note: Only the merchant copy is printed during a contactless transaction. If the customer requires a receipt, then press the F1 key whilst the idle screen is displayed.

|                                                                                                    | <b>DUPLICATE</b><br>Merchant Name<br>Merchant Address 1<br>Merchant Address 2 | L<br>2           |                                                                                                    |
|----------------------------------------------------------------------------------------------------|-------------------------------------------------------------------------------|------------------|----------------------------------------------------------------------------------------------------|
| Merchant ID<br>Transaction<br>Referencing                                                             | M:****45678<br>TID:****60000<br>WAITER:01<br>TABLE:00000003<br>HANDSET:01     | S9               | Terminal ID<br>Sequence Number                                                                            |
| Card AID & Label                                                                                      | VISA DEBIT<br>AID: A000000003101<br>VISA DEBIT                                | 10               | Card Issuer                                                                                               |
| Card Details<br>EXP for Expiry Date<br>STT for Start Date<br>ISS for Issue Number<br>Transaction Type | **************************************                                        |                  | Card Number<br>Entry Method<br>ICC for Inserted Cards<br>SWIPED for Swiped Cards<br>KEYED for Keyed Cards |
|                                                                                                    | amount<br>TOTAL                                                               | £12.34<br>£12.34 | CONTACTLESS for Contactless Cards                                                                         |
|                                                                                                    | NO CARDHOLDER<br>VERIFICATION                                                 |                  | Successful<br>Contactless Read                                                                            |
| Date & Time Transaction Number                                                                        | 31/01/22 12:30<br>AUTH CODE: 123ABC<br>TXN 0006<br>DIAG 52                    |                  | Auth Code<br>Diagnostic Code                                                                              |
|                                                                                                    | CUSTOMER COF<br>PLEASE RETAIN RE                                              | PY<br>ECEIPT     |                                                                                                    |

### 6.2.3 Customer Copy – Prepaid Card Transaction

|                                    | Merchant Name<br>Merchant Address<br>Merchant Address | 1<br>2       |                                                                                       |
|------------------------------------|-------------------------------------------------------|--------------|---------------------------------------------------------------------------------------|
| Merchant ID                        | - M:****5678                                          | Q.E          | <br>Terminal ID                                                                       |
| Transaction<br>Referencing         | WAITER:03<br>TABLE:00000004<br>HANDSET:01             | 55           | Sequence Number                                                                       |
| Card AID & Label                   | VISA DEBIT<br>AID: A00000000310<br>VISA DEBIT         | 10           | <br>Card Issuer                                                                       |
|                                    | **************************************                |              | <br>Card Number                                                                       |
| Card Details                       | STT 12/22                                             |              |                                                                                       |
| ISS for Issue Number               | ICC                                                   |              | <br>Entry Method<br>ICC for Inserted Cards                                            |
| Transaction Type                   | - SALE                                                | £10 34       | SWIPED for Swiped Cards<br>KEYED for Keyed Cards<br>CONTACTLESS for Contactless Cards |
|                                    | TOTAL                                                 | £12.34       |                                                                                       |
| Pre-Paid Card<br>Available Balance | AVAILABLE:<br>£1000.00                                |              |                                                                                       |
|                                    | PIN VERIFIED<br>THANKYOU FOR YOUR                     | CUSTOM       | <br>- Successful PIN Entry                                                            |
| Date & Time                        | 31/01/22 12:00                                        |              | <br>Auth Code                                                                         |
| Transaction Number                 | TXN 0004<br>DIAG 8241                                 |              | <br>- Diagnostic Code                                                                 |
|                                    | CUSTOMER CO<br>PLEASE RETAIN RI                       | PY<br>ECEIPT |                                                                                       |

#### 6.3 Declined and Void receipts

When a transaction is declined by the acquirer or the Card chip, the terminal will print a declined receipt. The text printed below the Date and Time is the response message from the acquirer.

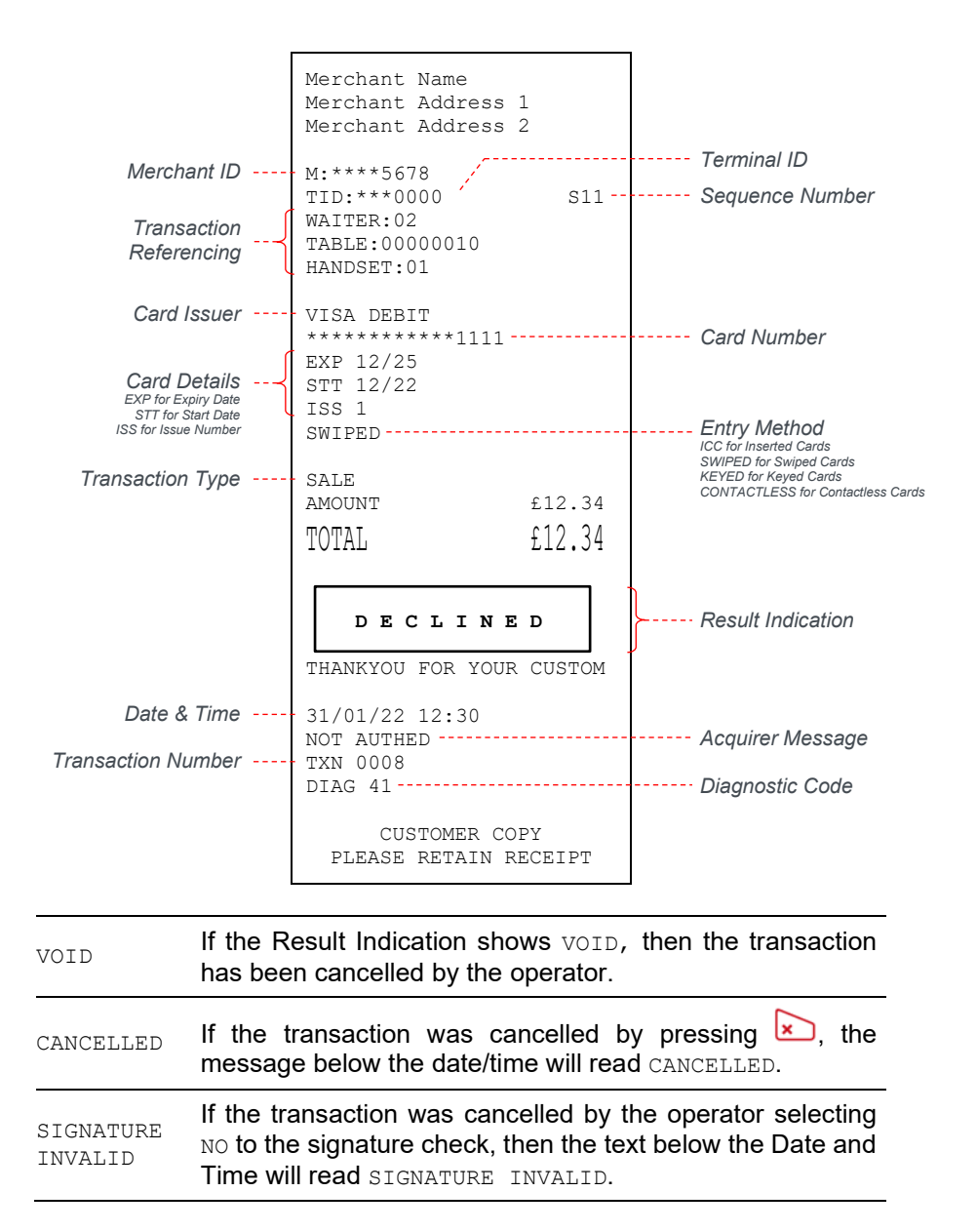

### 7 Banking Reports

Your terminal is able to print off several different banking reports to aid you with your banking. The following section will detail each of these options.

| END OF DAY   | Reconciliation report with the acquirers.                             |
|--------------|-----------------------------------------------------------------------|
| BANKING      | Total value of transactions that have been processed by the acquirer. |
| X BALANCE    | Transaction totals print out without a reset.                         |
| Z BALANCE(!) | Transaction totals print out with a reset.                            |

At the end of each trading day, you should perform an End of Day report (or a Banking and Z Balance report). This will give you a full record of all business done that day and will allow for the fastest possible processing of funds into your merchant account.

If you do not complete an End of Day report, there will be a delay in you receiving funds. If you have had any void transactions, you MUST perform an End of Day report to ensure that the acquirer receives confirmation that the transactions have been voided.

### 7.1 Banking

The Banking report gives you a breakdown of the total sales against each acquirer individually.

|                                      | To perform a Banking report for<br>ALL acquirers, press () twice,<br>then select the REPORTS<br>option using the touchscreen.                                                                                                    |                 | You will be prompted to enter<br>the supervisor password, then<br>select the BANKING option<br>using the touchscreen.     |
|--------------------------------------|----------------------------------------------------------------------------------------------------|-----------------|----------------------------------------------------------------------------------------------------|
| 3 ACQUIRERS?* ALL SINGLE Next Cancel | To perform a Banking report for 4<br>ALL acquirers, select the ALL<br>option. If you are looking to<br>select a single acquirer to be<br>banked select the SINGLE<br>option.<br>If you selected the SINGLE<br>option, you will be asked to | Global Payments | The terminal will then contact<br>the acquirer and display a<br>confirmation screen, followed<br>by the banking printout. |

an End of Day report then you do not need to run a separate Banking report.

### 7.1.1 Example Banking Report Print Off

|                                                           | BANKING                                      |                      |            |         |                                                                                                    |
|-----------------------------------------------------------|----------------------------------------------|----------------------|------------|---------|----------------------------------------------------------------------------------------------------|
|                                                           | Merchant Nar<br>Merchant Ado<br>Merchant Ado | ne<br>dress<br>dress | s 1<br>s 2 |         |                                                                                                    |
| Terminal ID                                               | - TID:22160000<br>31/01/22 23<br>HANDSET:01  | )<br>:55             |            |         | Print Date & Time                                                                                                    |
| Acquirer Name                                             | ==++o<br>- ACQUIRER 1<br>TOTALS CONF:        | 000+-                | +==<br>)   |         | Acquirer Result                                                                                                    |
| Merchant ID                                               | - M:12345678<br>TID:2216000                  | : 55                 |            |         | The totals were agreed for this acquirer                                                                                              |
| Current Session Number                                    |                                              |                      |            |         |                                                                                                    |
|                                                           | CURRENT SESS                                 | SION:                | 3          | 1       |                                                                                                    |
| Transaction Range                                         | TXN NOs                                      | C                    | 041-0089   |         |                                                                                                    |
| Current Session - relates to<br>the Transaction breakdown | Sales                                        | 47                   | £844.06    | <b></b> | Current Session                                                                                                    |
| on the Z Balance Report                                   | Refunds                                      | 1                    | £5.00      |         | The breakdown of totals for the current                                                                                               |
|                                                           | TOTAL                                        | DR                   | £839.06    | ļ       | banking session. Combining the<br>Current Session totals for all acquirers<br>should match the Grand Total on the Z<br>Balance Report |
|                                                           | VISA CRED                                    | тт                   |            |         |                                                                                                    |
|                                                           | Sales                                        | 18                   | £319.83    |         |                                                                                                    |
|                                                           | SUB-TOTAL                                    | DR                   | £319.83    |         |                                                                                                    |
| Issuer Breakdown                                          | ELECTRON                                     |                      |            |         |                                                                                                    |
| Issuer linked to this acquirer.                           | Sales                                        | 29                   | £524.23    |         |                                                                                                    |
| acquirer has only one Issuer                              | Refunds                                      | 1                    | £5.00      |         |                                                                                                    |
| (                                                         | SUB-TOTAL                                    | DR                   | £519.23    |         |                                                                                                    |
|                                                           | PREVIOUS SES                                 | SSION                | 1:         | 1       |                                                                                                    |
| Transaction Range                                         | TXN NOs                                      | C                    | 025-0040   |         |                                                                                                    |
| Previous Session                                          | Sales                                        | 13                   | £100.41    | ≻       | Previous Session                                                                                                    |
|                                                           | Refunds                                      | 2                    | £20.00     |         | previous banking session                                                                                                    |
|                                                           | TOTAL                                        | DR                   | £80.41     | ł       |                                                                                                    |
| (                                                         | VISA CRED                                    | ΙT                   |            |         |                                                                                                    |
|                                                           | Sales                                        | 8                    | £85.08     |         |                                                                                                    |
|                                                           | Refunds                                      | 2                    | £20.00     |         |                                                                                                    |
| Issuer Breakdown                                          | SUB-TOTAL                                    | DR                   | £65.08     |         |                                                                                                    |
| Issuer linked to this acquirer.                           | MAESTRO                                      |                      |            |         |                                                                                                    |
| acquirer has only one Issuer                              | Sales                                        | 5                    | £25.33     |         |                                                                                                    |
| (                                                         | SUB-TOTAL                                    | DR                   | £25.33     |         |                                                                                                    |
| Transaction Alexandra                                     | SESSION NOW                                  | CHAN                 | IGED TO 4  |         | Session Message                                                                                                    |
| I ransaction Number                                       | TAN UU9U                                     |                      |            |         | Diagnastia Cada                                                                                                    |
|                                                           | DIAG /0                                      | ~~~                  |            | ]       | DIAG 76 indicates that a successful                                                                                                   |
|                                                           |                                              |                      |            | -       | online banking was performed                                                                                                    |

### 7.1.2 Example Banking Report Print Off (continued)

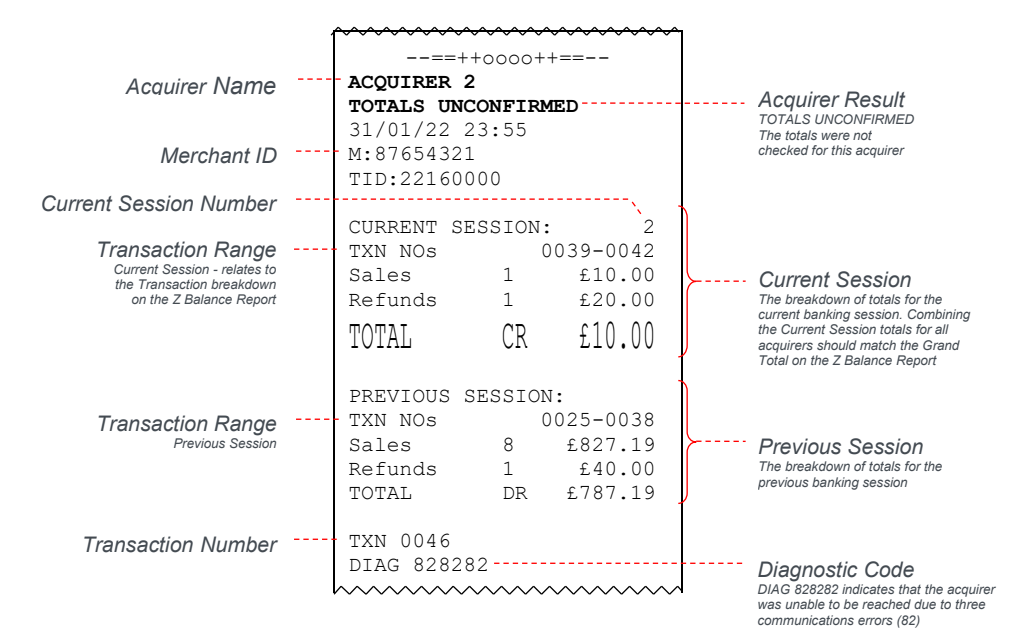

TOTALS UNCONFIRMED means that the totals were in balance after the last online transaction so are probably correct, but they have not been checked during the reconciliation because, in this case, a communications error (see the section entitled Diagnostic Codes for more details).

If the reconciliation is attempted again and the terminal again fails to contact the acquirer, the report will indicate CANNOT CONFIRM TOTALS.

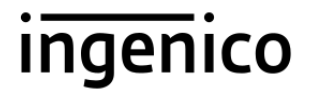

### 7.2 X-Balance Report

The X Balance report is sometimes referred to as an End of Shift Balance report. This is because it allows you to print a total of all transactions performed since the last Z Balance report. The X Balance may be printed at any time throughout the day.

Transactions are listed by card type, and by Operator ID (e.g. Waiter ID, if enabled) showing transactions together with any gratuities or cashback (if enabled) by each operator.

A list of all transactions done since the last Z Balance was completed is also shown.

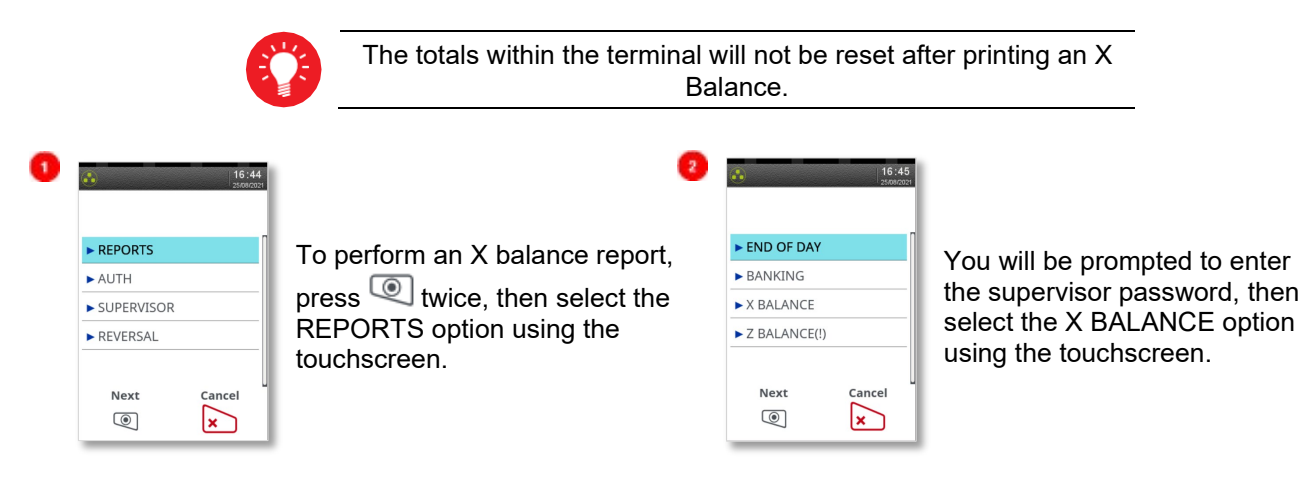

The terminal will now print off a report The X Balance report is exactly the same as the Z Balance excepting the totals are not reset.

The header of the print off can be seen below. A longer and more detailed example of what is on the report can be found in section 7.3.1.

| X BALANCES<br>Totals Not Reset                            |
|-----------------------------------------------------------|
| Merchant Name<br>Merchant Address 1<br>Merchant Address 2 |
|                                                           |

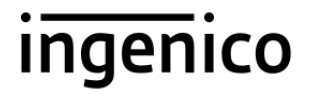

### 7.3 Z-Balance Report

The Z Balance report is sometimes referred to as an End of Day Balance report. This is because it allows you to print a total of all transactions performed since the last Z Balance report. The Z Balance should be printed at end of each trading day.

Transactions are listed by card type, and by Operator ID (e.g. Waiter ID, if enabled) showing transactions together with any gratuities or cashback (if enabled) by each operator.

A list of all transactions done since the last Z Balance was completed is also shown.

|   |                                                                                  | The totals within the termina Balance.                                                                         | l will be reset a | fter printing a Z                                                                                                    |
|---|----------------------------------------------------------------------------------|----------------------------------------------------------------------------------------------------|-------------------|----------------------------------------------------------------------------------------------------|
| 0 | Image: New York       • REPORTS       • AUTH       • SUPERVISOR       • REVERSAL | To perform an Z balance report,<br>press () twice, then select the<br>REPORTS option using the<br>touchscreen. |                   | You will be prompted to enter<br>the supervisor password, then<br>select the Z BALANCE(!)<br>option using the touchscreen. |

The terminal will now print off the report. It may display PLEASE WAIT and a short progress indication while the totals are being reset. The Z Balance report is the same as the X Balance except that the totals are reset in the terminal once the report is complete.

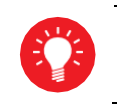

The Z Balance report is a part of the End of Day Report. If you do an End of Day report then you do not need to perform a separate Z Balance report.

### 7.3.1 Example Z Balance Report (Totals and Breakdown by Issuer)

|            |                                                                                                    |                                                                                                    | 7                                                                                                    |
|------------|----------------------------------------------------------------------------------------------------|----------------------------------------------------------------------------------------------------|----------------------------------------------------------------------------------------------------|
| Z BALANCES |                                                                                                    |                                                                                                    |                                                                                                    |
| Totals Res | et                                                                                                    |                                                                                                    |                                                                                                    |
|            |                                                                                                    |                                                                                                    |                                                                                                    |
| Merchant N | ame                                                                                                    |                                                                                                    |                                                                                                    |
| Merchant A | ddres                                                                                                    | s 1                                                                                                    |                                                                                                    |
| Merchant A | ddres                                                                                                    | s 2                                                                                                    |                                                                                                    |
|            |                                                                                                    |                                                                                                    |                                                                                                    |
| TID:221600 | 00                                                                                                    |                                                                                                    |                                                                                                    |
| 31/01/22 2 | 3:55 -                                                                                                    |                                                                                                    | Date & Time                                                                                                    |
| HANDSET:UI |                                                                                                    |                                                                                                    |                                                                                                    |
|            | T.G                                                                                                    |                                                                                                    | 1                                                                                                    |
| Since 30/0 | <b>цэ</b><br>1/22 '                                                                                                    | 23.55                                                                                                    |                                                                                                    |
| STICE 30/0 | 1/22 4                                                                                                    | 23.33                                                                                                    |                                                                                                    |
| Sales      | 48                                                                                                    | £854.06                                                                                                    |                                                                                                    |
| Refunds    | 4                                                                                                    | £40.00                                                                                                    |                                                                                                    |
| попат      | מת                                                                                                    | 011 00                                                                                                    | Summarises all transactions                                                                                                    |
| TOTAL      | DK                                                                                                    | £814.06                                                                                                    | performed since the last                                                                                                    |
| Includes   |                                                                                                    |                                                                                                    | Z Balance Report was printed                                                                                                    |
| 🖌 Tips     | 30                                                                                                    | £61.24                                                                                                    |                                                                                                    |
| Cashback   | 5                                                                                                    | £50.00                                                                                                    | J                                                                                                    |
|            |                                                                                                    |                                                                                                    |                                                                                                    |
| ==++       | -0000+                                                                                                    | +==                                                                                                    |                                                                                                    |
| DELKDOWN   | DV                                                                                                    |                                                                                                    | •                                                                                                    |
| TSSUER     | ы                                                                                                    |                                                                                                    |                                                                                                    |
| Since 30/0 | 1/22 :                                                                                                    | 23:55                                                                                                    |                                                                                                    |
|            | _,                                                                                                    |                                                                                                    |                                                                                                    |
| AMERICAN E | XPRES                                                                                                    | S                                                                                                    |                                                                                                    |
| Sales      | 1                                                                                                    | £10.00                                                                                                    |                                                                                                    |
| Refunds    | 1                                                                                                    | £35.00                                                                                                    |                                                                                                    |
| SUB-TOTAL  | CR                                                                                                    | £25.00                                                                                                    |                                                                                                    |
|            |                                                                                                    |                                                                                                    | ≻ Issuer Breakdown                                                                                                    |
| VISA CREDI | Т                                                                                                    |                                                                                                    | The breakdown of all transactions                                                                                                    |
| Sales      | 18                                                                                                    | £319.83                                                                                                    | was printed, for each Issuer (i.e. card                                                                                                    |
| SUB-TOTAL  | DR                                                                                                    | £319.83                                                                                                    | type). For clarity Tips and Cashback are<br>not shown in this section. All SUB-TOTAL                                                                                                    |
|            |                                                                                                    |                                                                                                    | values add up to the TOTAL shown on the<br>report: note that values shown as CR must                                                                                                    |
| ELECTRON   | 20                                                                                                    | CE04 00                                                                                                    | be subtracted to give the final total                                                                                                    |
| Sales      | 29<br>1                                                                                                    | 1324.23                                                                                                    |                                                                                                    |
| Keiunas    | 1                                                                                                    | ±3.00                                                                                                    |                                                                                                    |
| SUB-TUTAL  | DK                                                                                                    | LJIJ.ZJ                                                                                                    | 4                                                                                                    |
| ==++       | -0000+                                                                                                    | +==                                                                                                    |                                                                                                    |
| h          | $\sim$                                                                                                    |                                                                                                    | 1                                                                                                    |
|            | Z BALANCES<br>Totals Res<br>Merchant N<br>Merchant A<br>Merchant A<br>TID:221600<br>31/01/22 2<br>HANDSET:01<br>GRAND TOTA<br>Since 30/0<br>Sales<br>Refunds<br>TOTAL<br>Includes<br>Tips<br>Cashback<br>==++<br>BREAKDOWN :<br>ISSUER<br>Since 30/0<br>AMERICAN E<br>Sales<br>Refunds<br>SUB-TOTAL<br>VISA CREDI<br>Sales<br>SUB-TOTAL<br>ELECTRON<br>Sales<br>Refunds<br>SUB-TOTAL<br>ELECTRON<br>Sales<br>Refunds<br>SUB-TOTAL | Z BALANCES<br>Totals Reset<br>Merchant Name<br>Merchant Address<br>Merchant Address<br>Merchant Address<br>Merchant Address<br>Merchant Address<br>Merchant Address<br>Since 30/01/22 23:55-<br>HANDSET:01<br>GRAND TOTALS<br>Since 30/01/22 23<br>Sales 48<br>Refunds 4<br>TOTAL DR<br>Includes<br>Tips 30<br>Cashback 5<br>==++0000+<br>BREAKDOWN BY<br>ISSUER<br>Since 30/01/22 23<br>AMERICAN EXPRESS<br>Sales 1<br>Refunds 1<br>SUB-TOTAL DR<br>ELECTRON<br>Sales 29<br>Refunds 1<br>SUB-TOTAL DR<br>==++0000+ | <pre>Z BALANCES<br/>Totals Reset<br/>Merchant Name<br/>Merchant Address 1<br/>Merchant Address 2<br/>TID:22160000<br/>31/01/22 23:55<br/>HANDSET:01<br/>GRAND TOTALS<br/>Since 30/01/22 23:55<br/>Sales 48 £854.06<br/>Refunds 4 £40.00<br/>TOTAL DR £814.06<br/>Includes<br/>Tips 30 £61.24<br/>Cashback 5 £50.00<br/>==++0000++==<br/>BREAKDOWN BY<br/>ISSUER<br/>Since 30/01/22 23:55<br/>AMERICAN EXPRESS<br/>Sales 1 £10.00<br/>Refunds 1 £35.00<br/>SUB-TOTAL CR £25.00<br/>VISA CREDIT<br/>Sales 18 £319.83<br/>SUB-TOTAL DR £319.83<br/>ELECTRON<br/>Sales 29 £524.23<br/>Refunds 1 £5.00<br/>SUB-TOTAL DR £519.23<br/>==++0000++==</pre> |

# 7.3.2 Example Z Balance Report continued (Breakdown by Waiter and Transaction Log)

|                                                                   | ~~~~~                                   | $\sim\sim\sim$ | ~~~~~~~~~~~~~~~~~~~~~~~~~~~~~~~~~~~~~~~ |                       |                                                                   |
|-------------------------------------------------------------------|-----------------------------------------|----------------|-----------------------------------------|-----------------------|-------------------------------------------------------------------|
|                                                                   | ==+                                     | +0000          | ++==                                    |                       |                                                                   |
|                                                                   |                                         |                |                                         |                       |                                                                   |
|                                                                   | BREAKDOWN                               | BY W           | AITER                                   |                       |                                                                   |
|                                                                   | Since 30/0                              | )1/22          | 23:55                                   |                       |                                                                   |
| Z Balance Report was printed                                      |                                         |                | 0.1                                     |                       |                                                                   |
|                                                                   | WAITER ID:                              | F              | 10                                      |                       |                                                                   |
|                                                                   | Sales                                   | 25             | £562.68                                 |                       |                                                                   |
|                                                                   | Reiunas                                 | 2              | £35.00                                  |                       |                                                                   |
|                                                                   | JUB-IUIAL                               | DR             | LJ2/.00                                 |                       |                                                                   |
|                                                                   | Tins                                    | 17             | £38 50                                  |                       |                                                                   |
|                                                                   | Cashback                                | 3              | £30.00                                  | Waite                 | er Breakdown                                                      |
|                                                                   |                                         | -              |                                         | performe              | ed since the last Z Balance                                       |
|                                                                   | WAITER ID:                              |                | 02                                      | Report v<br>(i.e. Wai | vas printed, for each Operator<br>iter). For convenience Tips and |
|                                                                   | Sales                                   | 23             | £291.38                                 | Cashbao               | ck for example (if enabled) are                                   |
|                                                                   | Refunds                                 | 1              | £5.00                                   | This sec              | ation is only printed if                                          |
|                                                                   |                                         |                |                                         | Transac               | tion Referencing is enabled                                       |
|                                                                   |                                         |                |                                         |                       |                                                                   |
|                                                                   |                                         |                |                                         |                       |                                                                   |
|                                                                   | SUB-TOTAL                               | DR             | £286.38                                 | )                     |                                                                   |
|                                                                   | Includes                                |                |                                         |                       |                                                                   |
|                                                                   | Tips                                    | 13             | £22.74                                  |                       |                                                                   |
|                                                                   | Cashback                                | 2              | £20.00                                  | )                     |                                                                   |
|                                                                   | ==+                                     | +0000          | ++==                                    |                       |                                                                   |
| (                                                                 | · · ·                                   |                |                                         |                       |                                                                   |
| Example Transactions                                              | TRANSACTIC                              | NS             |                                         |                       |                                                                   |
| 335 represents an authorised transaction                          |                                         |                |                                         |                       |                                                                   |
| 337 represents a transaction declined                             | Seq Txn<br>S35                          |                | RESULT<br>AUTH CODE:27                  |                       |                                                                   |
| by the acquirer<br>\$38 represents a transaction cancelled before | T0041                                   |                | £36.00                                  |                       |                                                                   |
| connection to the acquirer                                        | S36<br>T0042                            | AU             | TH CODE:00321                           |                       |                                                                   |
| 540 to S92 are not shown                                          | S37                                     |                | DECLINED                                |                       |                                                                   |
| ransaction shown by the (A) label -it is NOT                      | T0043                                   |                | £9006.00                                |                       |                                                                   |
| added to the Grand Totals                                         | S38<br>S39                              |                | AUTH CODE:16                            | Trans                 | saction Log                                                       |
| at the signature check                                            | T0044                                   |                | £48.16                                  | Detail of             | f all transactions performed                                      |
| S96 represents an authorised transaction                          | ~~~~~~                                  | ~~~~           | ~~~~~~                                  | printed.              | h transaction the Converse                                        |
| 597 represents an authorised transaction                          |                                         |                |                                         | For each<br>Number    | of the transaction (S) together                                   |
|                                                                   | ~~~~~~~~~~~~~~~~~~~~~~~~~~~~~~~~~~~~~~~ | $\sim\sim\sim$ | ~~~~~~~                                 | with the<br>different | result. Each receipt has a<br>S number even if the                |
|                                                                   | S93                                     |                | AUTH CODE:19                            | transact              | ion was cancelled before the                                      |
|                                                                   | S94                                     |                | VOID                                    | If a trans            | saction went online second line                                   |
|                                                                   | 0.05                                    | 7              | £50.00                                  | showing<br>The full   | the Transaction Number (T).<br>transaction amount is also         |
|                                                                   | T0087                                   | А              | £5.00                                   | shown (i<br>Cashba    | inclusive of any Tips and<br>ck for example) Transaction          |
|                                                                   | S96                                     | AU             | TH CODE:28642                           | numbers               | s are per acquirer meaning that                                   |
|                                                                   | S97                                     | A              | L1/.06<br>UTH CODE:0227                 | two diffe             | erent transactions, but the S                                     |
|                                                                   | T0089                                   |                | £14.51                                  | number                | will not be the same                                              |
|                                                                   | ==+                                     | +0000          | ++==                                    |                       |                                                                   |
|                                                                   | ·                                       |                |                                         |                       |                                                                   |
|                                                                   | REPORT COM                              | (PLET)         | E                                       |                       |                                                                   |
|                                                                   |                                         |                |                                         |                       |                                                                   |

### 7.4 Stored Transaction Report

A Stored Transaction report may be printed to show how many transactions are stored in the terminal, awaiting transmission to the host.

Up to five transactions may be stored in the terminal per acquirer. A transaction may be stored after contactless transaction, voice referral, or by using the Forced Transaction or Hotel Mode Completion functions.

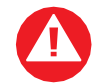

Do not print this report unless instructed to do so by the Helpdesk.

To perform a Stored report for ALL acquirers, press () twice, then select the REPORTS option using the touchscreen. You will be prompted to enter the supervisor password, then press (). Select the STORED option using the touchscreen, followed by selecting the ALL option.

To perform a Stored report for a SINGLE acquirer, press () twice, then select the REPORTS option using the touchscreen. You will be prompted to enter the supervisor password, then press (). Select the STORED option using the touchscreen, followed by selecting the SINGLE option. You can then select the required acquirer from the list using the touchscreen.

### 7.5 TMS Report

Approximately once a month your terminal will call the Terminal Management System (TMS) to receive any updates to the software, details of new card schemes, and any changes to your configuration. This call will take place automatically, normally outside of standard trading hours.

After the TMS call has taken place, your terminal will print a TMS report, indicating if the communication was successful or has failed. If the TMS call is interrupted part way through downloading a new or updated configuration file, for example due to a communications problem, the terminal will be set into a NOT READY state and will not be usable until the file has been downloaded.

If your terminal displays the NOT READY status message, then your terminal is not initialised. To rectify this press (and select the SETUP option using the touchscreen. You should contact the Helpdesk if the problem persists after a successful TMS call.

Example successful TMS report:

|             | TMS CALL                                                  |          |              |
|-------------|-----------------------------------------------------------|----------|--------------|
|             | Merchant Name<br>Merchant Address 1<br>Merchant Address 2 |          |              |
| Terminal ID | TID:22160001<br>S/N:01234WL12345678 -<br>31/01/22 01:00   |          | Serial Numbe |
|             | CONNECTED:<br>CONIG DATA:                                 | OK<br>OK | Result       |
|             | REPORT COMPLETE                                           |          |              |

The status of CONNECTED may be OK (if successfully connected to the TMS) Or FAIL (if unable to connect to the TMS).

The status of CONFIG DATA may be OK (if download was successful), FAIL (if download was not successful), or NOT REQUIRED (if no update was required).

### 8 Supervisor Functions

The following subsections contain details on additional functionality that is only available to a user who has supervisor permissions.

#### 8.1 Supervisor Password

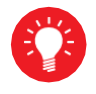

The Default supervisor password is 01483.

The Supervisor password is designed to limit access to the Supervisor functions (such as the Supervisor Menus, or Refund transactions) on the terminal to those who have access to the code.

Your terminal is shipped with an initial default code of 01483 but is configured so that a change of this code is required before you process any transactions. If you forget your code, please contact the Helpdesk who will be able to reset the code back to the default.

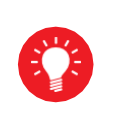

01483, 1234, 0000, or 9999 are not valid choices for your Supervisor password: Any other numerical code of four or more digits will be a valid Supervisor password. The Supervisor password allows entry into the Refund option on the terminal.

To change your Supervisor password, press () twice, then choose the SUPERVISOR option from the list using the touchscreen. You will be asked to type your current supervisor password (i.e., 01483), then press

w, select the PASSWORD option then CHANGE PWD option using the touchscreen.

You will be prompted to enter your new numerical code (4 digits or more) twice, pressing after each input, before the Supervisor password is updated to this new value.

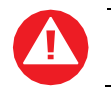

If your terminal is lost or stolen, you should contact the Helpdesk immediately.

You are strongly advised to ensure that privileged access to your terminal (including access to the Supervisor password) is only granted to staff that have been independently verified as being trustworthy.

#### 8.1.1 Supervisor password change – Initial Transaction

If you have not changed the Supervisor password before you process your first transaction, the terminal will prompt you to change the code from the default during the transaction.

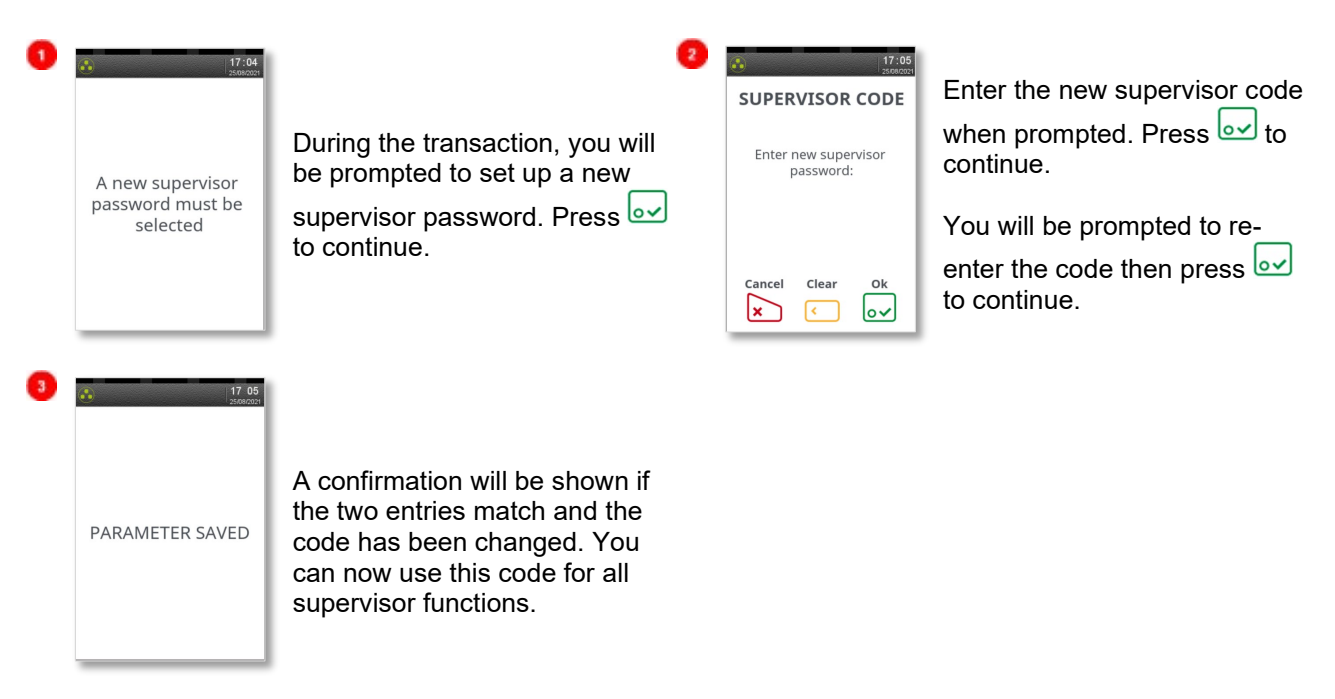

#### 8.2 Refund Password

Your terminal is configured to use the Supervisor password to protect both the Refund and the Supervisor functions. If you would like a separate code enabled in order to protect the Refund function, please contact the Helpdesk.

This feature could be used to allow one member of staff the added ability to perform a Refund, while allowing another member(s) of staff the ability to perform the Supervisor functions.

#### 8.3 Supervisor Menu

The Supervisor menus allow access to various management functions in your terminal. To be able to access the Supervisor menu, you must use the Supervisor password.

To access the Supervisor menus, press etwice, then select the SUPERVISOR option using the touchscreen. You will be asked to type in your current supervisor password and confirm this by pressing . Once you have access to the Supervisor menus, press to cycle through the various menu screens, and the touchscreen to scroll up and down.

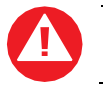

Some Supervisor functions MUST only be used when instructed to do so by the Helpdesk.

### 8.3.1 Supervisor Menu Screens

#### First Menu:

| (************************************* | HANDSET ID | Allows the terminal to print the configuration of any additional apps installed i.e. TruRating.                                                                       |
|----------------------------------------|------------|----------------------------------------------------------------------------------------------------|
| ► HANDSET ID                           | PASSWORD   | Allows the various codes in the terminal to be reset or changed.<br>Enters the PASSWORD menu - see section 8.4.1.                                                     |
| CONFIG  LOGON                          | CONFIG     | Allows the access to various extended configuration options.<br>Enters the CONFIG menu - see section 8.4.2.                                                           |
| Next Cancel                            | LOGON      | Allows the terminal to perform a test with some, or all, of the acquirers loaded on the terminal. Do not use this feature unless instructed to do so by the Helpdesk. |

#### Second Menu:

| 30 17 08<br>25000021 |                         | SHORT CUT | Allows access to advanced configuration options. Enters the       |
|----------------------|-------------------------|-----------|-------------------------------------------------------------------|
|                      |                         |           | SHORT CUT menu - see section 8.4.3.                               |
|                      |                         | ΨΤDC      | Allows the Gratuity/Tip mode to be switched on and off. Setting   |
| ► SHORT CUT          |                         | IIFS      | TIPS to ON, sets OP MODE too LATE.                                |
|                      | ► TIPS                  |           | Allows the setting of when the terminal will contact the acquirer |
|                      | ► OP MODE<br>► CALL TMS | OP MODE   | for authorisation during the transaction. Gratuity/Tip mode is    |
|                      |                         |           | only available in LATE mode. Setting OP MODE to EARLY, sets       |
|                      |                         |           | TIPS to OFF.                                                      |
|                      | Next Cancel             |           | Immediately sets off a configuration data call to the Terminal    |
|                      |                         | CALL TMS  | Management System (TMS). Do not use this feature unless           |
|                      |                         |           | instructed to do so by the Helpdesk.                              |

#### Third Menu:

| 17:08<br>25040021 |                                      | INTL       | Allows the international dialling code to be set. Do not use this feature unless instructed to do so by the Helpdesk.                                                                                                    |
|-------------------|--------------------------------------|------------|----------------------------------------------------------------------------------------------------|
|                   | ► INTL<br>► SALETYPE<br>► TERM PARAM | SALETYPE   | Allows the default transaction type to be set, so the transaction type will begin as soon as a card is swiped or inserted from the idle screen. If REFUND is set, then the Supervisor password check will <b>not</b> be done. |
|                   | ► UPGRADE                            | TERM PARAM | Allows the setting of internal terminal options. Do not use this feature unless instructed to do so by the Helpdesk.                                                                                                    |
|                   | Next Cancel                          | UPGRADE    | Immediately sets off a software upgrade call to the Terminal<br>Management System (TMS). Do not use this feature unless<br>instructed to do so by the Helpdesk.                                                               |

#### Fourth Menu:

| 17 09<br>25582001 | DATE TIME | Allows the date and time to be set. The date and time are<br>automatically updated when a successful TMS call is made.                   |
|-------------------|-----------|----------------------------------------------------------------------------------------------------|
| ► DATE TIME       | BACKLIGHT | Allows the setting of the time taken after a key is pressed before<br>the backlight turns off.                                           |
| AUTO-OFF          | AUTO-OFF  | Allows the setting of the time taken after a key is pressed before<br>the terminal enters power save mode.                               |
| Next Cancel       | RELEASE   | Prints a summary report of software versions loaded on the terminal. Do not use this feature unless instructed to do so by the Helpdesk. |

#### 8.4 Supervisor Submenus

There are three Supervisor submenus; the Password menu, the Config menu, and the Shortcut menu. They allow access to extended options within the Supervisor menus.

#### 8.4.1 Password Screen Menu

To access the Password menus, press (Interpretent the SUPERVISOR option using the

touchscreen. You will be asked to type in your current supervisor password and confirm this by pressing . Select the PASSWORD option from the menu using the touchscreen. Below is a summary of the functions within the Password menu, and what they do.

| PELETE ACQ      MAC RESET      TMS RESET      CHANGE PWD  Next Cancel      X | DELETE ACQ | Deletes all datasets for one or all acquirers from the terminals memory. Do not use this feature unless instructed to do so by the Helpdesk.                                          |
|------------------------------------------------------------------------------|------------|----------------------------------------------------------------------------------------------------|
|                                                                              | MAC RESET  | Allows the Message Authentication Code (MAC) key to be<br>reset to the initial value for one or all acquirers. Do not use<br>this feature unless instructed to do so by the Helpdesk. |
|                                                                              | TMS RESET  | Allows the secure code used for communications to the TMS to be reset to the initial value. Do not use this feature unless instructed to do so by the Helpdesk.                       |
|                                                                              | CHANGE PWD | Allows the Supervisor password (and/or Refund code) to be changed. The new code must be used for all future code requests.                                                            |

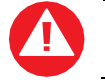

Some Supervisor functions MUST only be used when instructed to do so by the Helpdesk.

### 8.4.2 Config Menu

To access the Config menus, press () twice, then select the SUPERVISOR option using the touchscreen. You will be asked to type in your current supervisor password and confirm this by pressing . Select the CONFIG option from the menu using the touchscreen. Below is a summary of the functions within the Config menu, and what they do.

| ♦ 17.10<br>stations ▶ PRINT EMV                                 | PRINT EMV       | Prints EMV data loaded on the terminal. Do not use this feature unless instructed to do so by the Helpdesk.               |
|-----------------------------------------------------------------|-----------------|----------------------------------------------------------------------------------------------------|
| PRINT CERTS      PSTN PREFIX      GSM N/W TEST      Next Cancel | PRINT CERTS     | Prints Certificates loaded on the terminal. Do not use this feature unless instructed to do so by the Helpdesk.           |
|                                                                 | PSTN PREFIX     | Allows the telephone network (PSTN) prefix number to be set.                                                              |
| ► SEL GSM N/W                                                   | GSM N/W<br>TEST | Prints a rolling data sheet of the mobile network. Do not use this feature unless instructed to do so by the Helpdesk.    |
| Next Cancel                                                     | SEL GSM N/W     | Allow the selection of a different mobile network. Do not use<br>this feature unless instructed to do so by the Helpdesk. |

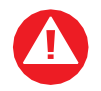

Some Supervisor functions MUST only be used when instructed to do so by the Helpdesk.
### 8.4.3 Shortcut Screen Menu

To access the Shortcut menus, press O twice, then select the SUPERVISOR option using the touchscreen. You will be asked to type in your current supervisor password and confirm this by pressing O. Select the SHORT CUT option from the menu using the touchscreen. Below is a summary of the functions within the Shortcut menu, and what they do.

| CONTACTLESS                          | CONTACTLESS | Configures the internal/external Contactless Reader<br>support. Do not use this feature unless instructed to do so<br>by the Helpdesk. |  |
|--------------------------------------|-------------|----------------------------------------------------------------------------------------------------|--|
| PINPAD     EPOS INTERF     BLUETOOTH | PINPAD      | Configures the external PINPad support. Do not use this feature unless instructed to do so by the Helpdesk.                            |  |
| € 17:11<br>score                     | EPOS INTERF | Configures the EPoS (till) Interface functionality. Do not<br>use this feature unless instructed to do so by the<br>Helpdesk.          |  |
| ► WIFI SETUP                         | BLUETOOTH   | Allows the terminal to be associated to a Bluetooth base.<br>Do not use this feature unless instructed to do so by the<br>Helpdesk.    |  |
| Next Cancel                          | WI-FI SETUP | Configures the Wi-Fi network. Do not use this feature unless instructed to do so by the Helpdesk.                                      |  |

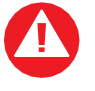

Some Supervisor functions MUST only be used when instructed to do so by the Helpdesk.

## 9 Troubleshooting: Frequently Asked Questions

**Q** My terminal displays NOT READY on the idle screen, what do I do?

• Your terminal is not initialised or has failed an automatic TMS call. Press () once and select the SETUP option. You should contact the Helpdesk if the problem persists after a successful TMS Call.

**Q** What can I do if the terminal does not print anything on the paper, does the ink need replacing?

Your terminal uses a thermal printer and so does not require any ink. You should ensure that the paper is inserted in the correct orientation, as thermal paper only prints on one side. Refer to the section titled **Installing a Paper Roll** for more information. Printing can be tested by using for produce a duplicate receipt. Only use approved paper rolls from your terminal supplier. If the printer housing or printer roller is damaged, you should contact the Helpdesk.

**Q** What should I do if I have forgotten my Supervisor password?

• You should first try the default code of 01483, if this is not the code then please contact the Helpdesk who will reset the code back to the default value.

Q What does it mean if my mobile terminal displays the message ENTER SIM CODE?

Only use the SIM Card supplied to you by your terminal supplier. If you have been supplied with a
replacement SIM Card (for example due to a faulty or lost SIM Card) your terminal will request a
new activation code. Check the documentation which came with the SIM Card. If you cannot locate
the SIM Code, then please contact the Helpdesk who will provide you with the appropriate SIM
Code.

**Q** What does it mean when the terminal displays PIN TRIES EXCEEDED?

• The card has been locked after too many failed PIN entry attempts. It may be possible to perform a PIN Bypass. The customer should contact their card issuer to change their PIN, or if they do know it, they can unlock it at any ATM.

**Q** What should I do if my mobile terminal fails to display a mobile network name on the screen, even though the provided SIM is inserted correctly?

- Your terminal requires a good mobile network signal to operate, if you are in an area that mobile phones do not operate then the terminal will, also, not operate. You should move to an area of good mobile network signal.
- If you are in an area of good mobile network signal you should try to turn the terminal off, leave for about 30 seconds and turn the terminal back on. If the problem persists you should contact the Helpdesk.

**Q** What should I do if my Bluetooth terminal shows a flashing number, or no number, on the Bluetooth status section of the screen?

- If the number is flashing, ensure that the base unit with the Serial Number displayed is powered on and in range. If this is the case, then power off the terminal and the base unit. Power back on the base unit and then place the terminal on that base unit and wait for the Bluetooth status to update. If the problem persists you should contact the Helpdesk.
- If there is no number displayed, then power off the terminal and the base unit. Power back on the base unit and then place the terminal on that base unit and wait for the Bluetooth status to update. You should refer to the section entitled **Bluetooth Base Setup** for further details. If the problem persists you should contact the Helpdesk.

**Q** What do I do if the customer has forgotten their PIN code?

If your acquirer allows it, you can perform a PIN Bypass. To bypass the entry of the PIN code, by pressing *i* followed promptly by *i* twice. If the card allows the PIN Bypass you may find that the acquirer declines the transaction. Transactions taken by PIN Bypass are subject to chargebacks so you should make other careful checks on the card and cardholder as laid out by your acquirer. For more information on the use of PIN Bypass please contact your acquirer.

**Q** I would like to refer a transaction before I attempt a transaction on the terminal as I am suspicious?

• You should contact the authorisation centre and ask for a 'Code 10 Referral', this alerts the operator why you are asking for the referral, without arousing suspicion with the customer.

**Q** Every transaction that I take is producing a referral, am I doing something incorrectly?

- Mobile terminals require a good mobile network signal in order to operate, if you are in an area that
  mobile phones do not operate then the terminal will, also, not operate. You should move to an area
  of good mobile network signal. If no mobile network is shown on the screen, then you should check
  that the SIM is installed correctly. You should refer to the section entitled SIM Card Installation for
  further details. If the problem persists you should contact the Helpdesk.
- Bluetooth terminals require either a telephone line or LAN in order to operate. You should check
  that the base unit is connected correctly and that the telephone line or LAN are working correctly.
  You should refer to the sections entitled **Terminal Base Overview** and **PSTN Connectivity** for
  further details. If the problem persists you should contact the Helpdesk. If there is a problem with
  the telephone line or internet connection, you should contact your telecommunications supplier.

Q My totals on the Z Balance and Banking reports do not match, what do I do?

• The Z Balance report totals give you a total of all transactions done across all acquirers. The Banking report totals give you the total for each acquirer. You should try to add up all the individual totals across all acquirers on the Banking to try to reconcile with the Z Balance total. The current session totals on the Banking shows all transactions for that session - if you perform the Z Balance and Banking at the same time every trading day this should match the totals on the Z Balance. If you still cannot match the totals, you should contact the Helpdesk. Please ensure that you have all relevant reports with you when you call. It is possible that you will be asked for the proceeding day's reports as well.

Q A number of contactless transactions prompt that the card should be inserted or swiped, is this normal?

It is routine that a contactless card will require a further security check occasionally (normally 5 in 24hours or £150 total spend). If the card is used for a lot of contactless transactions, then this should be expected.

Q I am unable to take contactless transactions, am I doing something incorrectly?

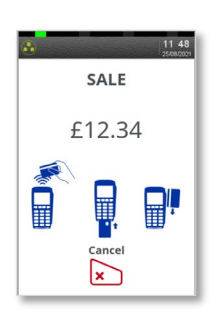

• The 'Present Card' screen should be shown on the terminal when a Contactless transaction can be taken.

• If the present card screen is not shown, try starting the same by Amount Entry First rather than Menu>Sale.

• The contactless option will only become active when the transaction amount is under the contactless limit (e.g.,  $\pounds 100$ ).

• Not all cards are enabled for contactless transactions, please ensure that the card presented to terminal is a contactless card, the customer should contact their card issuer if they are unsure.

• Not all Sale types can use contactless, e.g. Mail Order or Hotel Mode cannot.

## 10 Screen Messages

| BAD MAC                                                           | The security password is mismatched between the terminal and the acquirer, please contact the Helpdesk.                                                                                                    |  |  |
|-------------------------------------------------------------------|----------------------------------------------------------------------------------------------------|--|--|
| CALL AUTH CENTRE                                                  | The transaction has been referred, call the authorisation centre on the number provided on the screen or printed on the receipt.                                                                                                    |  |  |
| CANCELLED                                                         | The terminal is displaying confirmation that you have cancelled the transaction.                                                                                                    |  |  |
| DECLINED                                                          | The card, card issuer or acquirer has declined to authorise the transaction, you should ask for another means of payment.                                                                                                    |  |  |
| BAD READ                                                          | The inserted card could not be read, check orientation of the card and try again                                                                                                    |  |  |
| BAD SWIPE                                                         | The swiped card could not be read, check orientation of the card and try again.                                                                                                    |  |  |
| NOT ACCEPTED                                                      | The card presented is not configured for the selected transaction type, you should ask for another means of payment.                                                                                                    |  |  |
| PROCESSING ERROR                                                  | The selected operation is not allowed for the card presented, or the card is faulty. You should ask for another means of payment.                                                                                                    |  |  |
| OPERATION NOT<br>ALLOWED                                          | The selected operation has been disabled, is not allowed for the card presented, or the card is faulty. You should ask for another means of payment.                                                                                                    |  |  |
| INVALID TRANSACTION                                               | The selected transaction type (e.g., Cashback) may not be active on your merchant account; you should contact your acquirer.                                                                                                    |  |  |
| INVALID CARD                                                      | The card presented is of a type that is not supported, or is damaged and could<br>not be read, you should ask for another means of payment.                                                                                                    |  |  |
| EXPIRED CARD                                                      | The card presented is expired, you should ask for another means of payment.<br>If the card is in date check the date and time on the terminal.                                                                                                    |  |  |
| PREVALID CARD                                                     | The card presented is not yet valid, you should ask for another means of payment. If the card is in date check the date and time on the terminal.                                                                                                    |  |  |
| SORRY FOR DELAY<br>RETRYING                                       | The terminal is unable to contact the acquirer due to a communications error.<br>The terminal will make three dial attempts- if all three attempts should fail the<br>transaction will be referred. For mobile terminals you should check the mobile<br>network, for Bluetooth terminals you should check the telephone line or LAN;<br>contacting the Helpdesk if the problem persists. |  |  |
| PRESS ENTER<br>TO RETRY<br>PRESS ENTER<br>TO RETRY<br>(continued) | The first two dial attempts have failed, resolve the issue (e.g. ensure that the telephone line is not in use) and press <u>enter</u> to continue for the third and final dial attempt. For mobile terminals you should check the mobile network, for Bluetooth terminals you should check the telephone line or LAN, contacting the Helpdesk if the problem persists.                   |  |  |
| CANNOT CALL HOST<br>CHECK PHONE LINE                              | The terminal is unable to contact the acquirer due to a communications error<br>after three dial attempts. For mobile terminals you should check the mobile<br>network, for Bluetooth terminals you should check the telephone line or LAN,<br>contacting the Helpdesk if the problem persists.                                                                                          |  |  |
| MEMORY xx% FULL DO Z<br>BALANCE                                   | The terminal's memory is becoming full and needs to be cleared. Do a Z Balance to clear the transaction log. Warning will only show when 90% full or more. You should perform the Z Balance at the end of every trading day. If the problem persists after a successful Z Balance, please contact the Helpdesk.                                                                          |  |  |

Below is a list of the messages that you may see on the display of your terminal that specifically relate to contactless transactions

| APPROVED                        | The contactless transaction has been approved.                                                                                                    |  |
|---------------------------------|----------------------------------------------------------------------------------------------------|--|
| UNSUPPORTED CARD                | The contactless card type is not enabled by the acquirer.                                                                                                    |  |
| NOT AUTHORISED                  | The card, card issuer or acquirer has declined to authorise the transaction, you should ask for another means of payment.                                                                                                    |  |
| TRY AGAIN                       | The card was removed too soon, and the card read has failed. The cardholder should re-present the card. They should not remove the card until prompted to do so.                                                                                               |  |
| PLEASE PRESENT ONLY<br>ONE CARD | The card was presented with another contactless card and the card read has failed. The cardholder should re-present the card ensuring that it is the only card presented.                                                                                      |  |
| INSERT OR SWIPE CARD            | The card requires a further security check. The transaction must be completed with cardholder verification (PIN entry or Signature as appropriate).                                                                                                    |  |
| LOADING TPASS<br>PARAMETERS     | The integrated contactless reader is being updated. This message is displayed<br>during start up, and after your terminal has performed a maintenance call.<br>Please wait a few seconds for the idle screen to be displayed before starting a<br>transaction. |  |

## 11 Diagnostic Codes

You may see diagnostic (DIAG) codes at the bottom of transaction receipts and reports. Some indicate an error while others offer information. More than one diagnostic code may be printed. For example, DIAG 828282 would indicate three communication failure attempts during a transaction.

| 10 & 17 | GPRS or IP connection error.<br>Retry transaction. If the problem persists, check the mobile network (mobile terminals) or LAN (Bluetooth terminals) and contact the Helpdesk quoting the diagnostic code.                                                                                    |
|---------|----------------------------------------------------------------------------------------------------|
| 15      | Unexpected response after dialling.<br>Check the telephone line -if a prefix is required to obtain an outside line refer to the section entitled<br>"Supervisor functions" to programme this into the terminal. If the problem persists, contact the Helpdesk<br>quoting the diagnostic code. |
| 22      | No dial tones.<br>Check the telephone line and retry the transaction. If the problem persists, contact the Helpdesk quoting<br>the diagnostic code.                                                                                                    |
| 31      | Line busy.<br>Check the telephone line is not in use and retry the transaction. If the problem persists, contact the<br>Helpdesk quoting the diagnostic code.                                                                                                    |
| 41 44   | Call connected but received an End of Transmission response.<br>The acquirer maybe busy or there was a communication error. Retry transaction. If the problem persists, contact the Helpdesk quoting the diagnostic code.                                                                     |
| 49      | Invalid message contents.<br>The selected transaction type (e.g., Cashback) may not be active on your merchant account; you should<br>contact your acquirer. If the problem persists, contact the Helpdesk quoting the diagnostic code.                                                       |
| 52      | Offline or Forced Transaction.<br>This is not an error and is for information only.                                                                                                    |
| 53      | Offline store is full.<br>You should attempt an online transaction. If the problem persists check the mobile network (mobile terminals), telephone line or LAN (Bluetooth terminals), and contact the Helpdesk quoting the full diagnostic code.                                              |
| 61      | PIN Bypass attempted.<br>This is not an error and is for information only.                                                                                                    |
| 62      | PIN tries exceeded.<br>This is not an error and is for information only.                                                                                                    |
| 70xx    | Error in transaction security.<br>Normally indicates that the MAC code is invalid, contact the Helpdesk.                                                                                                    |
| 72      | Merchant has indicated an invalid signature.<br>This is not an error and is for information only.                                                                                                    |
| 73      | Terminal and host totals do not agree.<br>Do a Banking report and contact the acquirer if advised to do so. If the problem persists, contact the<br>Helpdesk quoting the diagnostic code.                                                                                                    |
| 76      | Terminal completed online reconciliation.<br>This is not an error and is for information only.                                                                                                    |
| 82      | Modem or communications error.<br>Retry transaction. If the problem persists check the mobile network (mobile terminals), telephone line or<br>LAN (Bluetooth terminals), and contact the Helpdesk quoting the diagnostic code.                                                               |
| 93      | Transaction cancelled by the operator.<br>This is not an error and is for information only.                                                                                                    |
| 98      | Bad Password on TMS call. Contact the Helpdesk.                                                                                                    |

## 12 Recommendations

### 12.1 Safety

#### Powering down the Desk/5000

• Disconnect the Move/5000 power supply block adapter from the electrical mains network.

#### **Electrical power outlet**

- The electrical power outlet must meet the following criteria:
  - o Must be installed near the equipment and easily accessible.
  - Must meet the standards and regulation in the country where used.
- For type G plug the fuse rating must be 5A.

#### Explosion areas

• Certain regulations restrict the use of radio equipment in chemical plants, fuel depots and any site where blasting is carried out. You are urged to comply with these regulations. The terminal shall be protected by a specially fitted and certified cover enabling use in proximity to a fuel pump.

#### **Electronic health appliances**

- The handset is a radio transmitter which may interfere with health appliances, such as hearing aids, pacemaker, hospital equipment, etc.
- Your doctor or the equipment manufacturer will be able to provide you with appropriate advice.

#### **External connection**

 All external circuits connected to the Move/5000 must be SELV (Safety Extra Low Voltage) and LPS (limited power source) within the meaning of section 2.2 and 2.5 of the standard IEC60950-1:2005+/A1:2010 and EN60950-1:2006+/A11:2009+/A1:2010+/ A12:2011.

#### . Cleaning

• To clean the terminal, use a soft cloth slightly moistened with water. Do not clean the electrical connections; do not use solvents, detergents, or abrasive products.

The power supply contains the following symbols:

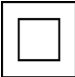

#### Double insulation symbol

Marking for Class II product. Such product does not require a safety connection to electrical earth.

#### DC current output

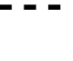

This marking indicates that your terminal is suitable for direct current (DC) only. It is completed by afferent values (voltage, and max current).

#### AC current input

This marking indicates that the product operates with an alternating current (AC) source (mains). It is completed by afferent values (voltage, frequency, max current).

#### DC power jack polarity

Output plug is Positive (+) and the barrel (ring) of the output plug is Negative (-).

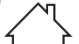

·--(+)

Indoor use only

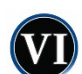

#### Energy star level 6

International efficiency marking protocol.

### 12.2 Environment (WEEE, batteries and packaging)

This product is labelled in accordance with European Directives 2001/01/19 concerning Waste Electrical and Electronic Equipment (WEEE) and 2001/01/19 concerning Batteries and Accumulators. Those provisions are requiring producers and manufacturers to become liable for take-back, treatment and recycling upon end of life of equipment and batteries.

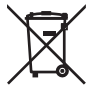

The associated symbol means that WEEE and waste batteries must not be thrown away but collected separately and recycled.

Ingenico ensures that efficient collection and recycling schemes are set-up for WEEE and batteries according to the local regulation of your country. Please contact your retailers for more detailed information about the compliance solution in place for disposing of your old product and used batteries.

Packaging waste must also be collected separately to assure a proper disposal and recycling.

Please note that proper recycling of the electrical and electronic equipment and waste batteries will ensure safety of human health and environment.

### 12.3 Security of the Terminal

This device fulfils current applicable PCI PTS security requirements. Upon receipt of the terminal, you should check for signs of tampering of the equipment. It is strongly advised that these checks are performed regularly after receipt.

Check, for example: that the keypad is firmly in place; that there is no evidence of unusual wires that have been connected to any ports on the terminal or associated equipment, the chip card reader, or any other part of the terminal.

Such checks would provide warning of any unauthorised modifications to the terminal, and other suspicious behaviour of individuals that have access to your terminal. The terminal detects any "tampered state". In this state the terminal will repeatedly flash the message "Irruption!" and further use of the terminal will not be possible. If the "Irruption!" message is observed, contact the Helpdesk immediately.

It is strongly advised that privileged access to the terminal is only granted to staff that have been independently verified as being trustworthy.

The terminal must never be put in or left at a location where it could be stolen or replaced by another device.

### 12.4 Fixed Installation

If the device is to be used in a situation where it is not possible for the cardholder to pick up and shield their PIN entry themselves, the device may be used without PIN shield, but it must be installed in the following manner:

The device must be angled at 45 or more, so that oversight of the PIN entry from the rear of the device is not possible.

The device must either be fitted in a swivel stand, so that the customer can position the device in the best angle to prevent oversight, or the device must be fixed in the best possible position to prevent oversight if such a generic position exists in the specific environment to which the device is installed.

The device environment must be accompanied with conspicuous notices and educational material which informs the customer to shield their PIN during PIN entry.

The device must be deployed so that oversight from other customers, either in different payment lanes, or in other areas of the shopping environment, is prevented. This may be achieved through the placement of the lanes and device, so that the customer is automatically positioned between the device keypad and other customers. Alternatively, it may be achieved by the environment in which the device is installed, so that the checkout itself shields the PIN entry process.

The terminal is exclusively made for indoor use. If the above conditions are not fulfilled, a PIN shield must be used.

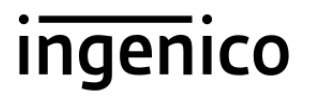

The terminal must be positioned in such a way as to make spying on a cardholder's PIN (Personal Identification Number) impossible.

Installation of the device on a swivel stand must be done in such a way that consumers can swivel the terminal sideways and / or tilt it forwards / backwards to a position that makes visual observation of the PIN-entry process difficult.

In-store cameras must be positioned in such a way that the PIN-entry keypad is not visible.

### 12.5 CE Marks

The CE marking indicates Move/5000 complies with the requirements of European Directive 1999/5/EC of 9 March 1999 on Radio and Telecommunications Terminal Equipment for:

- The protection of the health and the safety of the user and any other person.
- The protection requirements with respect to electromagnetic compatibility.

| FU Directives                         | According to harmonised EU standards |                  |                                                                                          |                                               |  |
|---------------------------------------|--------------------------------------|------------------|------------------------------------------------------------------------------------------|-----------------------------------------------|--|
|                                       | Product                              | Product Type     | Standards                                                                                | Issue date                                    |  |
| 1999/5/EC<br>(R&TTE Directive)        | Move/5000                            | All product type | EN 60950-1                                                                               | 2006<br>2009 (A11)<br>2010 (A1)<br>2011 (A12) |  |
|                                       |                                      | Contactless      | EN 302 291-1/2<br>EN301 489-1<br>EN 301 489-3<br>EN 50357<br>EN 50364                    | 2005<br>2008<br>2002<br>2001<br>2001          |  |
|                                       |                                      | GSM/GPRS/ UMTS   | EN 301 489-1<br>EN 301 489-7<br>EN 301 489-24<br>EN 301 511<br>EN 301 908-1<br>EN 62 311 | 2008<br>2005<br>2007<br>2003<br>2010<br>2008  |  |
| 2001/01/19<br><u>(RoHS Directive)</u> |                                      | All product type | EN 50581                                                                                 | 2012                                          |  |

Copyright © 2024 Ingenico (UK) Ltd.

This User Guide (x059) relates to terminal software APACS40 97.12.01.9059 for Move/5000

Whilst every effort has been made to ensure that the content of this document is accurate, Ingenico will not accept responsibility for any loss, damage or injury that may be incurred as a result of any such errors or inaccuracies. The product is varied to suit acquirer's requirements and as such some features may vary or be disabled, this document should be accepted as a guide only to the use of the product.

In an effort for continued improvements in design and quality; products, features and information regarding the setting up, installation and use of all Ingenico products is subject to change without prior notice.